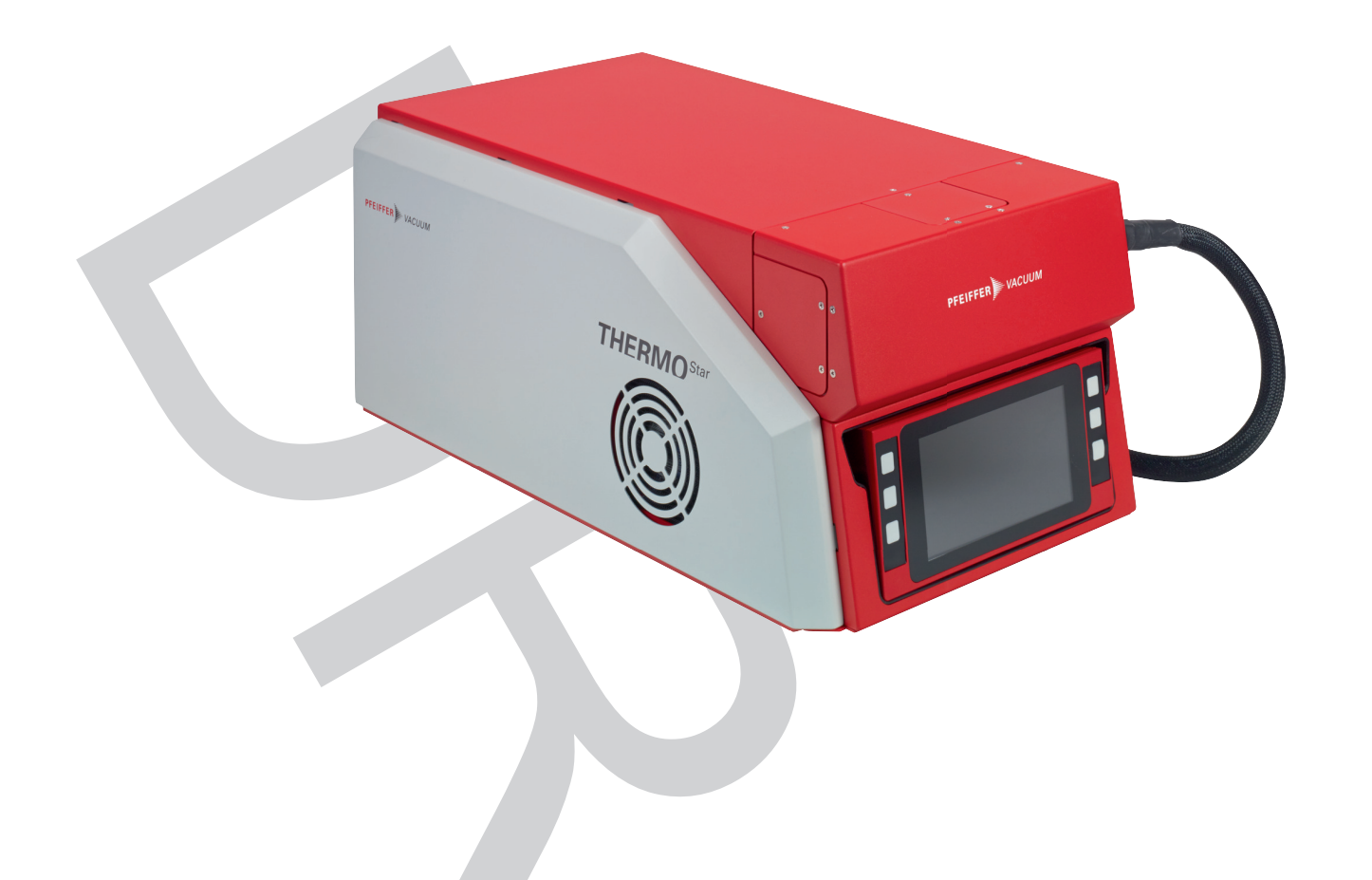

# **OPERATING INSTRUCTIONS**

**Translation of the Original** 

EN

# **GSD 350 OMNISTAR/THERMOSTAR**

Gas analysis system

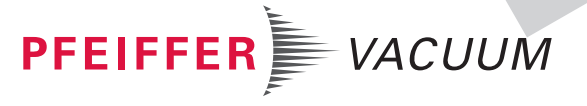

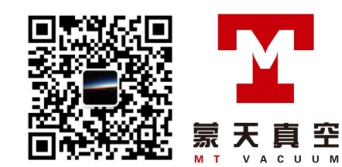

### Dear Customer,

Thank you for choosing a Pfeiffer Vacuum product. Your new gas analysis system is designed to support you in your individual application with full performance and without malfunctions. The name Pfeiffer Vacuum stands for high-quality vacuum technology, a comprehensive and complete range of top-quality products and first-class service. From this extensive, practical experience we have gained a large volume of information that can contribute to efficient deployment and to your personal safety.

In the knowledge that our product must avoid consuming work output, we trust that our product can offer you a solution that supports you in the effective and trouble-free implementation of your individual application.

Please read these operating instructions before putting your product into operation for the first time. If you have any questions or suggestions, please feel free to contact <u>info@pfeiffer-vacuum.de</u>.

Further operating instructions from Pfeiffer Vacuum can be found in the <u>Download Center</u> on our website.

### **Disclaimer of liability**

These operating instructions describe all models and variants of your product. Note that your product may not be equipped with all features described in this document. Pfeiffer Vacuum constantly adapts its products to the latest state of the art without prior notice. Please take into account that online operating instructions can deviate from the printed operating instructions supplied with your product.

Furthermore, Pfeiffer Vacuum assumes no responsibility or liability for damage resulting from the use of the product that contradicts its proper use or is explicitly defined as foreseeable misuse.

### Copyright

This document is the intellectual property of Pfeiffer Vacuum and all contents of this document are protected by copyright. They may not be copied, altered, reproduced or published without the prior written permission of Pfeiffer Vacuum.

We reserve the right to make changes to the technical data and information in this document.

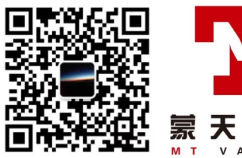

## **Table of contents**

| 1 | Abou     | t this manual                                            | 10 |
|---|----------|----------------------------------------------------------|----|
|   | 1.1      | Validity                                                 | 10 |
|   |          | 1.1.1 Applicable documents                               | 10 |
|   |          | 1.1.2 Variants                                           | 11 |
|   | 1.2      | Target group                                             | 11 |
|   | 1.3      | Conventions                                              | 12 |
|   |          | 1.3.1 Instructions in the text                           | 12 |
|   |          | 1.3.2 Pictographs                                        | 12 |
|   |          | 1.3.3 Stickers on the product                            | 12 |
|   |          | 1.3.4 Abbreviations                                      | 13 |
|   | 1.4      | Trademark proof                                          | 14 |
|   |          |                                                          |    |
| 2 | Safet    | У                                                        | 15 |
|   | 2.1      | General safety information                               | 15 |
|   | 2.2      | Safety instructions                                      | 15 |
|   | 2.3      | Safety precautions                                       | 18 |
|   | 2.4      | Proper use                                               | 19 |
|   | 2.5      | Foreseeable improper use                                 | 19 |
|   | 2.6      | Responsibilities and warranty                            | 19 |
|   | 2.7      | Owner requirements                                       | 19 |
|   | 2.8      | Personnel qualification                                  | 20 |
|   |          | 2.8.1 Ensuring personnel qualification                   | 20 |
|   |          | 2.8.2 Personnel qualification for maintenance and repair | 20 |
|   |          | 2.8.3 Advanced training with Pfeiffer Vacuum             | 21 |
|   | 2.9      | Operator requirements                                    | 21 |
| 3 | Prod     | uct description                                          | 22 |
| Ū | 3 1      | Eunctional description                                   | 22 |
|   | 3.2      | Controls and indicators                                  | 23 |
|   | 3.3      | Lavout of the unit                                       | 24 |
|   | 0.0      | 3.3.1 Basic unit                                         | 24 |
|   |          | 3.3.2 Terminal area                                      | 25 |
|   |          | 3.3.3 Gas inlet system                                   | 25 |
|   |          | 3.3.4 Calibration unit                                   | 27 |
|   |          | 3.3.5 High vacuum system                                 | 27 |
|   |          | 3.3.6 Fore-vacuum system                                 | 28 |
|   |          | 3.3.7 Sealing gas system                                 | 28 |
|   |          | 3.3.8 Gas analysis unit                                  | 29 |
|   |          | 3.3.9 Heating and insulation                             | 30 |
|   |          | 3.3.10Electronic components                              | 32 |
|   | 3.4      | Interfaces and connections                               | 33 |
|   |          | 3.4.1 Mains power supply                                 | 33 |
|   |          | 3.4.2 Ground terminal                                    | 33 |
|   |          | 3.4.3 "USER IO" connection                               | 34 |
|   |          | 3.4.4 "AUX IO" connection                                | 35 |
|   |          | 3.4.5 "Ethernet" (LAN) connection                        | 36 |
|   | 3.5      | Identifying the product                                  | 36 |
|   | 3.6      | Scope of delivery                                        | 37 |
| 4 | <b>T</b> |                                                          |    |
| 4 | Irans    | sport and storage                                        | 38 |
|   | 4.1      | Charing the product                                      | 38 |
|   | 4.2      | Storing the product                                      | 38 |
| 5 | Insta    | llation                                                  | 40 |
| - | 5.1      | Ensuring venting of the unit                             | 40 |
|   | 5.2      | Establishing mains connection                            | 41 |
|   |          |                                                          |    |
|   |          |                                                          |    |

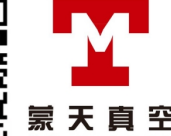

|        | 5.3<br>5.4 | Establishing the Ethernet connection                 | 4 | 1<br>1   |
|--------|------------|------------------------------------------------------|---|----------|
|        | 5.4        | 5.4.1 Trimming the exhaust das hose                  |   | 11<br>11 |
|        |            | 5.4.2 Connecting/disconnecting the exhaust gas hose  | 4 | 12       |
|        | 5.5        | Connecting the sealing gas line                      | 4 | 13       |
|        |            | 5.5.1 Trimming the sealing gas hose                  | 4 | 13       |
|        |            | 5.5.2 Connecting/disconnecting the sealing gas line  | 4 | 13       |
|        | 5.6        | Connecting the capillary                             | 4 | 14       |
|        |            | 5.6.1 Connecting the stainless steel capillary       | 4 | 15       |
|        |            | 5.6.2 Connecting the quartz capillary                | 4 | 15       |
|        | 5.7        | Adjusting the position of the capillary hose         | 4 | 15       |
|        | 5.8        | Establishing a network connection                    | 4 | 6        |
|        |            | 5.8.1 IP addresses                                   | 4 | 16       |
|        |            | 5.8.2 Sub-networks                                   | 4 | ł7       |
|        |            | 5.8.3 Changing the IP address of the unit            | 4 | ł7       |
|        |            | 5.8.4 Changing the host computer IP address          | 4 | 18       |
|        | 5.9        | Installing the PV MassSpec software                  | 4 | 18       |
| 6      | Com        | missioning                                           |   | 10       |
| 0      |            | Switching on the device                              | 4 | 10       |
|        | 0.1        | Switching on the device                              | 4 | 10       |
|        | 0.2        | Starting the pumping system                          | 4 | ł9       |
| 7      | Opera      | ation via the display                                | 5 | 51       |
|        | 7.1        | "Dashboard" screen                                   | 5 | 51       |
|        | 7.2        | "Info" menu                                          | 5 | 53       |
|        | 7.3        | "Settings" menu                                      | 5 | 53       |
|        |            | 7.3.1 Creating and editing measurement recipes       | 5 | 55       |
|        |            | 7.3.2 Adjusting the heating units                    | 5 | 56       |
|        |            | 7.3.3 Adjusting the sensors                          | 5 | 57       |
|        |            | 7.3.4 Setting the language                           | 5 | 58       |
|        |            | 7.3.5 Setting autostart functions                    | 5 | 58       |
|        |            | 7.3.6 Setting the network parameters                 | 5 | 59       |
|        |            | 7.3.7 Adjusting the GSD system parameters            | 5 | ;9       |
|        |            | 7.3.8 Resetting the unit to the factory settings     | 6 | 30       |
|        |            | 7.3.9 Service                                        | 6 | 0ز       |
|        | 7.4        | "Messages" menu                                      | 6 | 0ز       |
|        | 7.5        | "Control" menu                                       | 6 | 30       |
|        |            | 7.5.1 Pumping down the vacuum system                 | 6 | 51       |
|        |            | 7.5.2 Venting the vacuum system                      | 6 | 51       |
|        |            | 7.5.3 Switching the heating units on and off         | 6 | 52       |
|        |            | 7.5.4 Opening and closing the gas inlet (OmniStar)   | 6 | 52       |
|        |            | 7.5.5 Baking out the vacuum chamber                  | 6 | 52       |
|        |            | 7.5.6 Switching emission on and off                  | 6 | 33       |
|        |            | 7.5.7 Switching the electron multiplier on and off   | 6 | )3<br>24 |
|        | 76         | 7.5.8 Opening and closing the calibration valve      |   | )4<br>24 |
|        | 7.0        | measurement menu                                     | Ċ | )4       |
| 8      | Deco       | mmissioning                                          | 6 | 5        |
| 9      | Maint      | tenance                                              | 6 | 6        |
|        | 9.1        | Maintenance work and intervals                       | 6 | 36       |
|        | 9.2        | Maintaining the basic unit                           | 6 | 38       |
|        |            | 9.2.1 Removing/attaching the gas inlet cover         | 6 | 39       |
|        |            | 9.2.2 Removing/attaching the side covers             | 6 | 39       |
|        |            | 9.2.3 Removing/attaching the housing cover           | 7 | 0        |
|        |            | 9.2.4 Cleaning housing parts                         | 7 | 1        |
|        |            | 9.2.5 Cleaning the protection screens on the fans    | 7 | '2       |
|        | 9.3        | Maintaining the high vacuum system                   | 7 | '3       |
|        |            | 9.3.1 Replace operating fluid reservoir on turbopump | 7 | '3       |
|        |            | 9.3.2 Replace venting valve                          | 7 | '3       |
|        |            |                                                      |   |          |
| EIFFER | VACUL      | JM                                                   |   |          |
|        |            |                                                      |   |          |

|    | 9.4 Maintaining the fore-vacuum system<br>9.4.1 Replacing the diaphragm pump                                                                                                    | 75<br>75                                     |
|----|----------------------------------------------------------------------------------------------------|----------------------------------------------|
|    | <ul> <li>9.4.2 Replace diaphragm pump diaphragms</li> <li>9.5 Maintaining the gas analysis unit</li> <li>9.5.1 Maintaining the QMA 250 M analyzer</li> </ul>                                                                                                    | 76<br>77<br>77                               |
|    | <ul> <li>9.5.2 Maintaining the total pressure gauge</li> <li>9.6 Maintaining the gas inlet system of the OmniStar</li> <li>9.6.1 Removing the gas inlet flange</li> <li>9.6.2 Replacing the screen</li> <li>9.6.3 Replacing the interior gas guide and screen</li> <li>9.6.4 Installing the gas inlet flange</li> </ul>                                                                                                    | 79<br>80<br>81<br>82<br>82<br>82             |
|    | <ul> <li>9.7 Maintaining the gas inlet system of the ThermoStar</li> <li>9.7.1 Removing the gas inlet flange</li> <li>9.7.2 Replacing the screen</li> <li>9.7.3 Replacing the interior gas guide and screen</li> <li>9.7.4 Installing the gas inlet flange</li> </ul>                                                                                                    | 83<br>84<br>85<br>85<br>85                   |
|    | <ul> <li>9.8 Servicing the capillary</li> <li>9.8.1 Shorten the stainless steel capillary</li> <li>9.8.2 Replace the stainless steel capillary</li> <li>9.8.3 Trimming the quartz capillary</li> <li>9.8.4 Replace the guartz capillary</li> </ul>                                                                                                    | 86<br>86<br>87<br>88<br>89                   |
|    | <ul> <li>9.9 Maintaining the heating units</li> <li>9.9.1 Replacing the capillary hose</li> <li>9.9.2 Maintaining the gas inlet heating</li> <li>9.9.3 Servicing the vacuum chamber heating</li> </ul>                                                                                                    | 90<br>91<br>91<br>91                         |
|    | <ul> <li>9.10 Maintaining the electronic components</li> <li>9.10.1 Replacing the display</li> <li>9.10.2 Replacing the PoE injector</li> <li>9.10.3 Replacing the mainboard</li> <li>9.10.4 Replacing the power supply pack</li> <li>9.10.5 Replacing the QME 250 electronic unit</li> <li>0.10.6 Replacing the TC 110 electronic drive unit on the turbery</li> </ul>                                                                                                    | 91<br>91<br>92<br>92<br>92<br>92             |
|    | <ul> <li>9.10.6Replacing the TC Tro electronic drive unit on the turbopump</li> <li>9.11 Maintaining the calibration unit</li> <li>9.11.1Refilling with calibration medium</li> <li>9.11.2Replacing the calibration valve</li> <li>9.12 Additional maintenance work for the corrosive gas version</li> <li>9.12.1Replacing the sealing gas valve</li> <li>9.12.2Replacing the manual pressure regulator</li> <li>9.12.3Replacing the digital pressure regulator</li> </ul> | 92<br>93<br>93<br>93<br>94<br>94<br>95<br>95 |
| 10 | Troubleshooting                                                                                                    | 96                                           |
| 11 | Shipping                                                                                                    | 100                                          |
| 12 | Recycling and disposal12.1General disposal information12.2Dispose of a gas analysis system                                                                                                    | <b>101</b><br>101<br>101                     |
| 13 | Service solutions by Pfeiffer Vacuum                                                                                                    | 102                                          |
| 14 | Spare parts                                                                                                    | 104                                          |
| 15 | Special tool                                                                                                    | 105                                          |
| 16 | Accessories<br>16.1 Accessory information<br>16.2 Ordering accessories                                                                                                    | <b>106</b><br>106<br>106                     |
| 17 | Technical data and dimensions17.1General17.2Technical data                                                                                                    | <b>107</b><br>107<br>107                     |
|    |                                                                                                    |                                              |

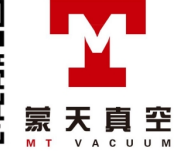

| 17.3 Dimensions           | 111 |
|---------------------------|-----|
| Certification             | 112 |
| Declaration of conformity | 113 |

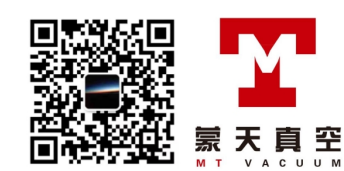

## List of tables

| Tbl. 1:  | Applicable documents                                  | 10  |
|----------|-------------------------------------------------------|-----|
| Tbl. 2:  | Variants                                              | 11  |
| Tbl. 3:  | Features of variants                                  | 11  |
| Tbl. 4:  | Abbreviations used                                    | 14  |
| Tbl. 5:  | Symbols and colors of the status and components icons | 24  |
| Tbl. 6:  | Status LEDs and their meanings                        | 24  |
| Tbl. 7:  | Heating units on the unit                             | 30  |
| Tbl. 8:  | Status of the Ethernet connection                     | 36  |
| Tbl. 9:  | Examples for Sub-networks                             | 47  |
| Tbl. 10: | Menu structure with functions                         | 53  |
| Tbl. 11: | Maintenance work and intervals                        | 68  |
| Tbl. 12: | Determined sensitivity of the PrismaPro               | 78  |
| Tbl. 13: | Troubleshooting                                       | 99  |
| Tbl. 14: | Spare parts                                           | 104 |
| Tbl. 15: | Special tool                                          | 105 |
| Tbl. 16: | Accessories                                           | 106 |
| Tbl. 17: | Conversion table: Pressure units                      | 107 |
| Tbl. 18: | Conversion table: Units for gas throughput            | 107 |
| Tbl. 19: | Technical data OmniStar                               | 109 |
| Tbl. 20: | Technical data ThermoStar                             | 111 |

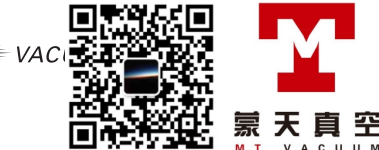

## List of figures

| Fig. 1:              | Position of the stickers on the product                  | 13       |
|----------------------|----------------------------------------------------------|----------|
| Fig. 2:              | Vacuum diagram of the OmniStar                           | 22       |
| Fig. 3:              | Vacuum diagram of the ThermoStar                         | 22       |
| Fig. 4:              | Additionally sealing gas supply in corrosive gas version | 23       |
| Fig. 5:              | Display with operator keys                               | 23       |
| Fig. 6:              | Housing parts                                            | 24       |
| Fig. 7:              | Terminal area with interfaces and connections            | 25       |
| Fig. 8:              | Gas inlet systems                                        | 26       |
| Fig. 9:              | Calibration unit at the gas inlet                        | 27       |
| Fig. 10:             | Diaphragm Pump                                           | 28       |
| Fig. 11:             | Sealing gas system                                       | 29       |
| Fig. 12:             | Gas analysis unit components                             | 30       |
| Fig. 13:             | Vacuum chamber heating and insulation                    | 31       |
| Fig. 14:             | Gas inlet heating                                        | 31       |
| Fig. 15:             | Capillary heating                                        | 32       |
| Fig. 16:             | Electronic components                                    | 32       |
| Fig. 17:             | Mains connection with main switch and fuse               | 33       |
| Fig. 18:             | Mains cable with cold-device plug C13                    | 33       |
| Fig. 19:             | Connection for functional earth                          | 34       |
| Fig. 20:             | "USER IO" connection                                     | 35       |
| Fig. 21:             | "AUX IO" connection                                      | 36       |
| Fig. 22:             | "Ethernet" (LAN) connection                              | 36       |
| Fig. 23:             | Assembly aid for QMA 250 Analyzer                        | 37       |
| Fig. 24:             | Venting openings on the sides of the unit                | 40       |
| Fig. 25:             | Mains connection with IEC 320 C13 socket                 | 41       |
| FIG. 26:             | Connecting and disconnecting the opheust see here        | 42       |
| FIG. 27:             | Connecting and disconnecting the exhaust gas nose        | 42       |
| FIG. 20:             | Connecting disconnecting the cooling gos line            | 43       |
| FIQ. 29.             | Connecting/disconnecting the sealing gas line            | 44       |
| FIG. 30.             | Confiler here as delivered position                      | 40       |
| FIQ. 31.             | "Dashboard" screen after starting the program            | 40       |
| Fig. 32.             | "Control" screen                                         | 49<br>50 |
| Fig. 34:             | "Dashboard" screen                                       | 51       |
| Fig. 35              | Example of parameter setting                             | 54       |
| Fig. 36              | "Measurement recipes" submenu                            | 55       |
| Fig. 37              | Measurement recipes outsident                            | 55       |
| Fig. 38 <sup>.</sup> | Measurement recipe for " Selected Masses" measuring mode | 56       |
| Fig. 39:             | Tempering mode of the vacuum chamber                     | 57       |
| Fig. 40:             | "Language" submenu                                       | 58       |
| Fig. 41:             | "Autostart" submenu                                      | 58       |
| Fig. 42:             | "Network" submenu                                        | 59       |
| Fig. 43:             | "GSD system parameters" submenu                          | 59       |
| Fig. 44:             | "Factory settings" submenu                               | 60       |
| Fig. 45:             | "Control" menu                                           | 61       |
| Fig. 46:             | Removing/attaching the gas inlet cover                   | 69       |
| Fig. 47:             | Removing/attaching the side covers                       | 70       |
| Fig. 48:             | Removing/attaching the housing cover                     | 71       |
| Fig. 49:             | Unit underside                                           | 73       |
| Fig. 50:             | Venting valve on the turbopump                           | 74       |
| Fig. 51:             | Replacing the diaphragm pump                             | 75       |
| Fig. 52:             | Connect the exhaust gas and intake hose, and draw off    | 75       |
| Fig. 53:             | PrismaPro Quadrupole mass spectrometer                   | 77       |
| Fig. 54:             | Groove on analyzer                                       | 78       |
| Fig. 55:             | Total pressure gauge on the gas analysis unit            | 79       |
| Fig. 56:             | Parts of the internal gas guide on OmniStar              | 80       |
|                      |                                                          |          |

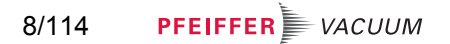

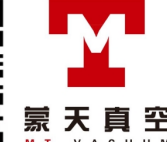

| Fig. 57: | Disassemble the valve block                                      | 81  |
|----------|------------------------------------------------------------------|-----|
| Fig. 58: | Part of the internal gas guide                                   | 83  |
| Fig. 59: | Removing the gas inlet flange                                    | 84  |
| Fig. 60: | Length of stainless steel capillary with clamping collar fitting | 86  |
| Fig. 61: | Notch and snap off the stainless steel capillary                 | 87  |
| Fig. 62: | Clamp collar fitting for the stainless steel capillary           | 88  |
| Fig. 63: | Notching and snapping off the quartz capillary                   | 89  |
| Fig. 64: | Front fitting of the quartz capillary                            | 90  |
| Fig. 65: | Replacing the display                                            | 92  |
| Fig. 66: | Calibration unit                                                 | 93  |
| Fig. 67: | Sealing gas valve on the turbopump                               | 94  |
| Fig. 68: | Wrench PV M40 813 for housing cover of turbopump                 | 105 |
| Fig. 69: | Capillary hose adapter                                           | 106 |
| Fig. 70: | Dimensions                                                       | 111 |

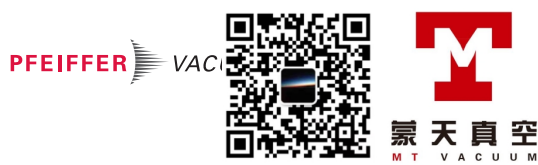

## 1 About this manual

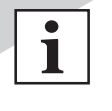

**IMPORTANT** Read carefully before use.

Keep the manual for future consultation.

## 1.1 Validity

This document describes the function of the products listed in the following and provides the most important information for safe use. The description is written in accordance with the valid directives. The information in this document refers to the current development status of the products. The document retains its validity assuming that the customer does not make any changes to the product.

### 1.1.1 Applicable documents

| Designation                                                | Document                          |
|------------------------------------------------------------|-----------------------------------|
| "GSD 350 OmniStar/ThermoStar" operating instructions       |                                   |
| Operation via web interface and PV MassSnec                |                                   |
| "Quadrupole mass spectrometer" operating instructions      | BG 6001                           |
| OMG 250 PrismaPro                                          |                                   |
| "Quadrupole mass spectrometer" quick start quide           | BG 6003                           |
| OMG 250 PrismaPro                                          |                                   |
| "Dianbragm nump" operating instructions                    | PU 0071                           |
| MVP 010-3 DC                                               |                                   |
| "Turbonump" operating instructions                         | PT 0208                           |
| HiPace 80                                                  | 110200                            |
| "Turbonump" supplementary information                      | PT 0635                           |
| SplitFlow 80                                               |                                   |
| "Electronic drive unit" operating instructions             | PT 0204                           |
| TC 110                                                     |                                   |
| "Total pressure gauge" operating instructions              | PG 0025                           |
| DigiLine Pirani/ Cold cathode gauge MPT 200 AR             |                                   |
| "Analog Relay" supplementary information                   | PG 0029                           |
| DigiLine Gauge                                             |                                   |
| "Mini angle valve" operating instructions 1)               | BP 5120                           |
| EVI 005 M                                                  |                                   |
| "Venting valve" operating instructions                     | PT 0228                           |
| "Sealing gas valve" operating instructions <sup>2)</sup>   | PT 0229                           |
| Software documentation                                     | (Part of the software)            |
| PV MassSpec                                                |                                   |
| Safety data sheet <sup>3)</sup>                            | -                                 |
| Perfluorotributylamine (PFTBA)                             |                                   |
| "Pressure monitoring" operating instructions <sup>4)</sup> | -                                 |
| Declaration of conformity                                  | (Component of these instructions) |

#### Tbl. 1: Applicable documents

You can find these documents in the Pfeiffer Vacuum Download Center.

- 3) only for version with calibration unit
- 4) only for corrosive gas version

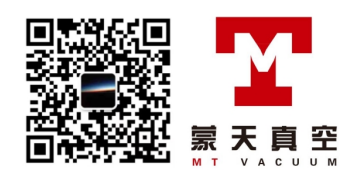

<sup>1)</sup> only for version with calibration unit

<sup>2)</sup> only for corrosive gas version

#### 1.1.2 Variants

This document applies to products with the following part numbers:

| Variant                        | Version                          | Analyzer with filament                                                                                                | Gas inlet                                              | Mass range                           | Display           |
|--------------------------------|----------------------------------|----------------------------------------------------------------------------------------------------|--------------------------------------------------------|--------------------------------------|-------------------|
| <b>PT Q8 =</b> OmniS-<br>tar   | <b>0</b> = Standard<br>GSD 350 O | <b>1</b> = $\text{Ir}$ - $\text{Y}_2\text{O}_3$ (calibration unit)<br><b>2</b> = $\text{Ir}$ - $\text{Y}_2\text{O}_2$ | <b>161</b> = Stainless steel / without capillary tube  | <b>1</b> = 100 u<br><b>2</b> = 200 u | 0 = yes<br>1 = no |
|                                | <b>1</b> = Corrosive gas         | <b>5</b> = W (calibration unit)                                                                                       | <b>171 =</b> Stainless steel /<br>1 m / heating 200 °C | <b>3</b> = 300 u                     |                   |
|                                |                                  |                                                                                                    | <b>172</b> = Stainless steel /<br>2 m / heating 200 °C |                                      |                   |
|                                |                                  |                                                                                                    | <b>173</b> = Stainless steel /<br>1 m / heating 350 °C |                                      |                   |
| <b>PT Q9 =</b> Thermo-<br>Star | 0 = Standard<br>GSD 350 T        | <b>1</b> = $Ir-Y_2O_3$ (calibration unit)<br><b>2</b> = $Ir-Y_2O_3$                                                   | <b>101</b> = Quartz / without ca-<br>pillary tube      | <b>1</b> = 100 u<br><b>2</b> = 200 u | 0 = yes<br>1 = no |
|                                | 1 = Corrosive gas<br>GSD 350 T C | <b>5</b> = W (calibration unit)<br><b>6</b> = W                                                                       | <b>111 =</b> Quartz / 1 m / heat-<br>ing 200 °C        | <b>3</b> = 300 u                     |                   |
|                                |                                  |                                                                                                    | <b>112 =</b> Quartz / 2 m / heat-<br>ing 200 °C        |                                      |                   |
|                                |                                  |                                                                                                    | <b>113 =</b> Quartz / 1 m / heat-<br>ing 350 °C        |                                      |                   |

#### Tbl. 2: Variants

Breakdown based on the example of part number PT Q80 217 110

- OmniStar version
- Standard version
- Analyzer with filament made of Ir-Y<sub>2</sub>O<sub>3</sub>, without calibration unit
- Gas inlet with 1 m stainless steel capillary and heating up to 200 °C
- Mass range up to 100 u
- Version with display

| Feature          | OmniStar                                                                                                    | ThermoStar                                             |
|------------------|----------------------------------------------------------------------------------------------------|--------------------------------------------------------|
| Capillary        | Stainless steel                                                                                                    | Quartz                                                 |
|                  | (OD = 1/16", ID = 0.15 mm)                                                                                                    | (OD 0.23 mm, ID = 0.15 mm)                             |
| Gas inlet screen | Platinum/Iridium                                                                                                    | Platinum/Iridium                                       |
| Gas inlet        | Controlled by 2 valves                                                                                                    | Continuously open                                      |
| Options          | <ul> <li>Heating to 200 °C or 350 °C</li> <li>Corrosive gas version with sealing</li> <li>Calibration unit for calibrating the (Calibration medium for mass calibration medium for mass calibration me</li></ul> | ng gas connection<br>e mass scale<br>libration: PFTBA) |

#### Tbl. 3: Features of variants

You can find the part number on the rating plate of the product.

Pfeiffer Vacuum reserves the right to make technical changes without prior notification.

The figures in this document are not to scale.

Dimensions are in mm unless stated otherwise.

### 1.2 Target group

These operating instructions are aimed at all persons performing the following activities on the product:

PFEIFFER VAC

罕

- Transportation
- Setup (Installation)
- Usage and operation
- Decommissioning
- Maintenance and cleaning
- Storage or disposal

The work described in this document is only permitted to be performed by persons with the appropriate technical qualifications (expert personnel) or who have received the relevant training from Pfeiffer Vacuum.

## 1.3 Conventions

#### 1.3.1 Instructions in the text

Usage instructions in the document follow a general structure that is complete in itself. The required action is indicated by an individual step or multi-part action steps.

#### Individual action step

A horizontal, solid triangle indicates the only step in an action.

This is an individual action step.

#### Sequence of multi-part action steps

The numerical list indicates an action with multiple necessary steps.

- 1. Step 1
- Step 2
   ...

#### 1.3.2 Pictographs

The pictographs used in the document indicate useful information.

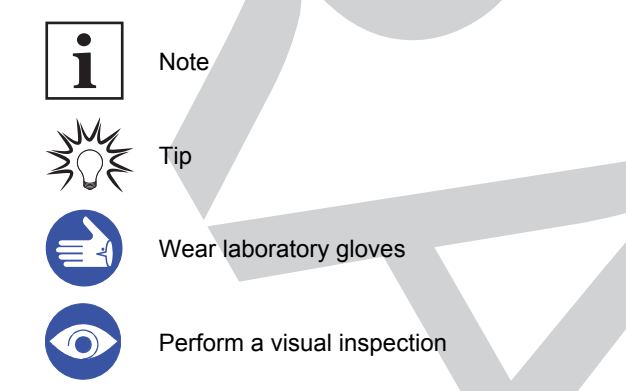

#### **1.3.3 Stickers on the product**

This section describes all the stickers on the product along with their meaning.

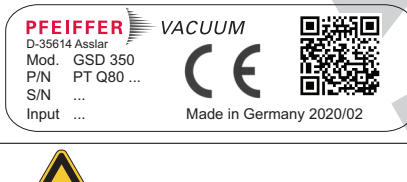

#### Rating plate (example) Rating plate of the unit.

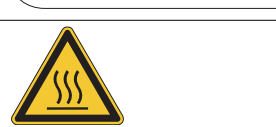

Warning hot surface This sticker warns of injuries caused by high temperatures in case of touching without protection during operation.

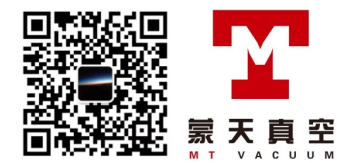

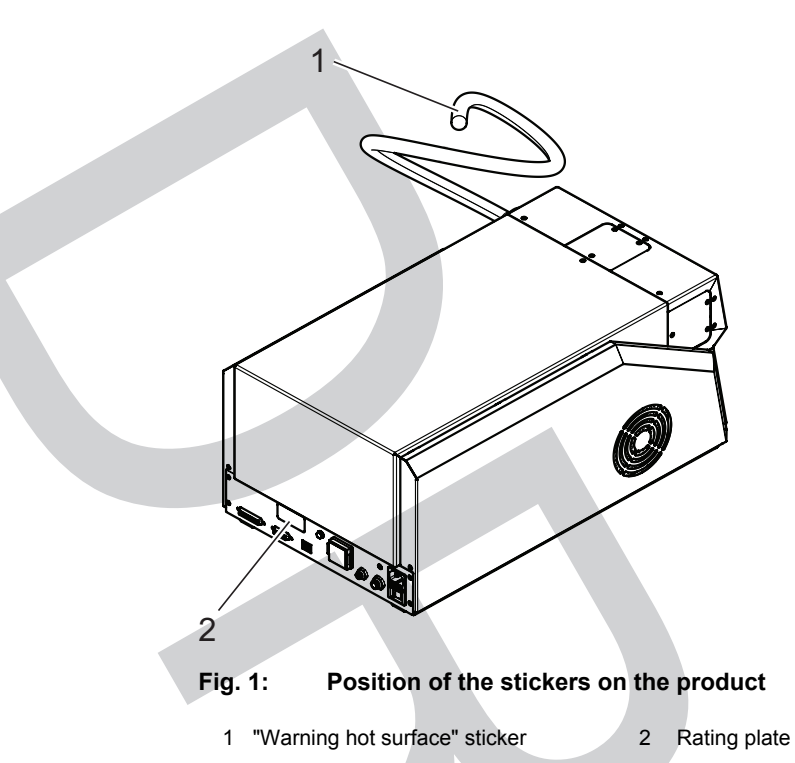

## 1.3.4 Abbreviations

| Abbreviation                     | Explanation                                                                                          |
|----------------------------------|----------------------------------------------------------------------------------------------------|
| AD                               | External diameter                                                                                    |
| AI                               | Analog input                                                                                         |
| AO                               | Analog output                                                                                        |
| ATEX                             | Areas with a risk of explosive atmosphere (atmospheres explosibles)                                  |
| C/B                              | Cross beam (ion source type)                                                                         |
| DCU                              | Display and Control Unit                                                                             |
| DHCP                             | Communication protocol for assigning the network configuration (Dynamic Host Communication Protocol) |
| DI                               | Digital input                                                                                        |
| DO                               | Digital output                                                                                       |
| EM                               | Electron multiplier                                                                                  |
| EPDM                             | Ethylenepropylene diene-monomer rubber, M group                                                      |
| FIL                              | Filament                                                                                             |
| FKM                              | Fluorinated rubber                                                                                   |
| ID                               | Internal diameter                                                                                    |
| IP                               | Intenet Protocol                                                                                     |
| IQS                              | Standard for plug-and-socket connections in vacuum technology                                        |
| Ir-Y <sub>2</sub> O <sub>3</sub> | Yttrium oxide (Y <sub>2</sub> O <sub>3</sub> ) coated iridium (Ir)                                   |
| NBR                              | Nitrile butadiene rubber                                                                             |
| MSL                              | Mean sea level                                                                                       |
| PA                               | Polyamide                                                                                            |
| PE                               | Polyethylene                                                                                         |
| PID                              | Proportional-integral derivative                                                                     |
| PV                               | Pfeiffer Vacuum                                                                                      |
| PVC                              | Polyvinyl chloride (PVC)                                                                             |
| PFTBA                            | Colorless liquid for mass calibration (perfluortributylamine)                                        |
| PoE                              | Power over Ethernet                                                                                  |

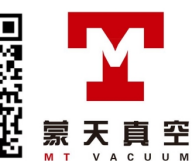

| Abbreviation               | Explanation                                                                                                    |  |
|----------------------------|----------------------------------------------------------------------------------------------------|--|
| PWM                        | Type of modulation (pulse width modulation) in which one technical variable, e.g. the electrical voltage, changes between 2 values. |  |
| PTFE                       | Polymer of fluorine and carbon (polytetrafluorethylene)                                                                             |  |
| RJ-45                      | Standardized plug-and-socket connection for telecommunication cabling (registered jack)                                             |  |
| sccm                       | Standard cubic centimeters per minute as a unit of a defined gas volume flow per unit of time under standard conditions             |  |
| slpm                       | Standard liters per minute as a unit of a defined gas volume flow per unit of time un-<br>der standard conditions                   |  |
| VLAN                       | Virtual local area network                                                                                                    |  |
| W                          | Tungsten                                                                                                    |  |
| Tbl. 4: Abbreviations used |                                                                                                    |  |

## 1.4 Trademark proof

- Windows<sup>®</sup> and Internet Explorer<sup>®</sup> are trademarks of Microsoft Corporation.
- OmniStar<sup>®</sup>, ThermoStar<sup>®</sup> and PrismaPro<sup>®</sup> are trademarks of Pfeiffer Vacuum GmbH.
- Swagelok<sup>®</sup> is a registered trade name of Swagelok Company.

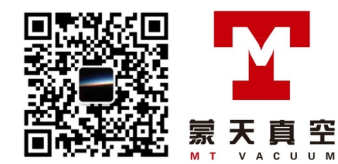

## 2 Safety

## 2.1 General safety information

The following 4 risk levels and 1 information level are taken into account in this document.

#### 🚯 DANGER

#### Immediately pending danger

Indicates an immediately pending danger that will result in death or serious injury if not observed.

Instructions to avoid the danger situation

#### **WARNING**

#### Potential pending danger

Indicates a pending danger that could result in death or serious injury if not observed.

Instructions to avoid the danger situation

### 

#### Potential pending danger

Indicates a pending danger that could result in minor injuries if not observed.

Instructions to avoid the danger situation

#### NOTICE

#### Danger of damage to property

Is used to highlight actions that are not associated with personal injury.

Instructions to avoid damage to property

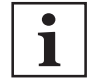

Notes, tips or examples indicate important information about the product or about this document.

## 2.2 Safety instructions

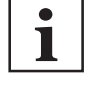

#### Safety instructions according to product's life stages

All safety instructions in this document are based on the results of a risk assessment. Pfeiffer Vacuum has taken into account all the relevant life stages of the product.

#### **Risks during transport**

#### **WARNING**

#### Danger of serious injury due to falling objects

Due to falling objects there is a risk of injuries to limbs through to broken bones.

- Take particular care and pay special attention when transporting products manually.
- Do not stack the products.
- Wear protective equipment, e.g. safety shoes.

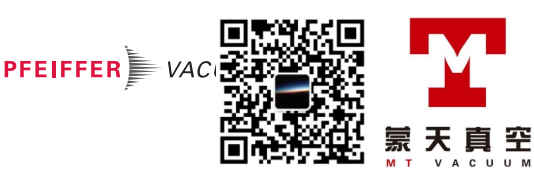

#### **WARNING**

#### Danger of injury due to lifting heavy loads

The product is heavy; it weighs up to 26 kg depending on the version. If one person lifts the product incorrectly without help, this will lead to injuries.

- Always use 2 persons to lift the product with two hands.
- Take all necessary safety precautions (e.g. wear work gloves).
- Observe local regulations.
- Comply with the instructions for safe transport.

#### **Risks during installation**

#### **DANGER**

#### Danger to life from electric shock

Inadequate or incorrect grounding of the unit leads to contact-sensitive voltage on the housing. When making contact, increased leakage currents will cause a life-threatening electric shock.

- Before the installation, check that the connection leads are voltage-free.
- Conduct the electrical connection in accordance with locally applicable regulations.
- Make sure that the local mains voltage and frequency match rating plate specifications.
- Make sure that the mains cable and extension cable meet the requirements for double isolation between input voltage and output voltage, in accordance with IEC 61010 and IEC 60950.
- Use only a 3-pin mains cable and extension cable with properly connected protective earthing (earthed conductor).
- Plug the mains plug into a socket with earthing contact only.
- Always connect the mains cable prior to all other cables, to ensure continuous protective earthing.

#### A DANGER

#### Electric shock due to missing internal earthed conductor

The internal earthed conductor is fastened to the housing. A device without an internal earthed conductor attached can be life-threatening in the event of a malfunction.

Do not rotate or loosen the internal earthed conductor.

#### **Risks during operation**

#### **DANGER**

#### Electric shocks due to moisture penetrating into the device

Moisture that has penetrated into the device results in personal injury through electric shocks.

- Only operate the device in a dry environment.
- Operate the device away from fluids and humidity sources.
- Do not switch on the device if fluid has penetrated into it, instead contact Pfeiffer Vacuum Service.
- Always disconnect the current supply before cleaning the device.

#### **WARNING**

#### Danger of burns on hot surfaces

During operation high temperatures (> 50 °C) occur on touchable surfaces of the heating components and the gas inlet. There is a risk of burning.

- Secure hot parts against inadvertent touching.
- Display warning signs.
- Make sure that the product has cooled down before performing work.
- Wear protective gloves (in accordance with EN 420).

#### **WARNING**

#### Danger of poisoning due to toxic process media escaping from the exhaust pipe

During operation with no exhaust line, the vacuum pump allows exhaust gases and vapors to escape freely into the air. There is a risk of injury and fatality due to poisoning in processes with toxic process media.

- Observe the pertinent regulations for handling toxic process media.
- Safely purge toxic process media via an exhaust line.
- Use appropriate filter equipment to separate toxic process media.

#### A CAUTION

#### Health risks and environmental damage due to the process gases used

Gases used (process gases) represent a health risk and damage to the environment.

- Check the leak tightness of the connections before introducing the process gas.
- Make sure that the exhaust gas system is suitable for the gases supplied.
- Consider potential interactions between the materials and process gases.
- When handling the gases used, observe the applicable guidelines.
- Observe the protective measures.

#### **Risks during maintenance**

#### **A** DANGER

#### Danger to life due to electric voltage

High voltages are present inside the device. When touching parts that are live, there is a risk of death. If there is visible damage, there is a risk of death when commissioning the device.

- ▶ Work on the open device must only be carried out by trained specialist personnel.
- Before carrying out any installation and maintenance work, switch the device off and disconnect it from the current supply.
- Never open the device with the current supply connected.
- Secure the current supply against unauthorized or unintentional reactivation.
- Never operate an open or defective device.
- Secure a defective device against accidental operation.
- Protect the device against moisture.

#### **WARNING**

#### Danger of burns on hot surfaces

During operation high temperatures (> 50 °C) occur on touchable surfaces of the heating components and the gas inlet. There is a risk of burning.

- Secure hot parts against inadvertent touching.
- Display warning signs.
- Make sure that the product has cooled down before performing work.
- Wear protective gloves (in accordance with EN 420).

#### **WARNING**

#### Health hazards due to cleaning agent

The cleaning agents used cause health hazards.

- ► When handling cleaning agents, observe the applicable regulations.
- Adhere to safety measures regarding handling and disposal of cleaning agents.
- Be aware of potential reactions with product materials.

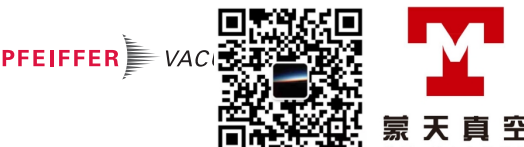

#### **WARNING**

#### Health hazard through poisoning from toxic contaminated components or devices

Toxic process media result in contamination of devices or parts of them. During maintenance work, there is a risk to health from contact with these poisonous substances. Illegal disposal of toxic substances causes environmental damage.

- Take suitable safety precautions and prevent health hazards or environmental pollution by toxic process media.
- Decontaminate affected parts before carrying out maintenance work.
- Wear protective equipment.

#### A CAUTION

#### Risk of injury due to splintering of the quartz capillary

Quartz capillaries splinter in case of unintended use. There is a risk of eye injuries due to splinters being projected.

- Do not apply force when notching the quartz capillary.
- Wear safety goggles.

#### **Risks when shipping**

#### **WARNING**

#### Risk of poisoning from contaminated products

Where products that contain harmful substances are shipped for maintenance or repair purposes, the safety of service personnel is at risk.

Comply with the instructions for safe shipping.

#### **Risks during disposal**

#### **WARNING**

#### Health hazard through poisoning from toxic contaminated components or devices

Toxic process media result in contamination of devices or parts of them. During maintenance work, there is a risk to health from contact with these poisonous substances. Illegal disposal of toxic substances causes environmental damage.

- Take suitable safety precautions and prevent health hazards or environmental pollution by toxic process media.
- Decontaminate affected parts before carrying out maintenance work.
- Wear protective equipment.

### 2.3 Safety precautions

The product is designed according to the latest technology and recognized safety engineering rules. Nevertheless, improper use can result in danger to operator all third party life and limb, and product damage and additional property damage.

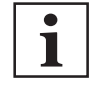

#### Duty to provide information on potential dangers

The product holder or user is obliged to make all operating personnel aware of dangers posed by this product.

Every person who is involved in the installation, operation or maintenance of the product must read, understand and adhere to the safety-related parts of this document.

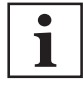

#### Infringement of conformity due to modifications to the product

The Declaration of Conformity from the manufacturer is no longer valid if the operator changes the original product or installs additional equipment.

 Following the installation into a system, the operator is required to check and re-evaluate the conformity of the overall system in the context of the relevant European Directives, before commissioning that system.

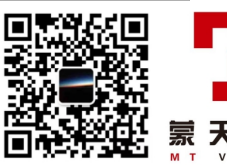

#### General safety precautions when handling the product

- Observe all applicable safety and accident prevention regulations.
- Check that all safety measures are observed at regular intervals.
- Pass on safety instructions to all other users.
- Do not expose body parts to the vacuum.
- Always ensure a secure connection to the earthed conductor (PE).
- Never disconnect plug connections during operation.
- Observe the above shutdown procedures.
- Keep lines and cables away from hot surfaces (> 70 °C).
- Do not carry out your own conversions or modifications on the device.
- Observe the unit protection degree prior to installation or operation in other environments.
- Provide suitable touch protection, if the surface temperature exceeds 70 °C.
- Inform yourself about any contamination before starting work.

### 2.4 Proper use

The gas analysis system is used for manually controlled or automatic analysis for non-corrosive and non-flammable gases. The corrosive gas version of the gas analysis system is suitable for specific corrosive gas applications. The gas analysis system is not explosion proof in the sense of ATEX.

- Install, operate and maintain the product only in accordance with these operating instructions.
- Comply with the application limits.
- Observe the technical data.
- Contact <u>Pfeiffer Vacuum</u> for advice on corrosive or flammable gases.

### 2.5 Foreseeable improper use

Improper use of the product invalidates all warranty and liability claims. Any use that is counter to the purpose of the product, whether intentional or unintentional, is regarded as misuse, in particular:

- Use outside the mechanical and electrical application limits in accordance with the technical data
- Use with corrosive or explosive media, if this is not explicitly permitted
- Use in environments where explosive gas mixes can occur.
- Use outdoors
- Use after technical changes (on the inside or the outside of the product)
- · Use with replacement or accessory parts that are unsuitable or are not approved

### 2.6 Responsibilities and warranty

Pfeiffer Vacuum shall assume no responsibilities and warranty if the operating company or a third party:

- disregards this document
- does not use the product for its intended purpose
- carries out any modifications to the product (conversions, changes, etc.) that are not listed in the corresponding product documentation
- operates the product with accessories that are not listed in the corresponding product documentation

The operator is responsible for the process media used.

#### 2.7 Owner requirements

#### Safety-conscious working

- 1. Only operate the product in a technically flawless state.
- Operate the product in line with its intended purpose, safety and hazard-conscious and only in compliance with these operating instructions.
- 3. Fulfill the following instructions and monitor the observation of the following instructions:
  - Proper use
    - Generally applicable safety instructions and accident prevention regulations
    - International, national and locally applicable standards and guidelines
    - Additional product-related guidelines and regulations
- 4. Only use original parts or parts approved by Pfeiffer Vacuum.

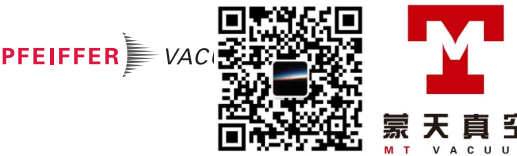

- 5. Keep the operating instructions available at the place of installation.
- 6. Ensure personnel qualification.

## 2.8 Personnel qualification

The work described in this document may only be carried out by persons who have appropriate professional qualifications and the necessary experience or who have completed the necessary training as provided by Pfeiffer Vacuum.

#### Training people

- 1. Train the technical personnel on the product.
- Only let personnel to be trained work with and on the product when under the supervision of trained personnel.
- 3. Only allow trained technical personnel to work with the product.
- 4. Before starting work, make sure that the commissioned personnel have read and understood these operating instructions and all applicable documents, in particular the safety, maintenance and repair information.

#### 2.8.1 Ensuring personnel qualification

#### Specialist for mechanical work

Only a trained specialist may carry out mechanical work. Within the meaning of this document, specialists are people responsible for construction, mechanical installation, troubleshooting and maintenance of the product, and who have the following qualifications:

- Qualification in the mechanical field in accordance with nationally applicable regulations
- Knowledge of this documentation

#### Specialist for electrotechnical work

Only a trained electrician may carry out electrical engineering work. Within the meaning of this document, electricians are people responsible for electrical installation, commissioning, troubleshooting, and maintenance of the product, and who have the following qualifications:

- Qualification in the electrical engineering field in accordance with nationally applicable regulations
- Knowledge of this documentation

In addition, these individuals must be familiar with applicable safety regulations and laws, as well as the other standards, guidelines, and laws referred to in this documentation. The above individuals must have an explicitly granted operational authorization to commission, program, configure, mark, and earth devices, systems, and circuits in accordance with safety technology standards.

#### **Trained individuals**

Only adequately trained individuals may carry out all works in other transport, storage, operation and disposal fields. Such training must ensure that individuals are capable of carrying out the required activities and work steps safely and properly.

#### 2.8.2 Personnel qualification for maintenance and repair

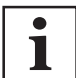

#### Advanced training courses

Pfeiffer Vacuum offers advanced training courses to maintenance levels 2 and 3.

Adequately trained individuals are:

- Maintenance level 1
  - Customer (trained specialist)
- Maintenance level 2
  - Customer with technical education
  - Pfeiffer Vacuum service technician
- Maintenance level 3
  - Customer with Pfeiffer Vacuum service training
  - Pfeiffer Vacuum service technician

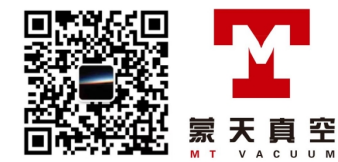

#### 2.8.3 Advanced training with Pfeiffer Vacuum

For optimal and trouble-free use of this product, Pfeiffer Vacuum offers a comprehensive range of courses and technical trainings.

For more information, please contact Pfeiffer Vacuum technical training.

## 2.9 Operator requirements

#### Observing relevant documents and data

- 1. Read, observe and follow this operating instruction and the work instructions prepared by the operating company, in particular the safety and warning instructions.
- 2. Install, operate and maintain the product only in accordance with these operating instructions.
- 3. Carry out all work only on the basis of the complete operating instructions and applicable documents.
- 4. Comply with the application limits.
- 5. Observe the technical data.
- 6. Please contact the Pfeiffer Vacuum Service Center if your questions on operation or maintenance of the product are not answered by these operating instructions.
  - You can find information in the Pfeiffer Vacuum service area.

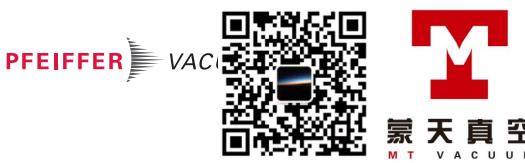

#### **Product description** 3

#### 3.1 **Functional description**

The GSD 350 can analyze multiple gas components simultaneously. The gas to be analyzed passes through a pressure reduction stage to the PrismaPro, which operates in a vacuum. The PrismaPro ionizes a portion of the gas to be analyzed and separates and detects the different gas components based on their different mass/charge ratio.

Two versions of the GSD 350 are available with different gas inlet systems (OmniStar and ThermoStar). The gas inlet system reduces the pressure of the gas to be analyzed from 1000 hPa to the working pressure of the PrismaPro. The gas analysis unit and the high-vacuum and gas transport system are the same in both versions.

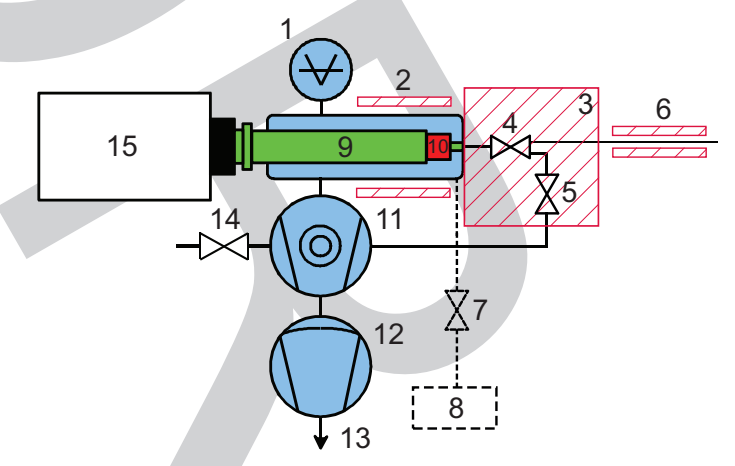

Fig. 2: Vacuum diagram of the OmniStar

- Total pressure gauge
- 2 Vacuum chamber heating
- Gas inlet heating Gas inlet valve (V1) to ion source 3
- 4
- 5 Pump valve (V2)
- Stainless steel capillary with heating Shut-off valve EVI 005 M on calibration unit 6
- 8 Calibration unit (optional)

- QMA 250 M analyzer
- 10 Ion source

9

- Turbopump 11
- 12 Diaphragm Pump 13 Exhaust gas connection
- 14 Venting valve
- Electronic unit QME 250 15

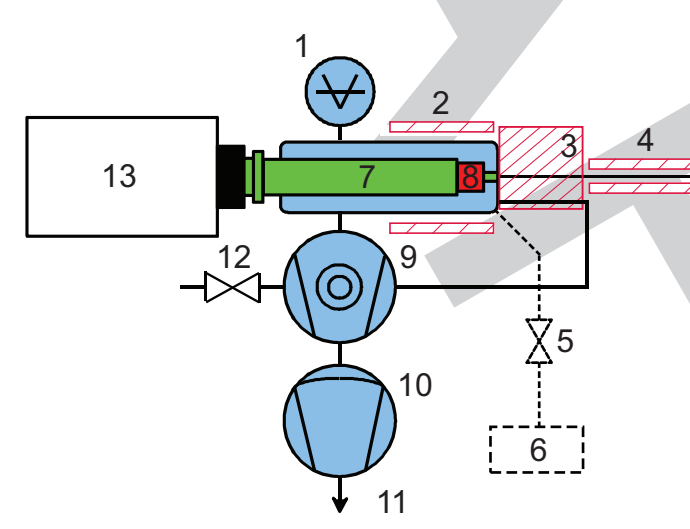

Fig. 3: Vacuum diagram of the ThermoStar

- Total pressure gauge 1
- 2 Vacuum chamber heating
- 3 Gas inlet heating
- Quartz capillary with heating 4
- Shut-off valve EVI 005 M on calibration unit
- 5 6 Calibration unit (optional)
- 7 QMA 250 M analyzer

- 8 Ion source
- 9 Turbopump
- Diaphragm Pump 10
- 11 Exhaust gas connection
- 12 Venting valve 13
  - Electronic unit QME 250

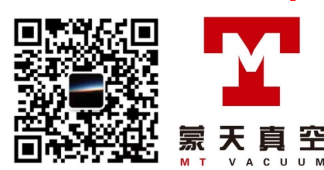

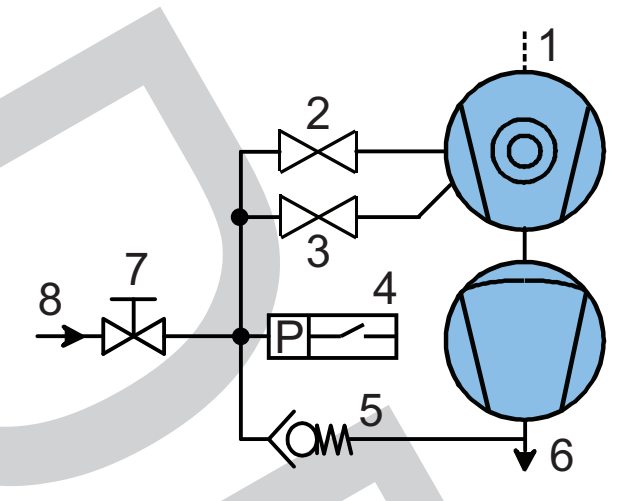

#### Fig. 4: Additionally sealing gas supply in corrosive gas version

- Connection to the vacuum chambers 1
- Venting valve 2
- 3

Sealing gas valve Digital pressure switch with pressure gauge 4

- 5 Non-return valve
- 6 Exhaust gas connection
- Manual pressure regulator 7
- 8 Sealing gas connection

### 3.2 Controls and indicators

The 7" touch display is located on the front side of the unit and can be removed from the housing via the 2 recesses at the side. The functions are controlled or called up by pressing the respective operator field in the display or via the assigned operator keys on both sides. The operator field and operator keys are context-sensitive and change to reflect the display. Unavailable functions are grayed.

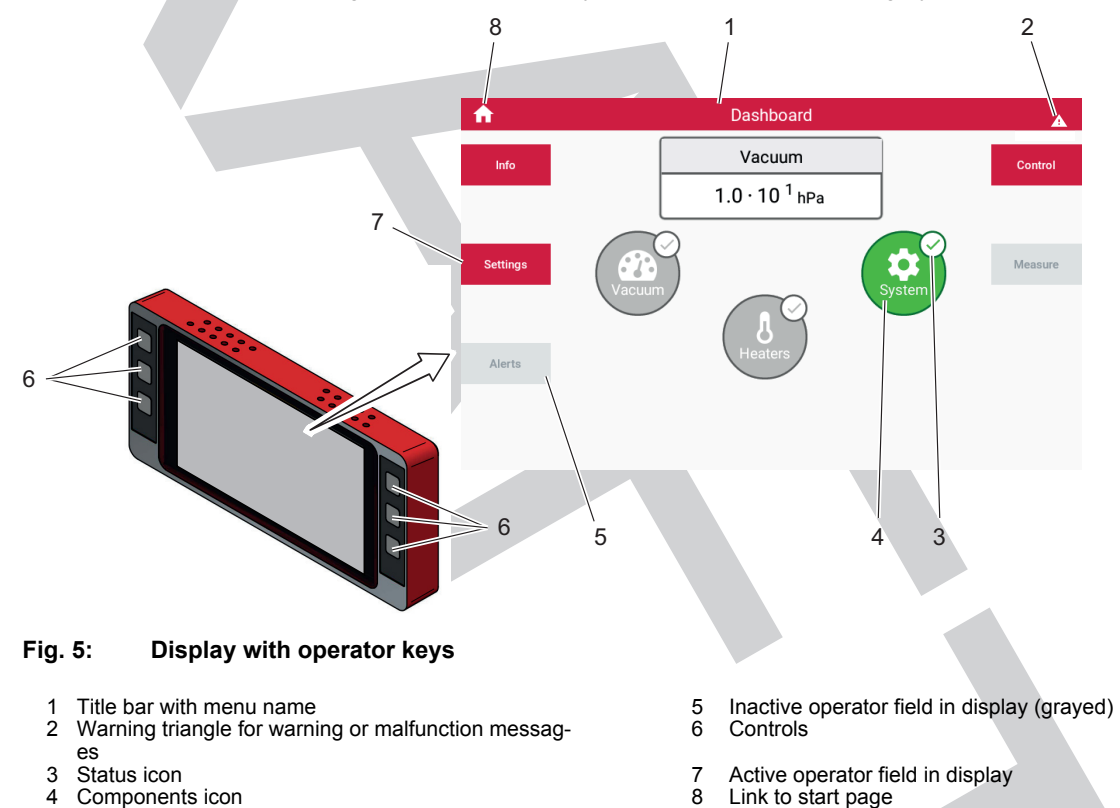

If warning or malfunction messages are pending, the warning triangle is displayed top right on screen, and the "Messages" button is activated. The warning triangle appears on all menu screens. Pressing the warning triangle displays a short malfunction description.

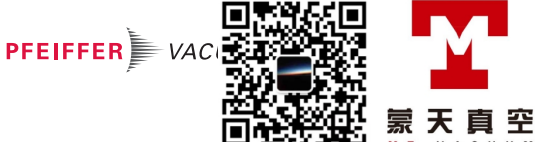

| Symbol                       |             | Meaning                                                   |  |  |
|------------------------------|-------------|-----------------------------------------------------------|--|--|
| Color                        | light green | activated, operating status reached                       |  |  |
|                              | dark green  | activated, operating status not yet reached               |  |  |
|                              | light gray  | not activated                                             |  |  |
|                              | dark gray   | switched off, switched off status not yet reached         |  |  |
| Checkmark on status icon     |             | stable state, final status on or off reached              |  |  |
| Revolving arc in status icon |             | Function started or stopped, final status not yet reached |  |  |

#### Tbl. 5: Symbols and colors of the status and components icons

#### Version without display

Various LEDs indicate the status of the individual systems for the variant without a display. Control is exclusively via the web interface.

| LED                 | Function | Description                                                                                                    |  |
|---------------------|----------|----------------------------------------------------------------------------------------------------|--|
| 0                   | Power    | The LED shows the status of the voltage supply. It is lit if the required voltage is present at the unit.                              |  |
| 1 Vacuum +<br>Ready |          | The LED flashes while the vacuum pumps are running up; it is lit once the vacuum pump is evacuated and the system is ready to measure. |  |
| 2                   | Error    | General error message                                                                                                    |  |
| 3                   | Heater   | The LED is lit when the heating units are switched on.                                                                                 |  |
| 4                   | Filament | The LED is lit when there is a flow at the filament.                                                                                   |  |
| 5                   | Purge    | The LED is lit if the sealing gas is connected; it flashes if sealing gas monitor-<br>ing is overridden (for service work only).       |  |

#### Tbl. 6: Status LEDs and their meanings

#### Layout of the unit 3.3

#### 3.3.1 **Basic unit**

The basic unit consists of a chassis and removable covers.

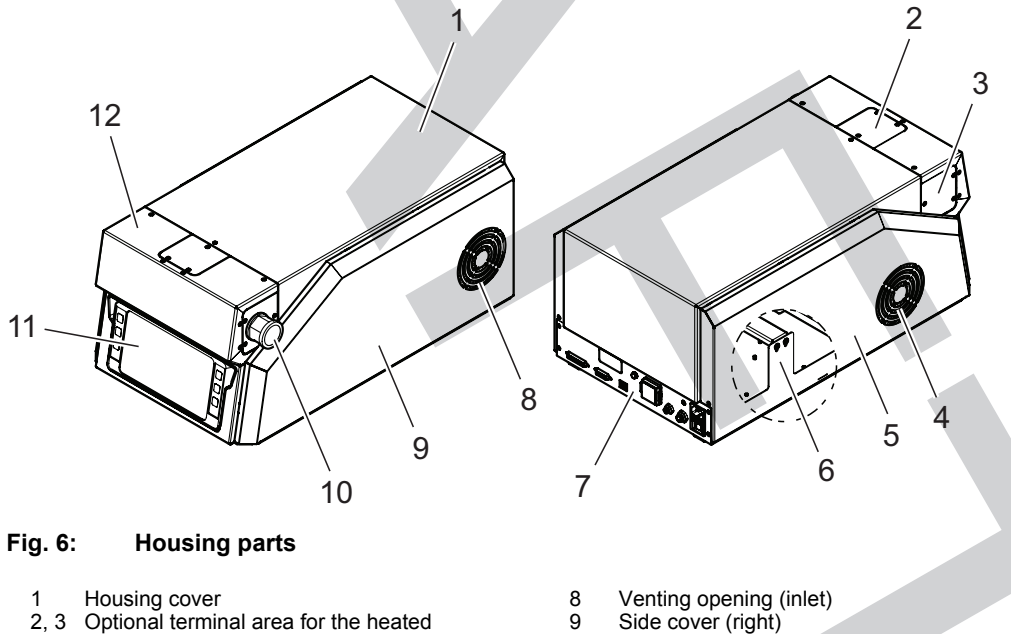

- 2, 3 capillary tube
- 4 Venting opening (outlet)
- 5 Side cover (left)
- 6 7 Frame, chassis
- Terminal area

- Venting opening (inlet) Side cover (right)
- 9
- 10 Terminal area for heated capillary tube (as-delivered position)
- 11
- 7" touch display (alternatively: LED display without monitor) 12 Gas inlet cover

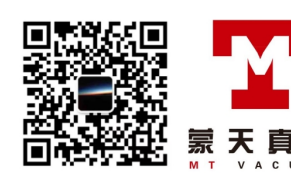

辛

#### 3.3.2 Terminal area

The terminal area contains all of the unit's interfaces and connections.

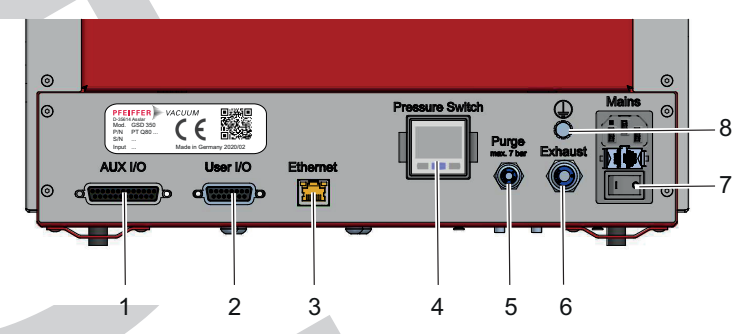

#### Fig. 7: Terminal area with interfaces and connections

- "AUX IO" connection (see chapter ""AUX IO" connec-1
- tion", page 35) "USER IO" connection (see chapter ""USER IO" connec-tion", page 34) Ethernot connection (D in 17) 2
- 3 Ethernet connection (RJ-45) (see chapter ""Ethernet" (LAN) connection", page 36)
- 4 Digital pressure switch for sealing gas <sup>6)</sup> (see chapter "Sealing gas system", page 28)
- 5 Sealing gas connection <sup>5)</sup> (see chapter "Sealing gas system", page 28) Exhaust gas connection 6
- (see chapter "High vacuum system", page 27)
- Mains connection with power switch 7 (see chapter "Mains power supply", page 33)
- Grounding connection (functional earth) 8 (see chapter "Ground terminal", page 33)

PFEIFFER VA

罕

#### 3.3.3 Gas inlet system

#### General structure of the gas inlet system

The gas guide to the ion source is screwed into the gas inlet system. The gas guide holds the screen and routes the gas flow to the formation chamber of the ion source. The ceramic sleeve acts as an electrical insulator. A compression spring presses the ceramic sleeve against the formation chamber of the ion source.

- 5) only for corrosive gas version
- 6) only for corrosive gas version

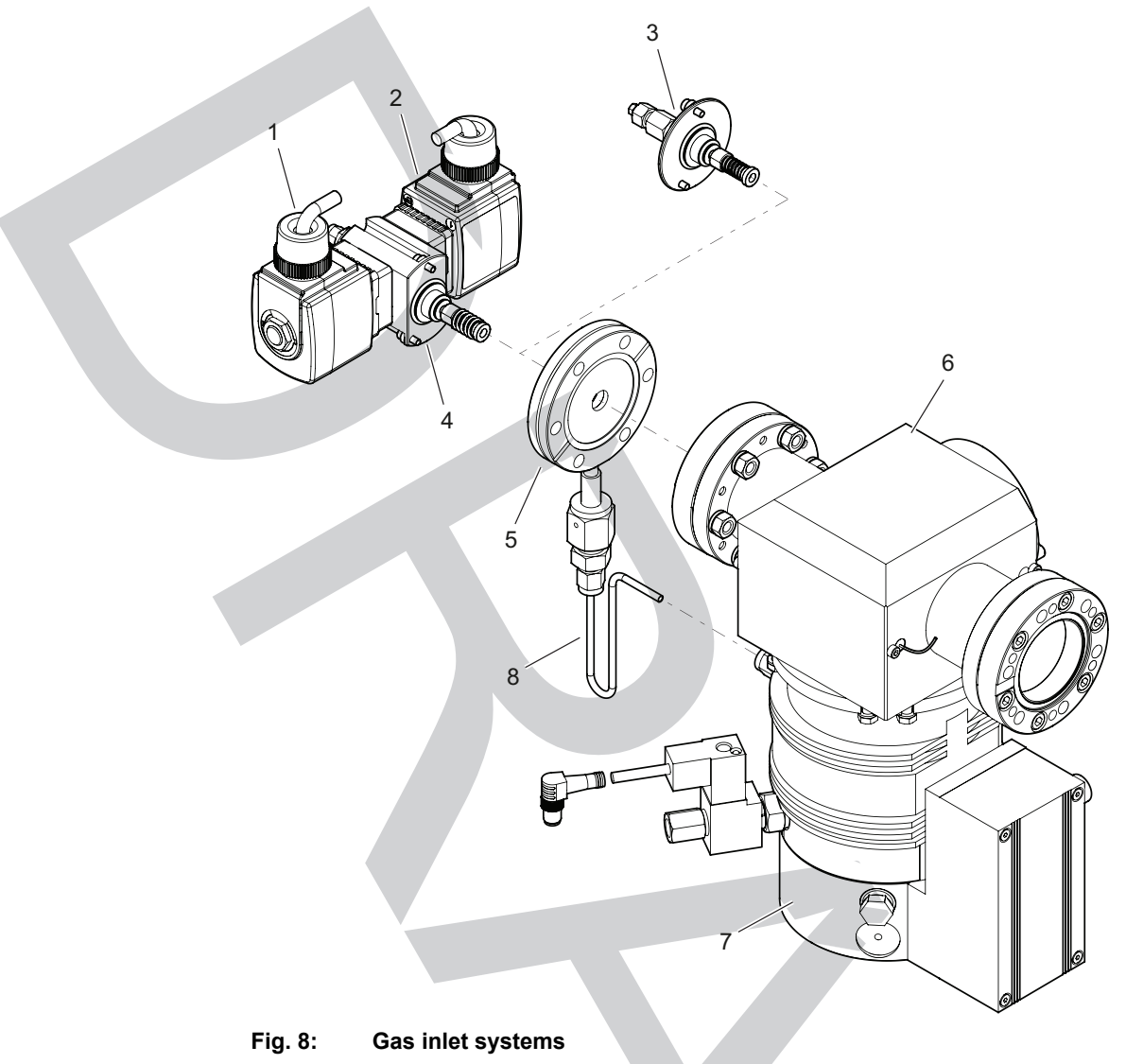

5

6

7

8

Connection flange

Vacuum chamber

Turbopump

- . . . . . .
- 1 Gas inlet valve 2 Pump valve
- 3 Gas inlet ThermoStar
- 4 Gas inlet OmniStar

#### Gas inlet system (OmniStar)

When the gas inlet is open, 1 to 2 sccm of the gas to be analyzed are routed through the stainless steel capillary to the valve unit. The gas reaches the screen without demixing via the integrated pressure reduction stage. The stainless steel capillary is located in a capillary tube that is heatable to 200 °C or optionally to 350 °C. The activated capillary heating also heats the valve block. Thanks to the higher temperature, condensation effects of the gases to be analyzed can be avoided. The gas inlet valve allows the sample gas flow into the vacuum chamber to be interrupted. A built-in screen allows a small portion of the gas flow to flow into the vacuum chamber. The remaining gas flow reaches the interstage pumping of the turbopump and is thus pumped out. The OmniStar gas inlet makes it possible to isolate the PrismaPro from the gas flow and thus to determine and correct for the inherent value for the gas to be analyzed. To do this, the gas analysis system shuts off the gas inlet valve and the pump valve in order to interrupt the gas flow into the vacuum chamber and into the turbopump interstage pumping. Apart from minor non-linearity of the PrismaPro as a function of the pressure in the vacuum chamber, the mass spectrometer base value can thus be determined and subtracted. The non-linearity of the PrismaPro can be detrimental in high-precision measurements. In these cases, a very pure gas (Zero Gas) must fed into the PrismaPro and the mass spectrometer base determined with it. The Zero Gas must be supplied under the same pressure conditions as the gas to be analyzed.

Interstage pumping of the turbopump

#### Gas inlet system (ThermoStar)

1 to 2 sccm of the gas to be analyzed flow through the quartz capillary and reach the screen without demixing via the integrated pressure reduction stage. The quartz steel capillary is located in a capillary

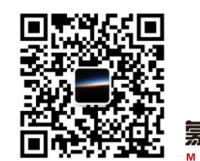

卒

tube that is heatable to 200 °C or optionally to 350 °C. The activated capillary heating also heats the inlet flange and screen. Thanks to the higher temperature, condensation effects of the gases to be analyzed can be avoided. The quartz capillary ends 1 to 2 mm in front of the screen. This means that part of the gas exiting the quartz capillary reaches the PrismaPro without impacting on the walls in the pressure reduction stage. This is important to identify low concentrations of reactive gases, as reactive gases es thus have no contact with stainless steel, with which they would otherwise immediately form chemical compounds. This gas inlet variant does **not** make it possible to isolate the PrismaPro from the gas flow and thus determine and correct for the inherent value for the gas to be analyzed. If this is necessary, a very pure gas (Zero Gas) must fed into the PrismaPro and the mass spectrometer base determined with it. The Zero Gas must be supplied under the same pressure conditions as the gas to be analyzed.

#### 3.3.4 Calibration unit

A calibration unit is available as an option, since suitable gas mixtures are usually not available for optimizing the PrismaPro in the high mass range (> 200 u). This calibration unit can be used to calibrate the PrismaPro in terms of the mass scale, sensitivity and resolution in the high mass range. The calibration unit contains perfluorotributylamine (PFTBA) in a glass storage vessel as calibration medium; this can be fed directly into the vacuum chamber via an orifice and an electromagnetic shut-off valve (i.e. not directly into the ion source!). The connection to the vacuum chamber is lateral via a DN 40 CF flange on the front side. The shut-off valve on the calibration unit can be opened and closed by the GSD 350 control.

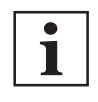

#### Perfluorotributylamine (PFTBA) in the background signal

PFTBA has the disadvantage that it can be traced in the unit's background signal for a very long time after shutting off the calibration valve. If this interferes with the intended gas analysis, Pfeiffer Vacuum recommends baking out the vacuum chamber after calibration with PFTBA.

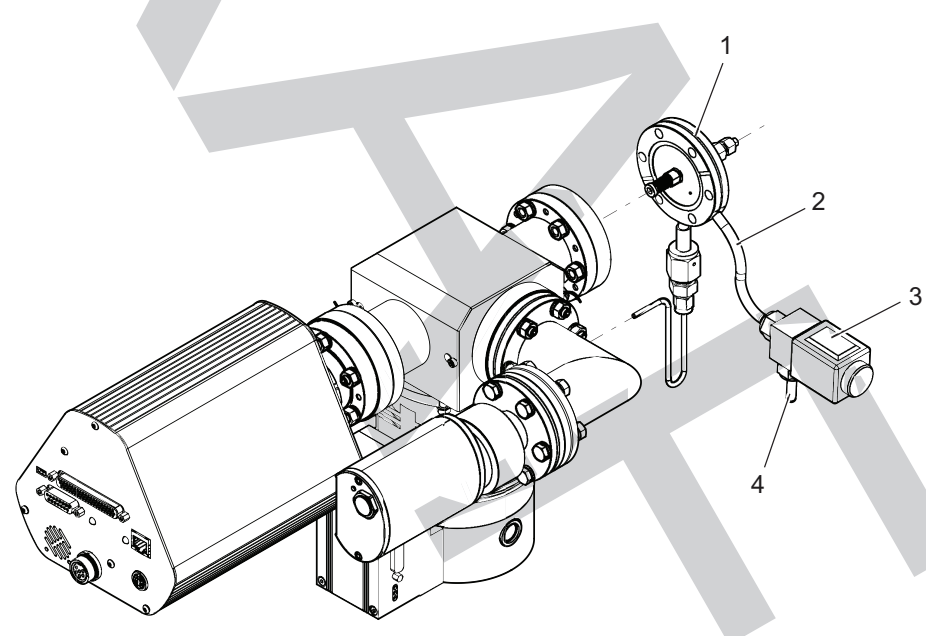

Fig. 9: Calibration unit at the gas inlet

- Gas inlet
   1/8" stainless steel line
- 3 Shut-off valve EVI 005 M
- 4 Glass storage vessel for PFTBA calibration medium

#### 3.3.5 High vacuum system

The turbopump maintains the working pressure of  $< 5 \times 10^{-5}$  hPa in the vacuum chamber with the gas inlet open and also receives most of the gas flowing in through the capillary via interstage pumping. The diaphragm pump receives the gas compressed to a few hPa and compresses it further to atmospheric pressure.

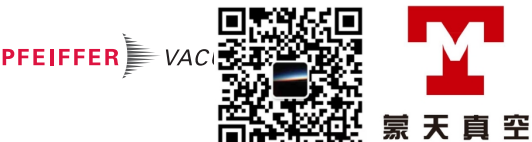

#### 3.3.6 Fore-vacuum system

The diaphragm pump creates the fore-vacuum required for operating the turbopump. The connection to the fore-vacuum connection (T 1/4") on the turbopump consists of a connection hose (DN 6 mm). Four rubber buffers damp the vibrations of the diaphragm pump on the chassis. For defined disposal of the pumped gas, the diaphragm pump has an exhaust line that can be connected to a local gas disposal line or routed out of the laboratory. The exhaust gas connection in the terminal area consists of an IQS plug-and-socket connection with 6 mm hose diameter.

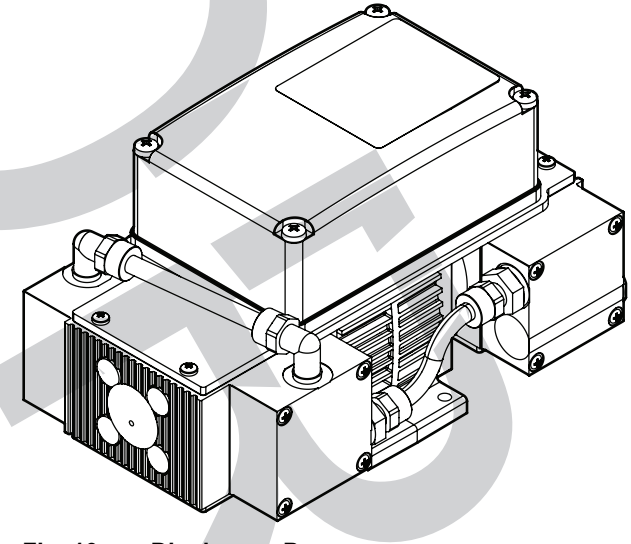

Fig. 10: Diaphragm Pump

#### 3.3.7 Sealing gas system

In the corrosive gas version, the sealing gas protects the turbopump's bearings and ensures that the corrosive gas is fed to the diaphragm pump in a diluted form. This improves the service life of the diaphragm pump and prevents vapors condensing in the diaphragm pump. The corrosive gas version has a factory set internal pressure regulator that uses a flow meter to ensure an adequate nitrogen sealing gas flow. A small portion of the sealing gas reaches the sealing gas and venting valve on the turbopump via a flow divider. The major portion of the sealing gas, approx. 300 sccm, flows directly to the exhaust gas connection. To calculate the toxicity of the sealing gas, it can be assumed that the sealing gas dilutes the concentrations of the inlet gases by a factor > 100. If an in-house exhaust duct or scrubber is connected, overpressure must not occur at the exhaust gas connection. The sealing gas connection in the terminal area consists of an IQS plug-and-socket connection with 4 mm hose diameter and the digital pressure switch.

Purpose of the digital pressure switch:

- The digital pressure switch provides a visual indicator of the internal sealing gas pressure downstream of the pressure regulator.
- The digital pressure switch delivers a signal that triggers the shutdown procedure if the sealing gas pressure exceeds or drops below the permissible range.

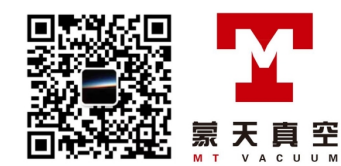

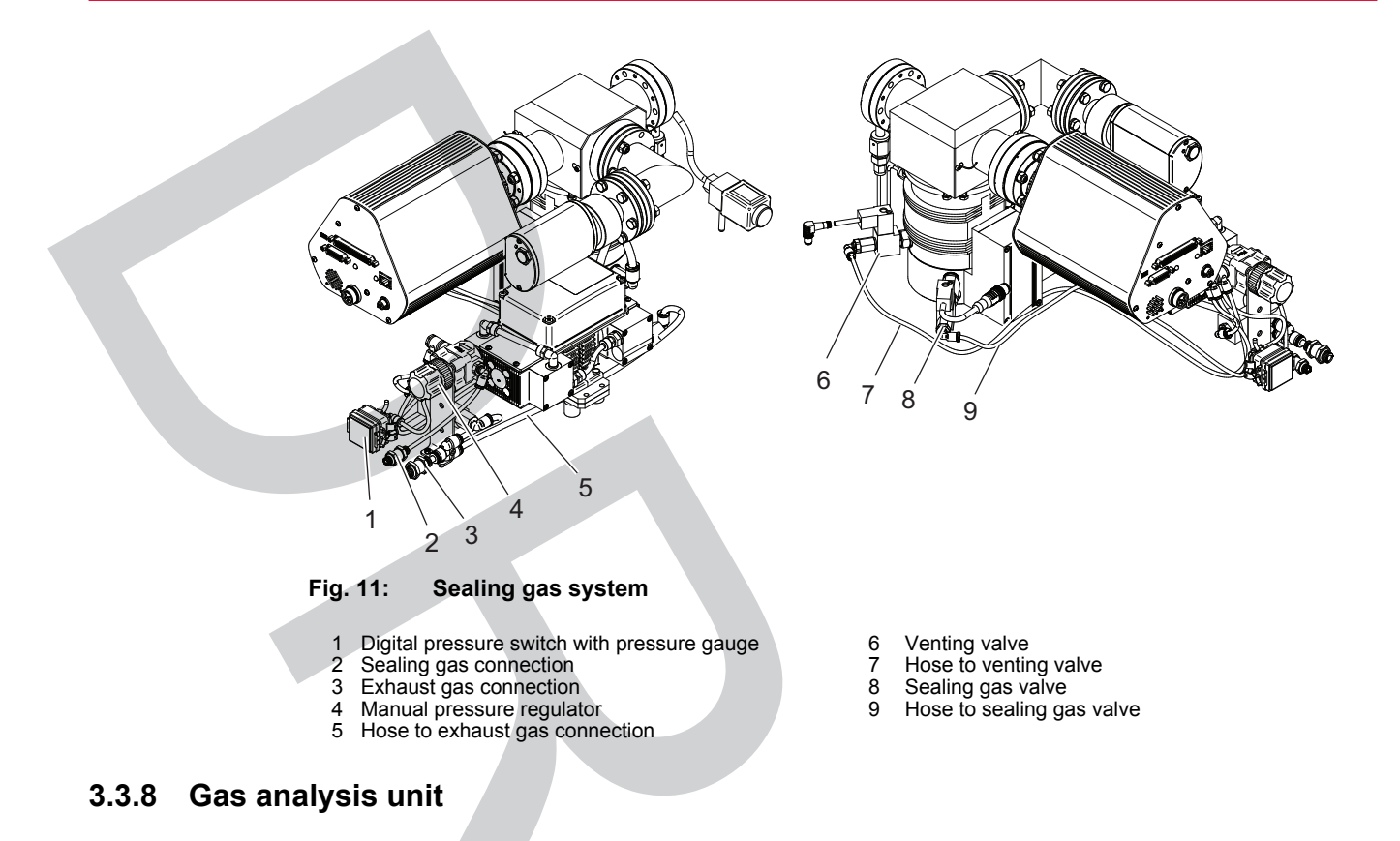

# PrismaPro functional principle The functional principle of the PrismaPro is described in the related operating instructions.

The PrismaPro analyzes the small part of the gas to be analyzed that penetrates into the vacuum chamber through the screen. To determine the pressure in the vacuum chamber, the gas analysis unit has a total pressure gauge on the vacuum chamber that enables continuous vacuum measurement in the pressure range from 1000 to  $5 \times 10^{-9}$  hPa. You can read the total pressure measured off the display and in the PV MassSpec software.

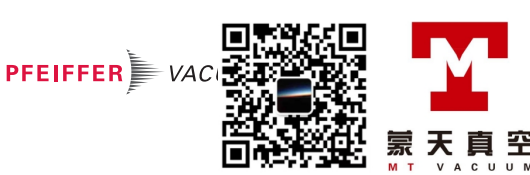

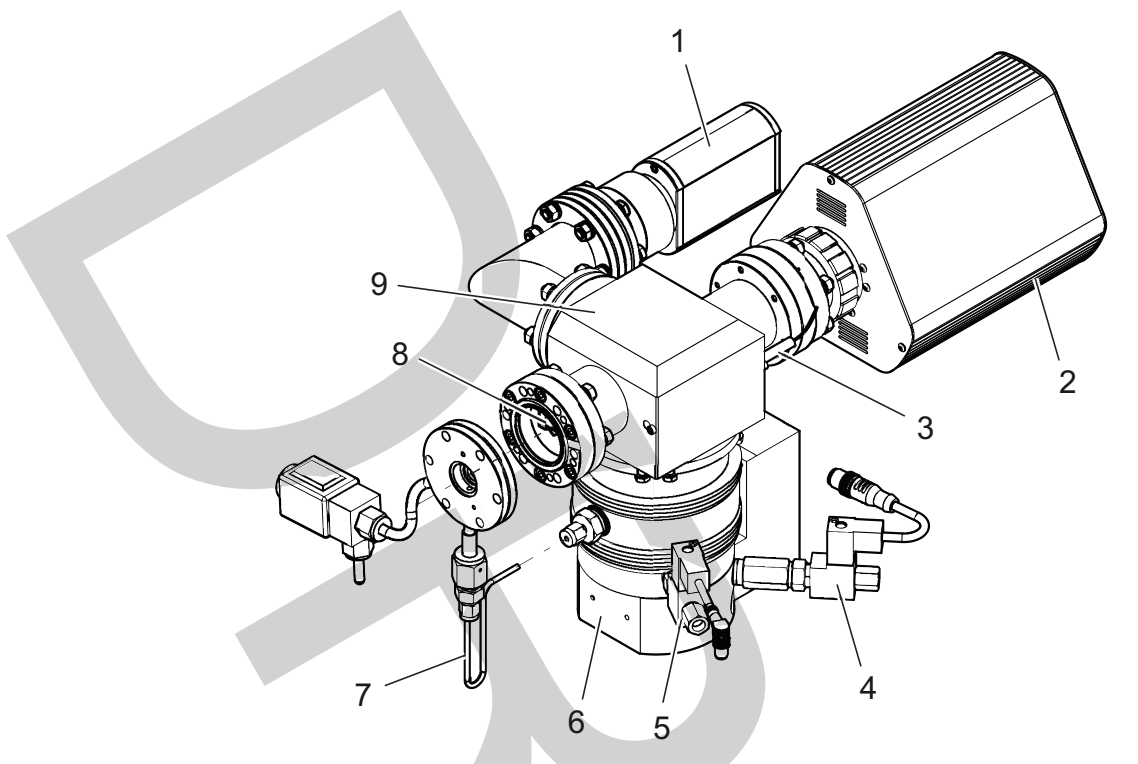

Fig. 12: Gas analysis unit components

- Total pressure gauge Electronic unit QME 250
- 2
- 3 Heating cartridge in the vacuum chamber 4 5 Sealing gas valve of corrosive gas version
- Venting valve

- 6 Turbopump
- Interstage pumping of the turbopump
- 8 Ion source for analyzer QMA 250 M
- 9 Vacuum chamber

#### 3.3.9 Heating and insulation

The units heating units can be fully controlled via the unit's control.

| Туре                       | Temperature (max.) | Temperature (adjustable) |
|----------------------------|--------------------|--------------------------|
| Capillary heating (200 °C) | 200 °C             | 80 to 200 °C             |
| Capillary heating (350 °C) | 350 °C             | 80 to 350 °C             |
| Gas inlet heating          | 100 °C             | adjusted automatically   |
| Vacuum chamber heating     | 130 °C             | 100 to 130 °C            |

#### Tbl. 7: Heating units on the unit

#### Vacuum chamber heating for baking out

Baking out the vacuum chamber considerably reduces the amount of gas condensate adhering to the surfaces of the vacuum chamber. This typically leads to a lower total pressure in the vacuum chamber, and to a lower background signal during measurements. This specifically means that the volume of water in the vacuum system can be significantly reduced. The vacuum chamber has 2 heating cartridges. The vacuum chamber and the elbow fitting to the total pressure gauge have removable insulating collars. A duration between 1 and 24 hours is selectable for baking out (the default value is 6 hours). Baking out can be disabled manually at any time via the unit's control. The temperature can be set between 100 and 130 °C (the default value is 120 °C).

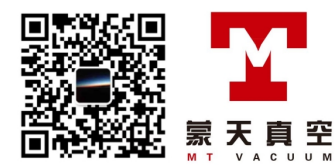

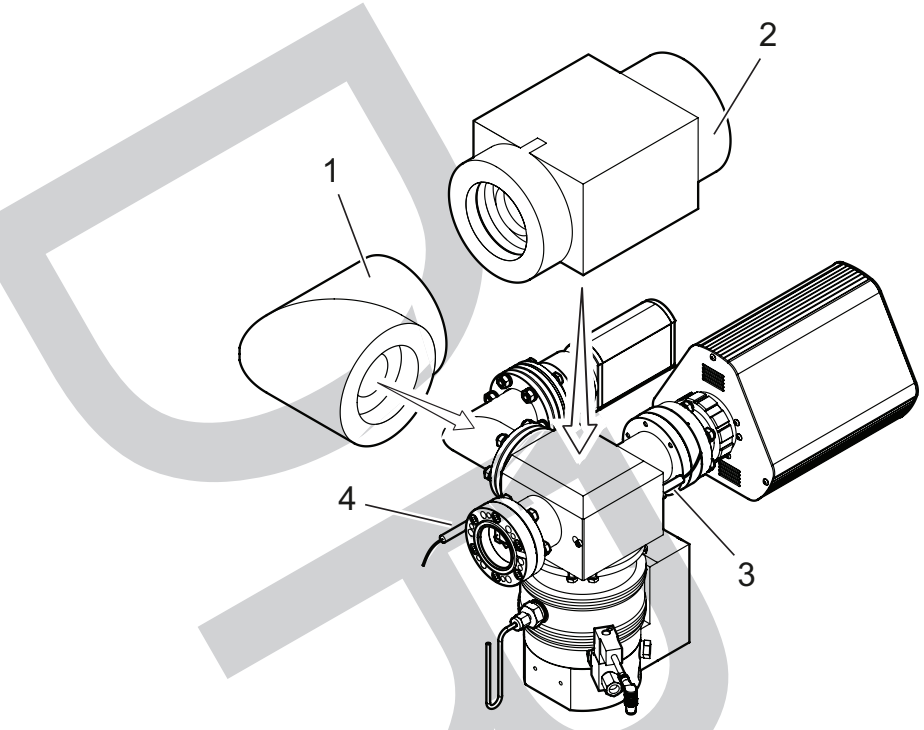

Vacuum chamber heating and insulation Fig. 13:

- Insulation (angle)
   Insulation of the vacuum chamber
- 3 + 4 Vacuum chamber heating cartridges

#### Gas inlet heating

The gas inlet has a heating pad and silicone foam housing insulation. The gas inlet heating is always switched on and off parallel to the capillary heating. The GSD 350 automatically adapts the temperature of the heating pad. The heating pad temperature cannot be adjusted.

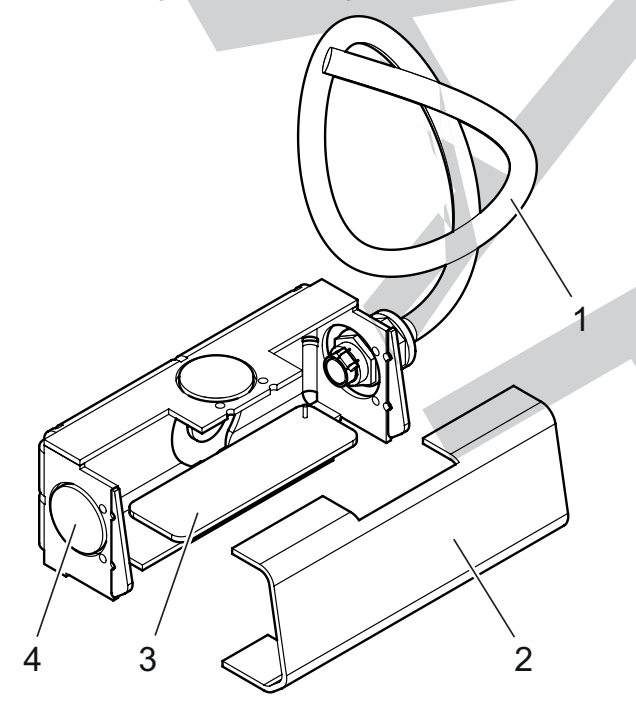

Fig. 14: Gas inlet heating

- Capillary heating in the capillary tube
   Silicone foam insulation in the gas inlet cover
- Heating pad Silicone foam insulation in the dummy cap 3 4

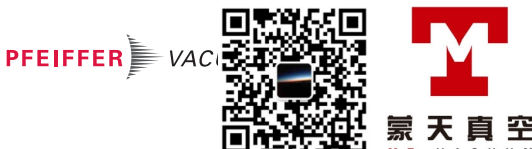

#### **Capillary heating**

The capillary is located in a capillary tube with resistance heating and can be heated up to 200  $^{\circ}$ C or 350  $^{\circ}$ C. Depending on the temperature setting and capillary tube variant, temperatures of > 70  $^{\circ}$ C are possible on the surface of the capillary tube. The capillary heating temperature can be configured by the user between 80  $^{\circ}$ C and maximum (the default value is 120  $^{\circ}$ C).

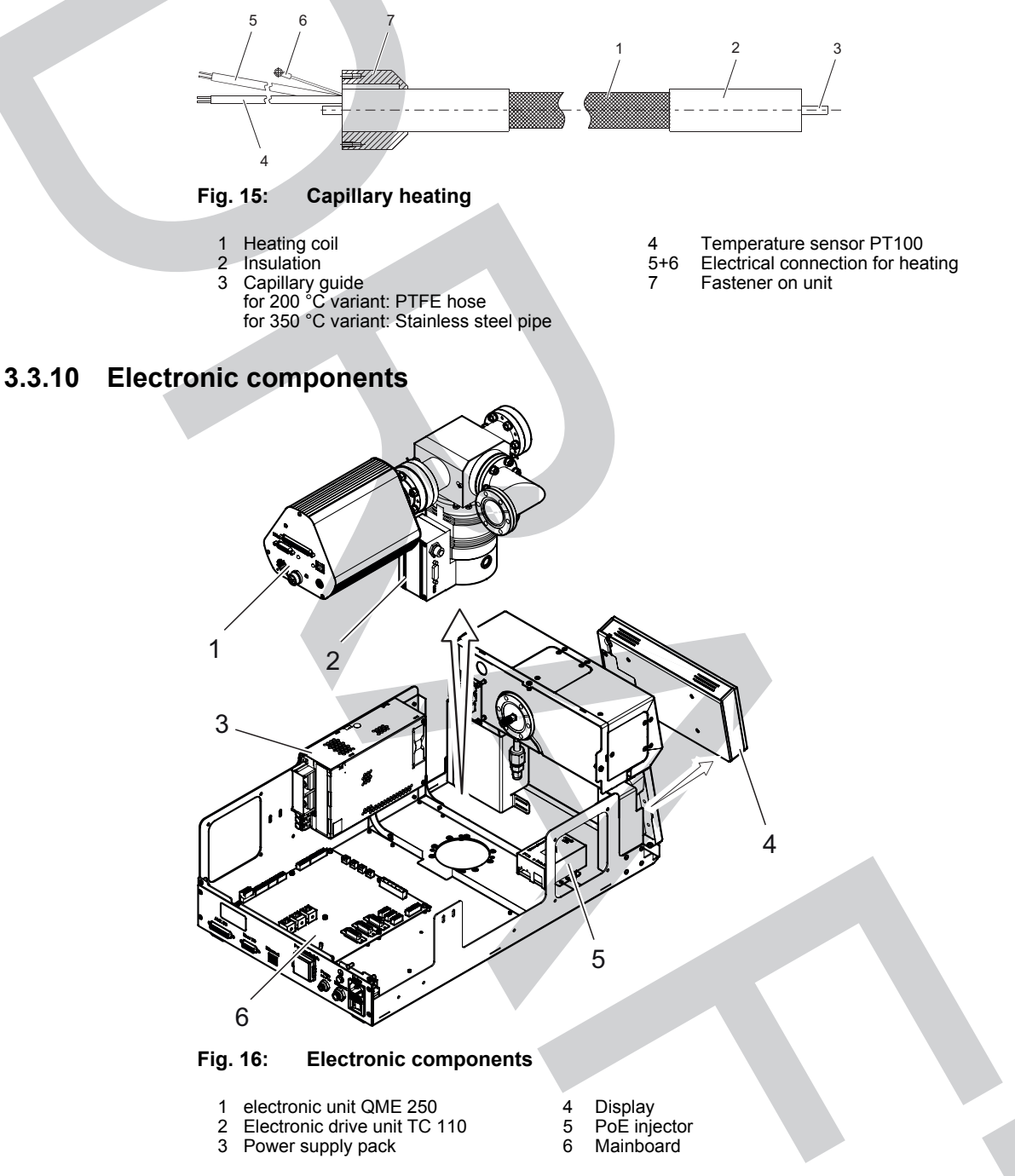

#### electronic unit QME 250

The QME 250 electronic unit is mounted on the QMA 250 M analyzer and contains the PrismaPro interfaces.

#### Electronic drive unit TC 110

The TC 110 electronic drive unit is a permanent component of the turbopump. The purpose of the electronic drive unit is to drive, monitor and control the entire turbopump.

#### Power supply pack

The wide area power supply pack supplies voltage to all GSD 350 components.

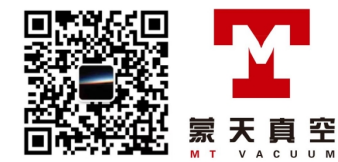

#### Display

The display is used to control the GSD 350 and to call the functions.

#### PoE injector

The PoE injector supplies current to the display.

#### Mainboard

The mainboard is located on the chassis' baseplate and fulfills the following functions:

- VLAN server for communication between the PrismaPro and display
- Pump control for the turbopump and diaphragm pump
- Open and closed loop heating control
- Fan control for housing temperature
- External interfaces

#### 3.4 Interfaces and connections

The GSD 350 has an Ethernet interface for communication, and two input/output (I/O) connections, User I/O and AUX I/O, that allow the GSD 350 to exchange information with the customer's peripherals.

#### 3.4.1 Mains power supply

The mains connection socket with the main switch and fuse is located in the unit's terminal area. The required mains cable is included in the scope of delivery.

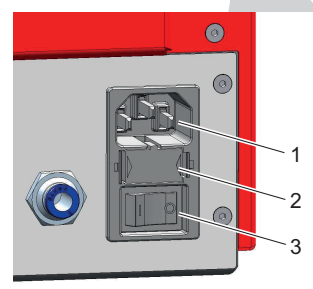

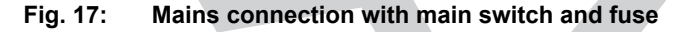

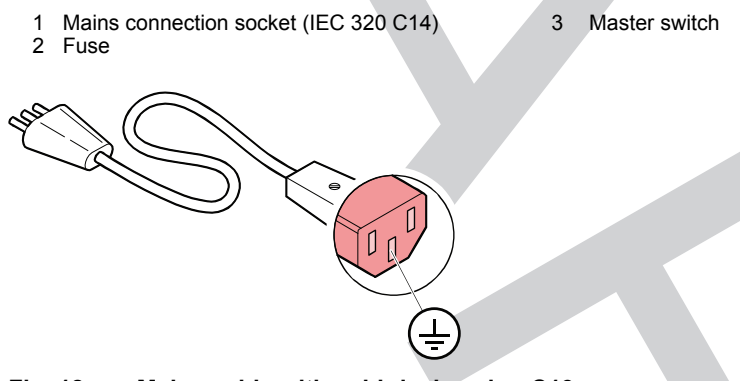

Fig. 18: Mains cable with cold-device plug C13

#### 3.4.2 Ground terminal

#### A DANGER

#### Electric shock due to missing internal earthed conductor

The internal earthed conductor is fastened to the housing. A device without an internal earthed conductor attached can be life-threatening in the event of a malfunction.

Do not rotate or loosen the internal earthed conductor.

The unit has 2 earthed conductor connections:

- The internal earthed conductor is located below the power supply pack.
- The connection to the functional earth is located in the unit's terminal area.

罕

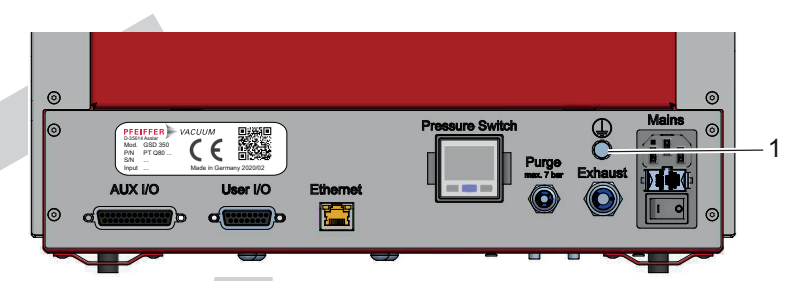

#### Fig. 19: Connection for functional earth

1 Connection for functional earth (M5 screw)

#### Connecting the connection for functional ground

If necessary, use the M5 screw to connect the device via an earthed conductor, for example, to the reference ground of a system.

#### 3.4.3 "USER IO" connection

#### NOTICE

#### Impairment of electrical connections caused by external disruptive influences

For reasons of electromagnetic compatibility (EMC) (external disruptive influences), you must use a screened cable.

Pfeiffer Vacuum urgently recommends wiring the analog inputs (+) and (-) with twisted pair cables.

- Connect the screening to the connection housing.
- Leave the other end open, or ground it to suppress ground loop currents.

The "USER I/O" connection provides an interface for digital and analog inputs and outputs.

#### Digital Input

The digital input is HIGH ACTIVE. A pull-up resistor configures input internally to HIGH. The input can be set to LOW via a contact or a transistor to ground. If used with the PV MassSpec software, the state of the digital input can be visualized or it can be used to control recipes or sequences.

- Total number of channels: 1
- "USER IO" connection: DI1

#### **Relay output**

The relay output (24 V AC/DC, 1 A) can be set via digital output DO8. The normally-open contact is on pin 3 and the reference contact on pin 4.

- Total number of channels: 1
- "USER IO" connection: DO8

#### Analog inputs

The analog inputs are differential inputs for the range -10 to +10 V. If used with the PV MassSpec software, analog input signals can be recorded or controlled by program sequences.

- Total number of channels: 2
- "USER IO" connection: AI1 AI2
- Input impedance: 50 kΩ
- Sampling rate: 14 bit

#### Analog output

The analog outputs can output voltages in the range 0 to 10 V. If used with the PV MassSpec software, the ion currents of the individual masses can be converted to appropriate output voltages via a configurator and output.

- Total number of channels: 2
- "USER IO" connection: AO0 AO1
- Output impedance: 100 Ω
- Sampling rate: 16 bit

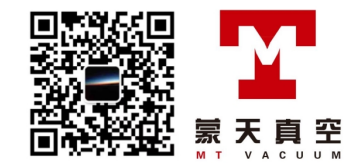

#### Relay for pumping system status

The "USER I/O" connection includes a relay (24 V AC/DC, 1 A), which indicates the speed status of the turbopump. When the turbopump speed reaches > 90 % (> 1350 Hz) of the nominal rotation speed, then the normally-open contact shuts. This shows that the unit is ready to measure.

- "USER IO" connection: Pin 13 (relay change-over contact, COM)
- "USER IO" connection: Pin 14 (relay normally open contact, NO)
- "USER IO" connection: Pin 15 (relay normally closed contact, NC)

15 ← 9

#### Fig. 20: "USER IO" connection

- Ground (GND)
- Digital input DI1
- Relay normally open contact DO8 Relay change-over contact DO8
- Analog input AI2 (-)
- Analog input AI2 (+)
- Analog input Al1 (-) Analog input Al1 (+)

- Analog mass (PrismaPro EXT I/O)
- 10 Ground (GND)
- Analog output AO1 11
- 12 Analog output AO0 13
- Relay change-over contact (pumping system)
- 14 Relay normally open contact (pumping system) Relay normally closed contact (pumping system) 15

#### 3.4.4 "AUX IO" connection

#### **NOTICE**

Impairment of electrical connections caused by external disruptive influences

For reasons of electromagnetic compatibility (EMC) (external disruptive influences), you must use a screened cable.

Pfeiffer Vacuum urgently recommends wiring the analog inputs (+) and (-) with twisted pair cables.

- Connect the screening to the connection housing.
- Leave the other end open, or ground it to suppress ground loop currents.

The "AUX I/O" connection provides and additional interface for digital and analog inputs and outputs.

#### **Digital inputs**

The digital inputs are HIGH ACTIVE. If used with the PV MassSpec software, actions activated by digital inputs can also be configured to be LOW ACTIVE if required. A pull-up resistor configures these inputs to +24 V internally. The inputs can be set to LOW via a contact or a transistor to ground. If used with the PV MassSpec software, the states of the digital inputs can be visualized or they can be used to control sequences.

- Total number of channels: 3
- "AUX IO" connection: DI13 DI15

#### **Digital outputs**

The digital outputs are OPEN COLLECTORS and can each handle a max. load of 200 mA. If used with the PV MassSpec software, the digital outputs can be set as a function of the ion current, unit and sequence state, or also permanently. When an output is activated, the output switches from high voltage (> 20 V) to 0 V.

- Total number of channels: 6
- "AUX IO" connection: DO2 DO7 •

#### Analog inputs

The analog inputs are differential inputs for the range -10 to +10 V. If used with the PV MassSpec software, analog input signals can be recorded or controlled by program sequences.

- Total number of channels: 3
- "AUX IO" connection: AI3 AI5
- Input impedance: 50 kΩ
- Sampling rate: 16 bit

PFEIFFER 📄 VA

罕

#### Analog output

The analog outputs can output voltages in the range 0 to 10 V. If used with the PV MassSpec software, the ion currents of the individual masses can be converted to appropriate output voltages via a configurator and output.

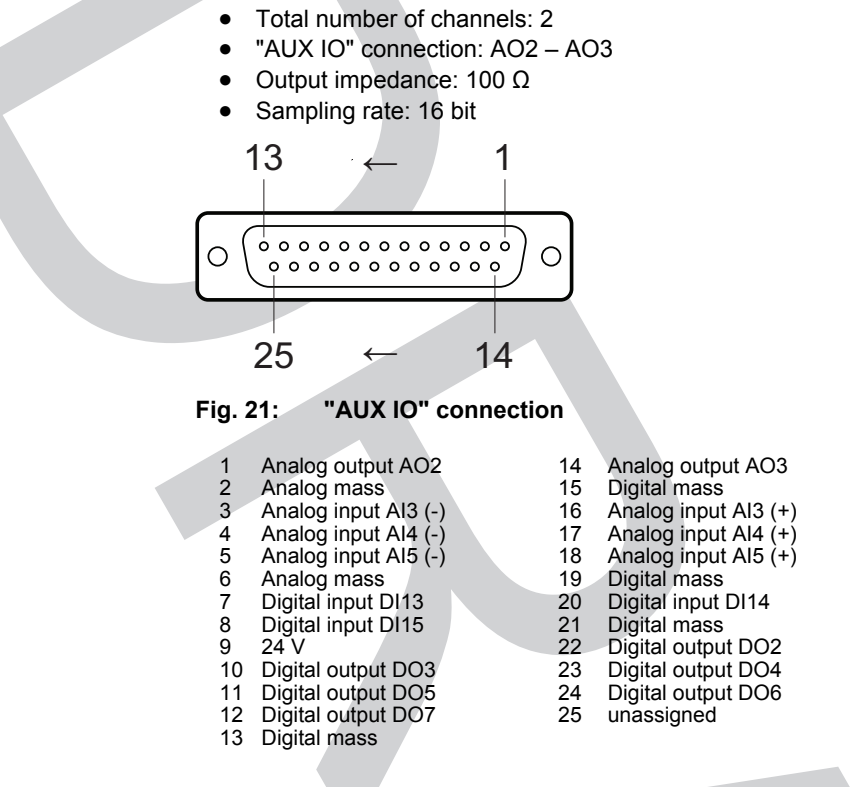

#### 3.4.5 "Ethernet" (LAN) connection

The "Ethernet" connection enables direct communication with the device via a computer.

6

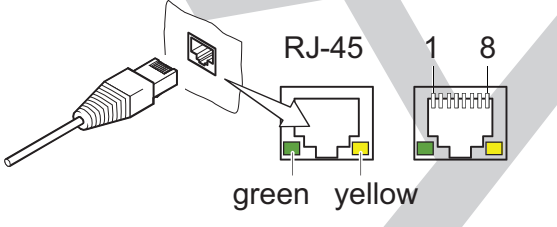

Fig. 22: "Ethernet" (LAN) connection

Transmission data (TD+) 2 3 Transmission data (TD-) Reception data (RD+)

Reception data (RD-) 4, 5, 7, 8 Not used

| LED               | Status              | Meaning                              |
|-------------------|---------------------|--------------------------------------|
| Green (link)      | lights up           | Hardware connection exists           |
|                   | dark                | No hardware connection               |
| Yellow (activity) | lit up (flickering) | Data transmission runs               |
|                   | dark                | no data transmission / no connection |

Tbl. 8: Status of the Ethernet connection

#### Identifying the product 3.5

You will need all the data from the rating plate to safely identify the product when communicating with Pfeiffer Vacuum.

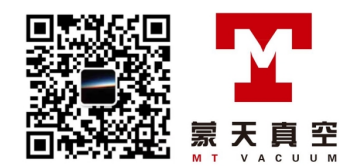
- 1. Read the data on the product rating plate.
- 2. Record this data.
- 3. Always have all rating plate specifications to hand.

# 3.6 Scope of delivery

The shipment includes the following parts:

- GSD 350 OmniStar/ThermoStar
- Installation hardware and small parts
  - Allen key, WAF 2, 2.5 and 3
  - 2 open-end wrenches, WAF 10
  - Socket key, two-sided for ion source
  - Copper gasket, DN 40 CF, silver-plated
  - Only for OmniStar
    - Open-end wrench, 14 mm WAF
    - Clamp collar set for 1/16" tube (5 pieces)
  - Only for ThermoStar
    - Sealing set for capillary 250 µm (ferrule) (5 pieces)
- Transport protection for analyzer QMA 250 M
- Assembly aid for QMA 250 Analyzer
- Ethernet cable, 3 m length, red
- Mains Cable
- Operating instructions
  - GSD 350 OmniStar/ThermoStar
  - Components (see chapter "Applicable documents", page 10)

Fig. 23: Assembly aid for QMA 250 Analyzer

### Unpacking the product and checking completeness of the shipment

- 1. Unpack the product.
- 2. Remove the transport fasteners, transport protection etc.
- 3. Store the transport fasteners, transport protection etc. in a safe place.

PFEIFFER VA

- 4. Check that the shipment is complete.
- 5. Ensure that no parts are damaged.

# 4 Transport and storage

### **WARNING**

### Danger of injury due to lifting heavy loads

The product is heavy; it weighs up to 26 kg depending on the version. If one person lifts the product incorrectly without help, this will lead to injuries.

- Always use 2 persons to lift the product with two hands.
- Take all necessary safety precautions (e.g. wear work gloves).
- Observe local regulations.
- Comply with the instructions for safe transport.

## **WARNING**

### Danger of serious injury due to falling objects

Due to falling objects there is a risk of injuries to limbs through to broken bones.

- ► Take particular care and pay special attention when transporting products manually.
- Do not stack the products.
- Wear protective equipment, e.g. safety shoes.

# 4.1 Transporting the product

### NOTICE

### Damage caused by incorrect transportation

Transportation in unsuitable packaging, or failure to install all transport locks, can damage the product.

► Comply with the instructions for safe transportation.

Packing

We recommend keeping the transport packaging and original protective cover.

### General information regarding safe transport

- 1. Observe the weight of the product.
- 2. Where possible, always transport or ship the product in the original packaging.
- 3. Always use dense and impact-proof packaging for the product.
- 4. Always install all transport protection before transport.
- 5. Only remove the present protective cover immediately prior to installation.

# 4.2 Storing the product

### NOTICE

### Damage caused by improper storage

Improper storage will lead to damage to the product.

• Comply with the instructions for safe storage.

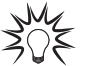

### Packing

We recommend storing the product in its original packaging.

### General information for safe storage

- Store the product in a cool, dry, dust-free place, where it is protected against impacts and mechanical vibration.
- Always use dense and impact-proof packaging for the product.
  - Where possible, store the product in its original packaging.
- Store electronic components in antistatic packaging.

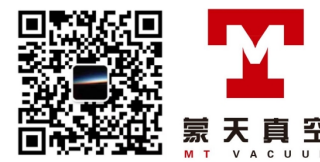

- Maintain the permissible storage temperature.
- Avoid extreme fluctuations of the ambient temperature.
- Avoid high air humidity.
- Seal connections with the original protective caps.
- Protect the product with the original transport protection (where available).

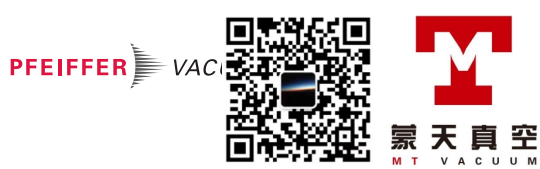

# 5 Installation

# 5.1 Ensuring venting of the unit

### Damage caused by overheating

The ambient temperature must not exceed the permissible operating temperature of the device.

NOTICE

- ▶ Make sure there is unobstructed circulation of air when installing the device.
- Periodically check and clean the installed air filter, if necessary.

### The GSD 350 has:

- 2 venting openings with fans at the sides
- · Venting openings on the top and bottom side of the removable display
- An integrated fan in the power supply pack

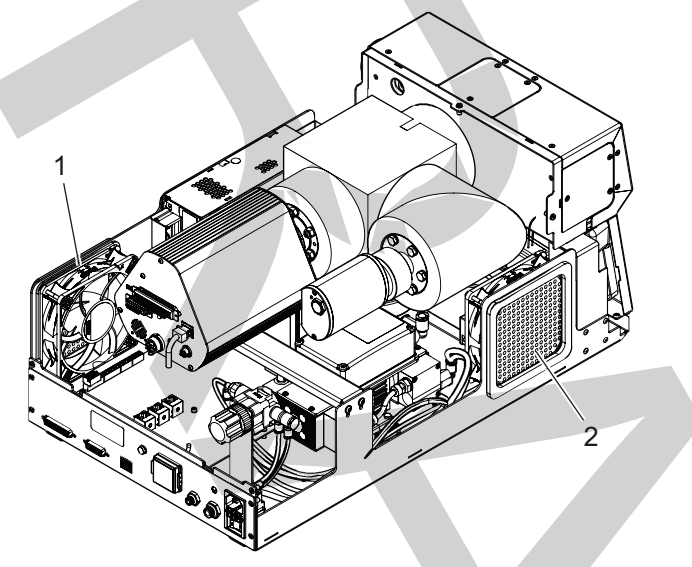

Fig. 24: Venting openings on the sides of the unit

1 Inlet with fan 2 Outlet with fan

### Procedure

- 1. Always keep an area of > 25 mm clear around the unit.
- 2. If you install the unit in a cabinet:
  - Make sure that the cabinet is big enough.
  - Make sure that the cabinet ensures sufficient ventilation by the fan built into the unit.

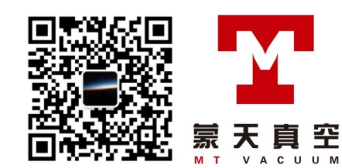

# 5.2 Establishing mains connection

# A DANGER

### Danger to life from electric shock

Inadequate or incorrect grounding of the unit leads to contact-sensitive voltage on the housing. When making contact, increased leakage currents will cause a life-threatening electric shock.

- Before the installation, check that the connection leads are voltage-free.
- ► Conduct the electrical connection in accordance with locally applicable regulations.
- Make sure that the local mains voltage and frequency match rating plate specifications.
- Make sure that the mains cable and extension cable meet the requirements for double isolation between input voltage and output voltage, in accordance with IEC 61010 and IEC 60950.
- Use only a 3-pin mains cable and extension cable with properly connected protective earthing (earthed conductor).
- Plug the mains plug into a socket with earthing contact only.
- Always connect the mains cable prior to all other cables, to ensure continuous protective earthing.

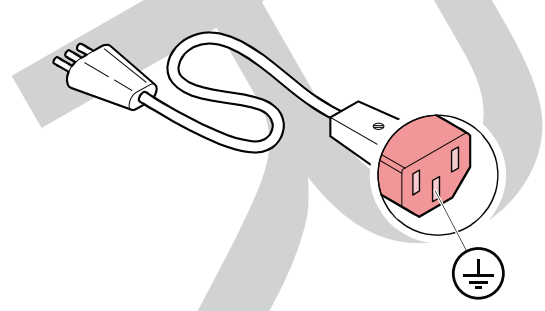

Fig. 25: Mains connection with IEC 320 C13 socket

### Connecting the power supply cable

- 1. Connect the mains cable to the mains connection socket of the unit.
- 2. Connect the plug on the mains cable into a suitable socket.

# 5.3 Establishing the Ethernet connection

You need a corresponding Ethernet connection to operate the GSD 350 via the web interface or PV MassSpec software using a PC (host computer) or over a network.

### **Connecting the Ethernet cable**

► Connect the supplied Ethernet cable to the GSD 350 and the PC.

The two LEDs in the RJ-45 socket show the interface status (see chapter ""Ethernet" (LAN) connection", page 36).

# 5.4 Connecting the exhaust duct

### **WARNING**

### Danger of poisoning due to toxic process media escaping from the exhaust pipe

During operation with no exhaust line, the vacuum pump allows exhaust gases and vapors to escape freely into the air. There is a risk of injury and fatality due to poisoning in processes with toxic process media.

PFEIFFER VA

- Observe the pertinent regulations for handling toxic process media.
- Safely purge toxic process media via an exhaust line.
- Use appropriate filter equipment to separate toxic process media.

# 5.4.1 Trimming the exhaust gas hose

### **Required tool**

Hose cutter

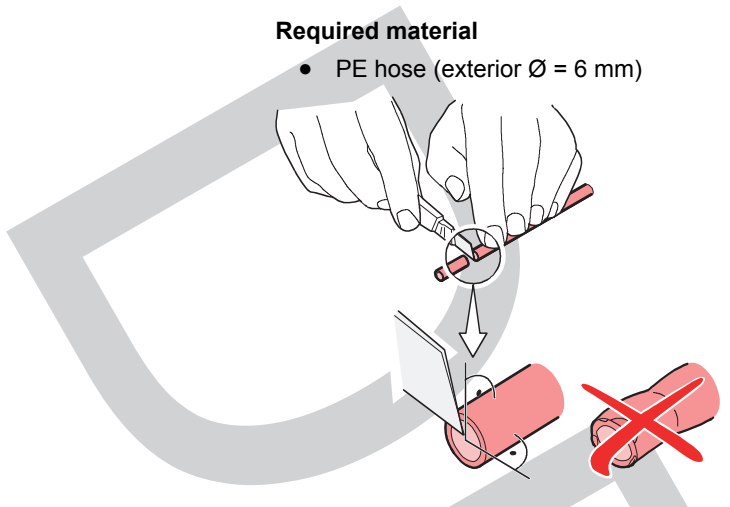

Fig. 26: Trimming the exhaust gas hose

### Procedure

1. Trim the exhaust gas hose with a sharp hose cutter:

- to the required length
- at right angles
- without deformation
- without a burr
- 2. Make sure that there are no scratches or scores on the outside of the exhaust hose.

# 5.4.2 Connecting/disconnecting the exhaust gas hose

### **Required material**

- PE exhaust hose (exterior Ø = 6 mm)
- optional: additional IQS or Schott plug-and-socket connections

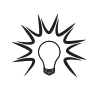

### IQS plug-and-socket connections have 2 pressure points

When connecting the hose, note that the IQS plug-and-socket connections have 2 pressure points through which you must push the hose: Holding claw and seal.

The hose is not correctly connected until it has passed both pressure points.

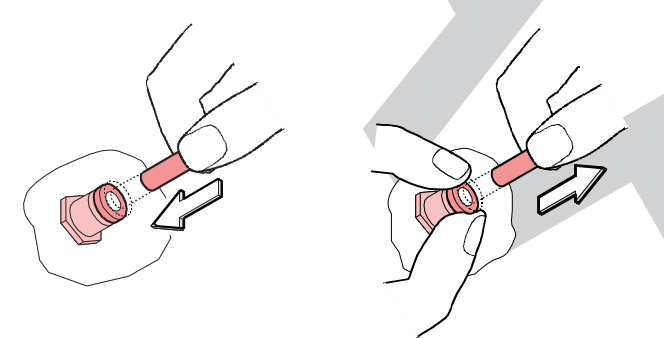

### Fig. 27: Connecting and disconnecting the exhaust gas hose

### Connecting exhaust gas hose

- 1. Connect the exhaust gas hose to the exhaust gas connection on the unit.
- Connect an exhaust duct to the unit if you are operating the unit with corrosive or flammable substances.
- 3. Make sure that overpressure does not occur at the exhaust gas connection when connecting to an in-house exhaust gas line or a (gas) scrubber.
- 4. Observe the local regulations for handling process gases.

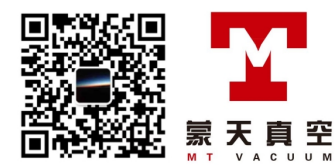

### Disconnecting the exhaust gas hose

- 1. Make sure that the exhaust duct is unpressurized.
- 2. Press the release ring on the exhaust gas connection part firmly down on both sides in order to open the holding claws uniformly and avoid scratches on the exhaust gas hose.
- 3. Pull the exhaust gas hose vertically out of the exhaust gas connection part of the unit.

# 5.5 Connecting the sealing gas line

# 5.5.1 Trimming the sealing gas hose

- **Required tool** 
  - Hose cutter
- Required material
  - PE hose (exterior  $\emptyset = 4 \text{ mm}$ )

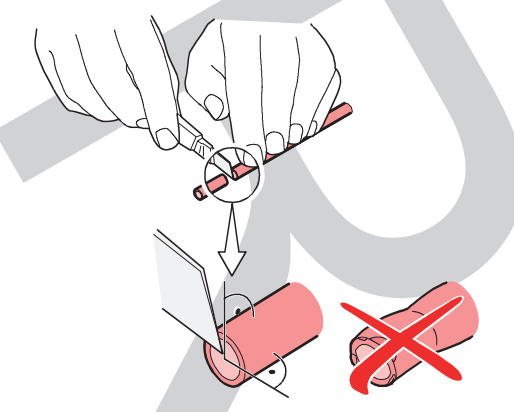

Fig. 28: Trimming the sealing gas hose

### Procedure

- 1. Trim the sealing gas hose with a sharp hose cutter:
  - to the required length
  - at right angles
  - without deformation
  - without a burr
- 2. Make sure there are no scratches or grooves on the outside of the sealing gas hose.

# 5.5.2 Connecting/disconnecting the sealing gas line

### Required material

- PE sealing gas hose (exterior Ø = 4 mm)
- optional: additional IQS or Schott plug-and-socket connections

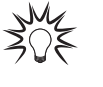

### IQS plug-and-socket connections have 2 pressure points

When connecting the hose, note that the IQS plug-and-socket connections have 2 pressure points through which you must push the hose: Holding claw and seal.

The hose is not correctly connected until it has passed both pressure points.

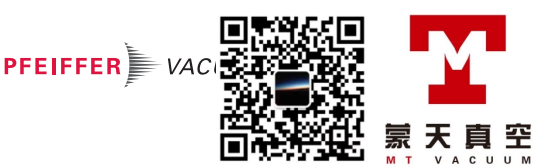

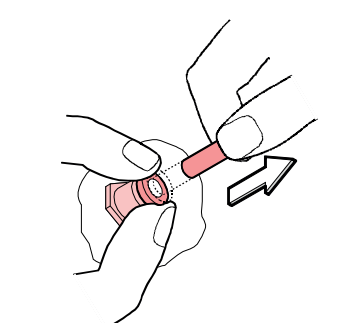

### Fig. 29: Connecting/disconnecting the sealing gas line

### Connecting the sealing gas hose

- 1. Install a suitable pressure reduction system if you expect to exceed the permissible sealing gas pressure range.
  - The unit does not have its own sealing gas shut-off valve.
- 2. Make sure that overpressure does not occur at the exhaust gas connection when connecting to an in-house exhaust gas line or a (gas) scrubber.
- 3. Connect the sealing gas hose to the sealing gas connection on the unit.
- 4. Observe the local regulations for handling process gases.

### Disconnecting the sealing gas hose

- 1. Make sure that the sealing gas line is unpressurized.
- 2. Press the release ring on the connection part firmly down on both sides in order to open the holding claws uniformly and avoid scratches on the sealing gas hose.
- 3. Pull the sealing gas hose vertically out of the connection part of the unit.

# 5.6 Connecting the capillary

### NOTICE

### Damage to the sampling system

Incorrect handling of the capillary will cause damage to the unit's sampling system.

- Observe the bending radius.
  - 200 °C capillary hose: ≥ 50 mm
    - 350 °C capillary hose: ≥ 200 mm
- Do not additionally insulate the capillary heating.
- Do not additionally cover the capillary heating.
- Do not expose the capillary to additional heat, e.g. from a heated flange.

# NOTICE

### Impairment from contamination and damage

Touching the devices or components with bare hands increases the desorption rate and leads to incorrect measurements. Dirt (e.g. dust, fingerprints, etc.) and damage impair the function.

- When working on high or ultra high vacuum systems, always wear clean, lint-free and powderfree laboratory gloves.
- Only use clean tools.
- Make sure that the connection flanges are free of grease.
- Remove protective caps and protective covers from flanges and connections only when necessa-
- ry. ► Ca
  - Carry out all work in a well lit area.

1

### Capillary hose adapter as accessory

A capillary hose adapter is available as an accessory for reliably connecting the capillary hose.

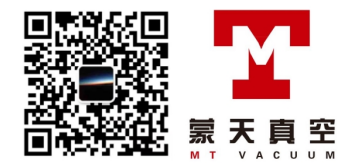

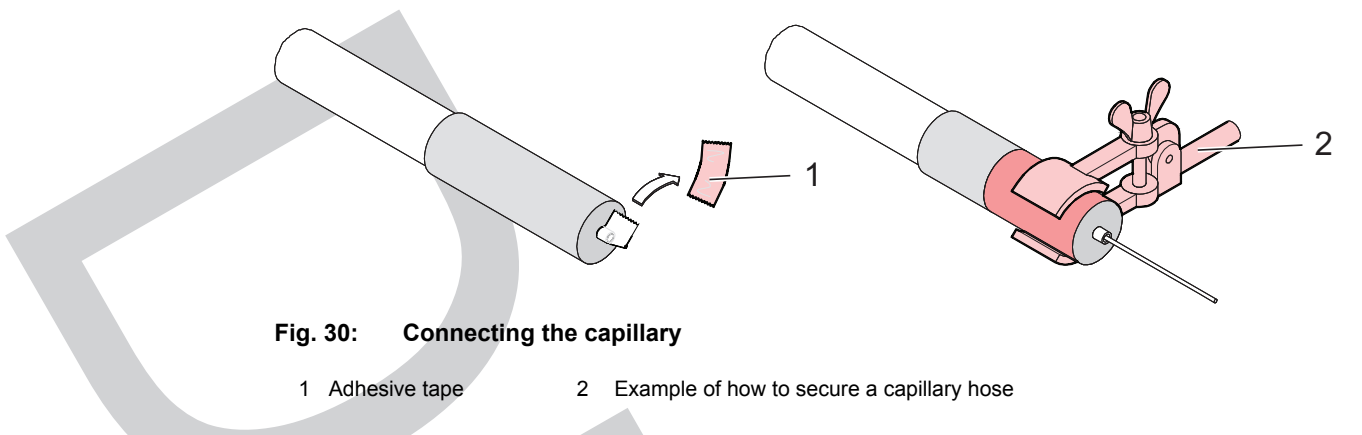

# 5.6.1 Connecting the stainless steel capillary

The OmniStar version has a stainless steel capillary.

### Procedure

- 1. Remove the adhesive tape from the stainless steel capillary.
- 2. Attach the stainless steel capillary at the measurement point.
- 3. Use the stainless capillary tube adapter cable from the Pfeiffer Vacuum accessories range.
- 4. Fix the capillary tube in place.
- 5. Only clamp the capillary tube in the solid, inflexible area at the front.

### 5.6.2 Connecting the quartz capillary

The ThermoStar version has a quartz capillary.

### Procedure

- 1. Remove the adhesive tape from the quartz capillary.
- 2. If needed, pull out the quartz capillary, or feed the quartz capillary in, to reach the measurement point.
  - Remove the gas inlet cover to do so (see chapter "Removing/attaching the gas inlet cover", page 69).
- 3. Attach the quartz capillary at the measurement point.
- 4. Use the stainless capillary tube adapter cable from the Pfeiffer Vacuum accessories range.
- 5. Fix the capillary tube in place.
- 6. Only clamp the capillary tube in the solid, inflexible area at the front.

# 5.7 Adjusting the position of the capillary hose

### **WARNING**

### Danger of burns on hot surfaces

During operation high temperatures (> 50 °C) occur on touchable surfaces of the heating components and the gas inlet. There is a risk of burning.

- Secure hot parts against inadvertent touching.
- Display warning signs.
- Make sure that the product has cooled down before performing work.
- Wear protective gloves (in accordance with EN 420).

To optimize the orientation of the capillary tube for specific applications, the capillary tube can be placed in 3 different positions. Pfeiffer Vacuum always delivers the GSD 350 with the capillary hose on the right side (see from the front). Dummy caps are installed as seals on the two positions that are not used.

PFEIFFER 🖢 VA

### Prerequisites

- GSD 350 switched off
- Gas inlet cover removed

### Required tool

• Allen key, WAF 2

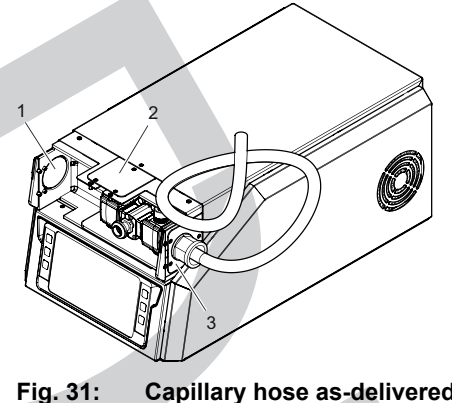

Capillary hose as-delivered position

1 Dummy cap, left 2 Dummy cap, top 3 Capillary hose with dummy cap, right

### Procedure

- 1. Unscrew the 3 countersunk screws and the dummy cap from the new capillary tube position.
- 2. Unscrew the 3 countersunk screws and the cover cap with the capillary tube.
- 3. Carefully pull out the cap with the capillary tube so that you can guide the capillary and the cable through the slot in the housing.
  - The capillary can remain mounted on the inlet.
- 4. Fasten the cap with the capillary hose at the new capillary hose position with the 3 countersunk screws.
- 5. Seal the previous capillary tube position with the dummy cap and the 3 countersunk screws.

# 5.8 Establishing a network connection

You need a corresponding network connection to operate the GSD 350 via the web interface or PV MassSpec software using a PC (host computer) or over a network. A network uses IP addresses as a means of identifying individual units. IP addresses are unique in a network but are not universal which means that only one device in a network can have a certain IP address, but two devices in a separate network can have the same IP address. The following sections provide information on some general network variables that can influence the GSD 350's connection. (see chapter "Setting the network parameters", page 59)

### Procedure

- Set the IP address of the GSD 350.
- Set the IP address of the PC (host computer) you are using. ►
- Set up a subnetwork.

### 5.8.1 IP addresses

### NOTICE

### IP address conflicts when connecting several devices

Pfeiffer Vacuum supplies each GSD 350 with the same default IP address. If you want to connect several GSD 350 units, their IP addresses are therefore initially not yet unique and you have to change these. Otherwise the simultaneous connection of several GSD 350 units will lead to IP address conflicts in the network.

- First change the IP address of the devices that you want to connect in the network.
- Where possible, use static IP addresses.
- Then connect the devices to a network.

### Standard IP address for the GSD 350

- Network prefix: 192.168.1.xxx
- IP address: 192.168.1.100

The GSD 350 use IPv4 IP addresses.

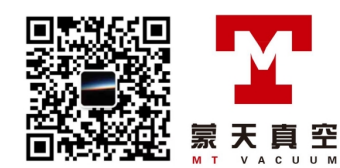

IPv4 IP addresses consist of 32 bits in dotted decimal notation. They consist of four decimal numbers that are each separated from 0 to 255 by bots, for example: 192.168.1.100. Each part represents an octet. Normally, IP addresses comprise one network prefix and one host protocol.

You can set IP addresses manually or automatically:

- recommended: You can set and manually adjust static (manual) IP addresses yourself.
- not recommended: Dynamic (automatic) IP addresses are set automatically by a host (DHCP).

An alternative to changing the GSD 350 IP address is changing the IP address of the host computer, to enable communication between the host computer and the GSD 350.

# Using IP addresses

We recommend the use of **static IP addresses** for the GSD 350.

For this purpose, you should reserve a block of addresses for the static use and ban them on the DHCP server (host). Conflicts with double IP addresses can be avoided as a result.

If you connect the GSD 350 to an existing local network, a static IP address must be available for each GSD 350 installed. Consult your network administrator for assigning the IP addresses.

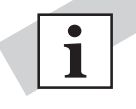

### Static IP addresses protect against the loss of data

As the PV MassSpec software uses the IP address to identify each GSD 350 connected, the IP address must not be changed while the GSD 350 is operational.

With DHCP, the host can generate a new IP address each time the GSD 350 goes offline and back online again. DHCP can also automatically change the IP address if there is an IP address conflict in the network. If the GSD 350's IP address is changed during data acquisition, the web interface and the PV MassSpec are not automatically reconnected with the GSD 350 as the PV MassSpec software does not recognize the newly assigned IP address. This leads to the loss of communication and the loss of data.

**Static IP addresses** only change if the IP address is changed manually, and help to protect the GSD 350 against the loss of communication and data.

### 5.8.2 Sub-networks

### Standard subnet mask for GSD 350

• Subnet mask: 255.255.255.0

A Sub-network is a logical visual sub-division of an IP network. Dividing an IP network into several subnetworks is known as sub-netting. Sub-netting sets the region of the IP address that is used as network prefix for all IP addresses within a Sub-network. This is carried out via the Sub-network mask.

|                | Example 1     | Example 2     | Example 3       |
|----------------|---------------|---------------|-----------------|
| IP address     | 192.168.1.104 | 192.168.1.105 | 192.168.1.150   |
| Subnet mask    | 255.255.255.0 | 255.255.0.0   | 255,255,255,192 |
| Network prefix | 192.168.1.0   | 192.168.0.0   | 192.168.1.128   |
| Host protocol  | 0.0.0.104     | 0.0.1.105     | 0.0.0.22        |

### Tbl. 9: Examples for Sub-networks

The Sub-network masks specify which octet the IP address should use as network prefix. To allow 2 network devices to communicate, these must be located in the same Sub-network. This means that they do not only have to be connected in the same internet network, but must also have the same network prefix. If 2 devices have 2 different network prefixes, this means that both devices are located in different Sub-networks.

### 5.8.3 Changing the IP address of the unit

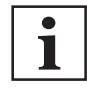

### Operating instructions for the web interface and PV MassSpec

Information on operating the GSD 350 via the web interface and PV MassSpec is available in the separate operating instructions as document number **DA 0106**.

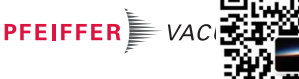

罕

Procedure

- Using the display to change the unit's IP address (see chapter "Setting the network parameters", page 59).
- Using the web interface to change the unit's IP address.

# 5.8.4 Changing the host computer IP address

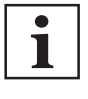

### Administrator rights

The following steps apply to the Windows 10 operating system. Changing the host computer IP address requires administrator rights. Contact your system administrator if necessary.

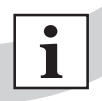

### IP address 192.168.1.100

The factory-assigned IP address of the GSD 350 is 192.168.1.100. It cannot be used here.

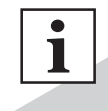

### Changing the IP address back to the default

To change the IP address back to the default, carry out these steps again and replace the IPv4 properties with the default values.

### Procedure

- 1. Press the Start button in the taskbar.
- 2. Press Settings.
  - The Settings window opens.
- 3. Click on Network & Internet.
- 4. Click on Wireless.
- 5. Select Manage known networks.
- 6. Select the network for which you will be editing the settings.
- 7. Select Properties.
- 8. Below **IP Assignment**, select the **Edit** option.
- 9. Below Edit IP settings, select the Manual option
- 10. Enable IPv4.
- 11. Enter the IP address, subnet prefix length and the settings for the IP address.
  - Do not change the Gateway.
  - GSD 350 with default IP address: Use 192.168.1.xxx as the IP address:, and 255.255.255.0 as the subnet prefix length.
  - "xxx" must not be 100 in the IP address.
- 12. Select Save.
  - This sets the IP address of your computer to the selected manual IP address.
- 13. Close all open settings windows.

# 5.9 Installing the PV MassSpec software

Demanding analytical measurement tasks, and applications in which measured values are to be stored, require direct operation of the PrismaPro integrated in the GSD 350 using the PV MassSpec software. The PV MassSpec software is used to parameterize the PrismaPro and create, call and start measurement recipes. All other GSD 350 unit parameters and functions are still controllable via the display or the web interface.

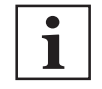

### Operating instructions for the web interface and PV MassSpec

Information on operating the GSD 350 via the web interface and PV MassSpec is available in the separate operating instructions as document number **DA 0106**.

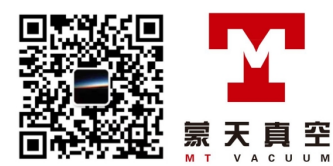

# 6 Commissioning

### NOTICE

Severe vibration will damage the turbopump

Severe vibration and vibrations during operation and after switching off will damage the turbopump.

- Avoid knocks and vibration during operation, for example, as caused by driving over cables and door sills.
- Avoid vibrations up to 5 minutes after switching off the system.

# 6.1 Switching on the device

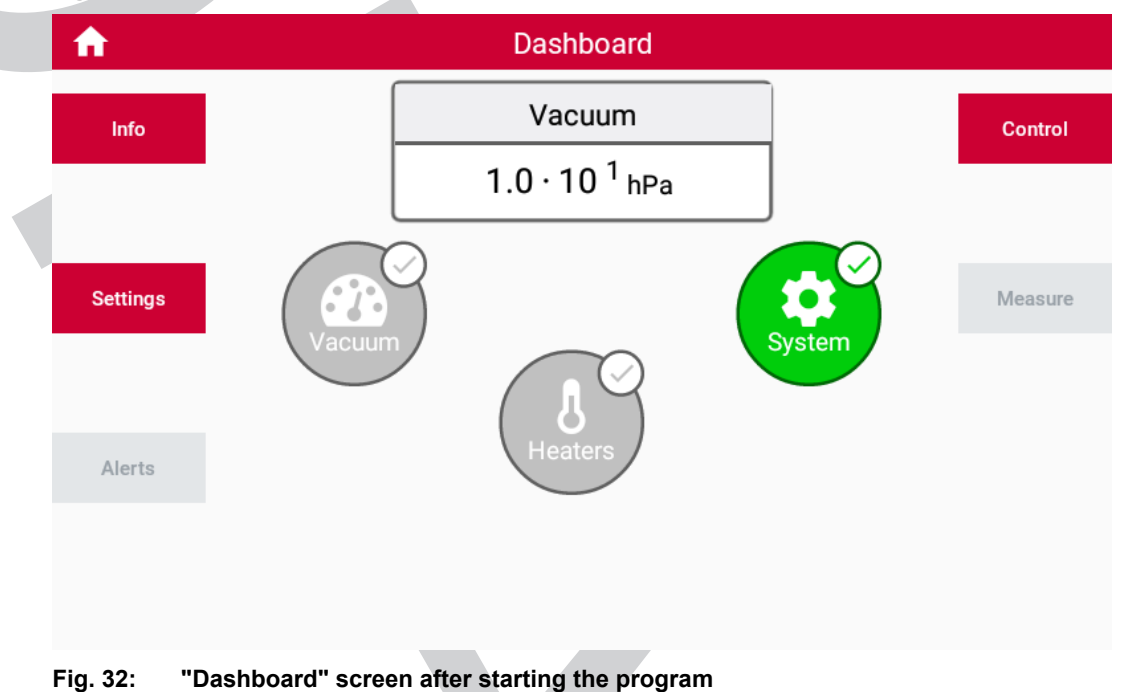

### Procedure

- 1. Switch on the master switch.
  - The unit starts up. Once the electronics and the internal VLAN switch have booted, the system is ready for operation, and can be controlled using the display or the web interface.
- 2. Configure the language, if needed (see chapter "Setting the language", page 58).
- Start the pumping system.

# 6.2 Starting the pumping system

A pressure of  $< 5 \times 10^{-5}$  hPa is required for mass spectrometer measurements.

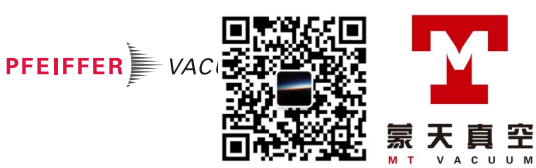

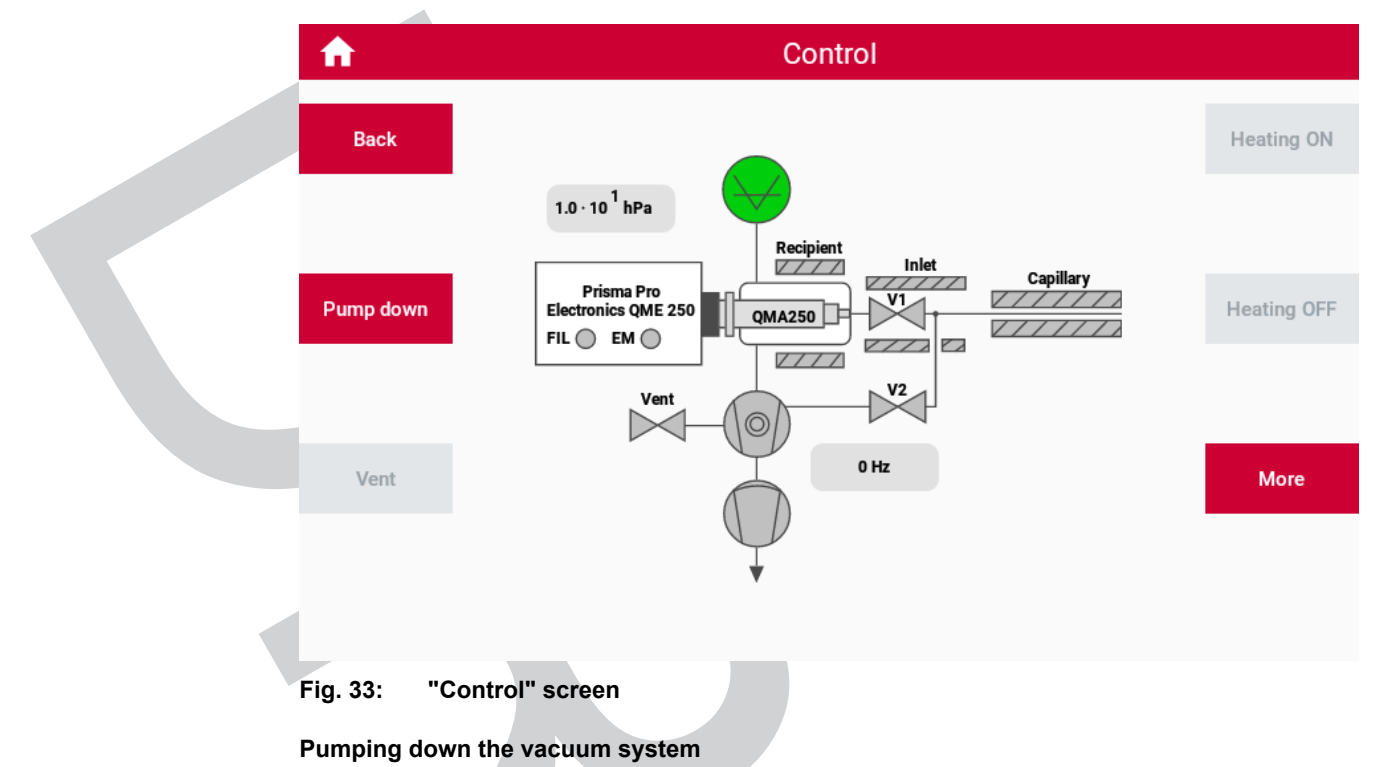

1. Switch to the "Control" screen.

2. Press the "Pump down" button (see chapter "Pumping down the vacuum system", page 61).

The unit is ready for measuring.

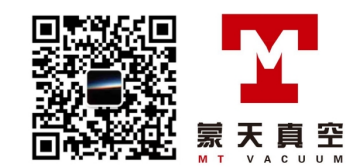

罕

# 7 Operation via the display

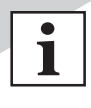

### Operating instructions for the web interface and PV MassSpec

Information on operating the GSD 350 via the web interface and PV MassSpec is available in the separate operating instructions as document number **DA 0106**.

The GSD 350 can be operated via the display or alternatively via the web interface. For variants without a display, the web interface is exclusively used for operation.

### Conducting mass spectrometer measurements

Three different types of mass spectrometer measurements are supported.

- Conduct mass spectrometer measurements in one of the 3 following ways.
- Use the PV MassSpec software.
  - The measured data from the measurements can only be saved if you use the PV MassSpec software.
- Use the display.
  - The measured data from the measurements cannot be saved via the display.
- Use the web interface.
  - The measured data from the measurements cannot be saved via the web interface.
- Performing complex analytical measuring tasks
  - Use the PV MassSpec software.

#### Navigating between screens and menus

The unit's functions are assigned to different screens and menus.

- Press the appropriate buttons on the display to navigate between screens and functions.
   Unavailable buttons are grayed.
- Press the "Next" button to go to the next page of the menu with more functions.
- Press the "Back" button to go back one level in the menu tree.

# 7.1 "Dashboard" screen

The first screen that appears after the program starts is the "Dashboard" screen. All unit functions and information can be called up directly or indirectly from here. For more information about the controls and displays, see: (see chapter "Controls and indicators", page 23)

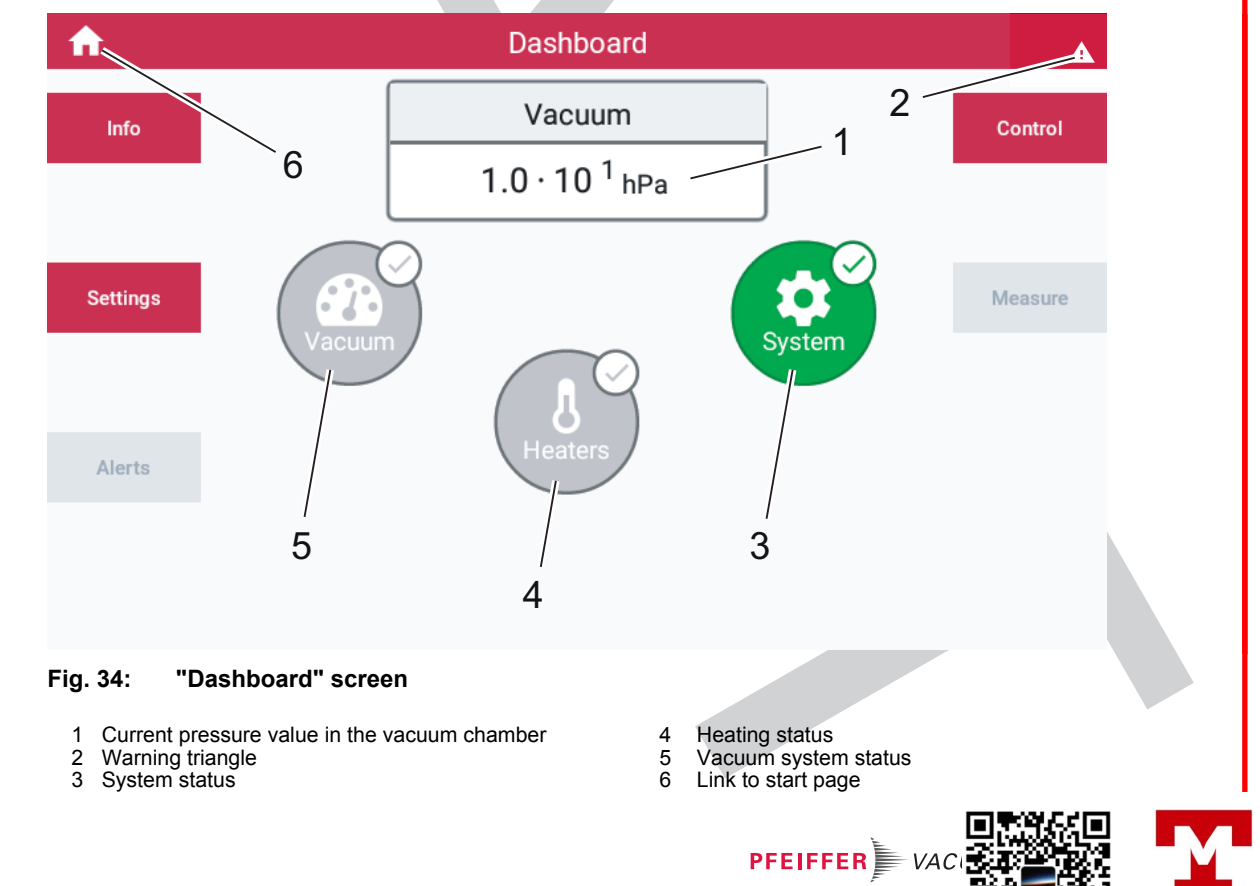

|  | wenu                 | Subprograms, functions and information |                                          |  |
|--|----------------------|----------------------------------------|------------------------------------------|--|
|  |                      | 1. Level                               | 2. Level                                 |  |
|  | Info                 | Vacuum pumps                           | Diaphragm Pump                           |  |
|  | <u>(see page 53)</u> |                                        | Turbopump                                |  |
|  |                      | Sensors                                | Mass spectrometer                        |  |
|  |                      |                                        | Total pressure gauge                     |  |
|  |                      |                                        | Sealing gas sensor                       |  |
|  |                      | Valves                                 | Inlet valve (V1)                         |  |
|  |                      |                                        | Inlet valve (V2)                         |  |
|  |                      |                                        | Calibration valve                        |  |
|  |                      | Heating units                          | Capillary heating                        |  |
|  |                      |                                        | Gas inlet heating                        |  |
|  |                      |                                        | Vacuum chamber heating                   |  |
|  |                      | GSD                                    | Operating hours, firmware versions, etc. |  |
|  |                      | Network                                | IP address                               |  |
|  |                      |                                        | Subnet mask                              |  |
|  |                      |                                        | Gateway                                  |  |
|  |                      | Fan                                    | Fan 1 (outlet)                           |  |
|  | Settings             |                                        | Fan 2 (inlet)                            |  |
|  |                      | Recipes                                | Creating a new recipe                    |  |
|  | (see page 53)        |                                        | Default recipes for air                  |  |
|  |                      | Heating units                          | Capillary heating                        |  |
|  |                      |                                        | Gas inlet heating                        |  |
|  |                      |                                        | Vacuum chamber heating                   |  |
|  |                      | Sensors                                | Mass spectrometer                        |  |
|  |                      |                                        | Total pressure gauge                     |  |
|  |                      |                                        | Sealing gas sensor                       |  |
|  |                      | Language                               | German                                   |  |
|  |                      |                                        | English                                  |  |
|  |                      | Autostart                              | Vacuum                                   |  |
|  |                      |                                        | Heating                                  |  |
|  |                      |                                        | Gas inlet                                |  |
|  |                      | Network                                | IP address                               |  |
|  |                      |                                        | Subnet mask                              |  |
|  |                      |                                        | Gateway                                  |  |
|  |                      | GSD system settings                    | Pressure                                 |  |
|  |                      | · · · · ·                              | Temperature                              |  |
|  |                      |                                        | Date/time                                |  |
|  |                      | Factory settings                       | Reset to as-delivered condition          |  |
|  |                      | Service <sup>7)</sup>                  | Vacuum pumps                             |  |
|  |                      |                                        | Sensors                                  |  |
|  |                      |                                        | Valves                                   |  |
|  |                      |                                        | Heating units                            |  |
|  |                      |                                        | GSD                                      |  |
|  |                      |                                        | Fan                                      |  |
|  | Messages             | -                                      | -                                        |  |
|  | (see page 60)        |                                        |                                          |  |
|  |                      |                                        |                                          |  |
|  |                      |                                        |                                          |  |

7) only available for service personnel after logging in

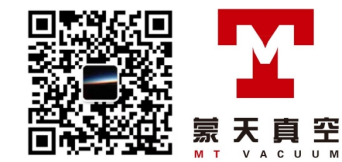

| Menu                 | Subprograms, functions and in              | Subprograms, functions and information |  |  |
|----------------------|--------------------------------------------|----------------------------------------|--|--|
|                      | 1. Level                                   | 2. Level                               |  |  |
| Control              | Pump down                                  | -                                      |  |  |
| <u>(see page 60)</u> | Vent                                       | -                                      |  |  |
|                      | Heating on/off                             | -                                      |  |  |
|                      | Gas inlet valves open/close <sup>8)</sup>  | -                                      |  |  |
|                      | Bake out on/off                            | -                                      |  |  |
|                      | Emission on/off                            | -                                      |  |  |
|                      | Electron multiplier on/off                 | -                                      |  |  |
|                      | Calibration valve open/close <sup>9)</sup> | -                                      |  |  |
| Measurement          | Recipe selection                           | -                                      |  |  |
| (see page 64)        |                                            |                                        |  |  |

Tbl. 10: Menu structure with functions

# 7.2 "Info" menu

The "Info" menu shows the current status and parameter settings of the system components. Settings cannot be changed in the "Info" menu.

- Vacuum pumps
- Sensors
- Valves
- Heating units
- GSD systemNetwork
- RetwFan

# 7.3 "Settings" menu

### NOTICE

Property damage due to unintended changes in the Service menu

Unintended changes in the Service menu render the unit functions unusable and cause damage to the unit and its components.

The Service menu is reserved for use by the Pfeiffer Vacuum Service and only accessible after logging in.

Contact the Pfeiffer Vacuum Service.

The "Settings" menu contains the following functions and submenus:

- "Measurement recipes" submenu
  - Creating, editing and deleting measurement recipes
- "Heating" submenu
- Adjusting the heating units
- "Sensors" submenu Adjusting the sensors
- "Language" submenu
- Setting the language
- "Autostart" submenu
   Autostart functions
- "Network" submenu Network settings
- 8) only for OmniStar
- 9) only with optional calibration unit

PFEIFFER

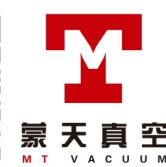

- "GSD system settings" submenu
  - For configuring system settings of the unit (units, date, time and system parameters)
- "Factory settings" submenu
- Resetting the parameters to the factory settings
- "Service" submenu

Service functions <sup>10)</sup>

Some setting options are generally available, others depend on the actual unit variant. There are various options for entering and/or setting individual parameters.

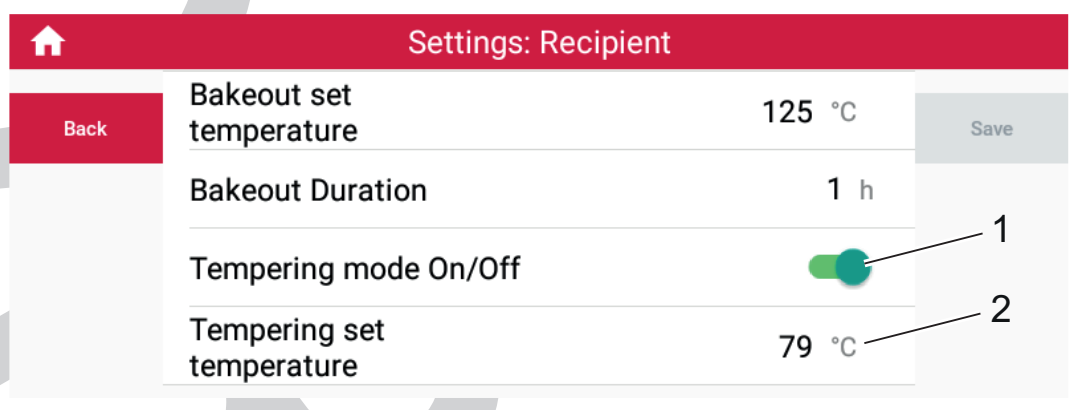

2 Editable numeric value

### Fig. 35: Example of parameter setting

1 Switch symbol (on)

### Using a switch to change over parameters

- 1. Scroll to the desired parameter.
- 2. Press the switch icon to toggle the switch.
- 3. Press the "Save" button to save the changes.

### or

- Press the "Back" button to discard the changes.
- 4. Complete other changes, if needed.

### Entering parameter values

- 1. Scroll to the desired parameter.
- 2. Press the parameter field.
  - A numerical input field appears.
- 3. Enter the desired value.
  - For values outside the permissible value range, the GSD 350 automatically assumes the highest or lowest permissible value.
- 4. Press the "Save" button to save the changes.

### or

- Press the "Back" button to discard the changes.
- 5. Complete other changes, if needed.

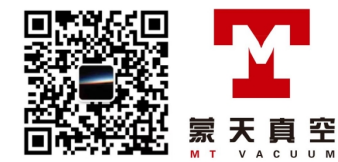

10) Only available for service personnel after logging in

# 7.3.1 Creating and editing measurement recipes

|   | ♠    | Settings: Recipes              |                 |            |  |  |
|---|------|--------------------------------|-----------------|------------|--|--|
| Ì | Back | Default SCAN AIR               | Spectrum Scan   | New Recipe |  |  |
|   |      | Default Selected Masses<br>Air | Selected Masses |            |  |  |

Fig. 36: "Measurement recipes" submenu

The existing measurement recipes can be selected, edited or deleted in the "Measurement recipes" submenu. Up to 8 measurement recipes can be created.

The following measurement recipes are preset:

- Measurement recipe for a scan (default SCAN AIR)
- Measurement recipe for measuring various masses over time (default Selected Masses Air)

| <b>f</b> | New          | Recipe        |      |
|----------|--------------|---------------|------|
| Back     | Name         | Unknown       | Save |
|          | Mode         | Spectrum Scan |      |
| Measure  | FromAMU      | 0             |      |
| Delete   | ΤοΑΜU        | 50            |      |
|          | PointsPerAMU | 5             |      |
|          | dwell        | 32            |      |

Fig. 37: Measurement recipe for "Spectrum Scan" measuring mode

Editing the measurement recipe for "Spectrum Scan" measuring mode

- 1. Press the "Create recipe" button .
- 2. Enter a name for the measurement recipe.
- 3. Select "Spectrum Scan" measuring mode.
- 4. Define the mass range by entering the start and end mass (FromAMU and ToAMU).
- 5. Define the number of measuring points per mass (PointsPerAMU).
- 6. Define the measuring time for a mass point (dwell).
- 7. Press "Save" to save the measurement recipe under the name you entered.

or

Press "Back" to discard the current input.

or

Press "Delete" to delete the current measurement recipe.

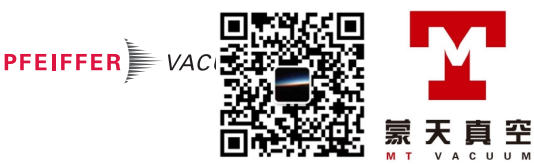

| A          | Default Selected Masses Air |                                 |         |  |  |
|------------|-----------------------------|---------------------------------|---------|--|--|
| Back       | Name                        | Default Selected Masses Air     | Save    |  |  |
|            | Mode                        | Selected Masses                 |         |  |  |
| Measure    | dwell                       | 32                              |         |  |  |
|            | Sensor Scans and            | Bins                            |         |  |  |
| Delete     | 1 Mass: 14                  | >                               | New Row |  |  |
|            | 2 Mass: 16                  | >                               |         |  |  |
|            | 3 Mass: 18                  | >                               |         |  |  |
| Fig. 38: M | easurement recipe for "     | Selected Masses" measuring mode |         |  |  |

### Editing the measurement recipe for " Selected Masses" measuring mode

- 1. Press the "Create recipe" button .
- 2. Enter a name for the measurement recipe.
- 3. Select "Selected Masses" measuring mode.
- 4. Define the measuring time for a mass (dwell).
- 5. Define the individual mass numbers (Mass: nn) that you want the GSD 350 to record and display over time.
- 6. Press the "New line" button to add further mass numbers.
- 7. Press the "Delete" button to delete individual mass numbers.
- 8. Press "Save" to save the measurement recipe under the name you entered.
  - or

Press "Back" to discard the current input.

or

Press "Delete" to delete the current measurement recipe.

# 7.3.2 Adjusting the heating units

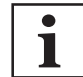

### Overheating protection of heating units

All heating units are protected against overheating. The GSD 350 switches off due to this safety monitoring, possibly when setting a new, **lower** set temperature.

Recommendation: Switch the heating unit in question off first, and let it cool down until it reaches a lower temperature. After cooling down , switch the heating back on to let it adjust to the new, desired temperature value.

The current temperatures and the set heating parameters (set temperatures) are shown in the "Heating" menu.

### Heating units

- Gas inlet heating
- Capillary heating
- Vacuum chamber heating

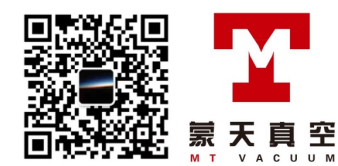

| <b>•</b> | Settings: Recipient          |              |      |  |  |
|----------|------------------------------|--------------|------|--|--|
| Back     | Bakeout set<br>temperature   | 125 °C       | Save |  |  |
|          | Bakeout Duration             | <b>1</b> h   |      |  |  |
|          | Tempering mode On/Off        |              |      |  |  |
|          | Tempering set<br>temperature | <b>79</b> °C |      |  |  |

In normal cases, the GSD 350 does not heat the vacuum chamber during a measurement. For certain analytical measurements, the "Tempering mode" function can be enabled in the "Vacuum chamber" submenu. If tempering mode is enabled, the GSD 350 always heats the vacuum chamber to the configured set temperature when the GSD 350 switches on the capillary heating.

### Switching on tempering mode of the vacuum chamber

- 1. Use tempering mode for certain analytical measurements.
- 2. In the "Heating" submenu, press the "Vacuum chamber" button.
- 3. Adjust the set temperature for "Tempering set temperature".
- 4. Switch tempering mode on.

### 7.3.3 Adjusting the sensors

The current sensor parameters of the sensors appear in the "Sensors" submenu.

### Sensors

- Mass spectrometer
  - Select the filament
- Total pressure gauge

Ignore sensor on/off and sensor errors

Sealing gas sensor (only for corrosive gas version)
Ignore sensor errors

### Recommendations for total pressure gauges

- If possible, leave the total pressure gauges switched on at all times to protect filaments and vacuum pumps of the GSD 350.
- Switch the total pressure gauge off temporarily with the "Sensor On/Off" function if this is beneficial for specific analysis tasks.
- Disable the switch-off function of the GSD 350 for the total pressure gauge with the "Ignore sensor error" function so that you can continue on-going measurements if the total pressure gauge is defective.
- Do not use the disabling function for longer than needed.
- Immediately replace the total pressure gauge in case of a defect.

### Recommendations for the sealing gas sensor

- If possible, leave the sealing gas sensor switched on at all times to protect the vacuum pumps of the GSD 350.
- Use the "Ignore sensor error" function to temporarily switch off sealing gas monitoring in order to reduce the consumption of sealing gas for measuring tasks where the GSD 350 is not exposed to corrosive gases or condensable gas mixtures.

PFEIFFER 🖢 VA

Do not use the disabling function for longer than needed.

# 7.3.4 Setting the language

| <b>f</b>                                 | Settings: Language                                             |         |
|------------------------------------------|----------------------------------------------------------------|---------|
| Back                                     | Language Settings                                              | English |
|                                          | Your current language is english.                              |         |
|                                          | Please use the buttons on the right to change the language.    | Deutsch |
| Fig. 40: "L                              | anguage" submenu                                               |         |
| The following la<br>English (:<br>German | anguages are available in the "Language" submenu:<br>standard) |         |

# 7.3.5 Setting autostart functions

| <b>A</b>   | Auto Start          |  |
|------------|---------------------|--|
| Back       | Autostart Vacuum    |  |
|            | Autostart Heating   |  |
|            | Autostart Inlet     |  |
| Fig. 41: ' | 'Autostart" submenu |  |

In the "Autostart" submenu, you can define which functions of the GSD 350 start automatically after switching on.

### Autostart functions

- Vacuum
  - Starts the vacuum pumps
- Heating
  - Heats the capillary heating to the setpoint
- Gas inlet

Opens the gas inlet valve (V1) (only for OmniStar)

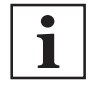

### Required vacuum in the vacuum chamber

The "Heating" and "Gas inlet" autostart functions are only available in combination with the "Vacuum" autostart function as the required vacuum must have been built up in the vacuum chamber for these autostart functions.

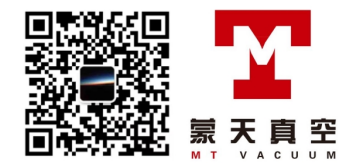

# 7.3.6 Setting the network parameters

| A                                                                                                    |                                                                                                    | Network                                                                           |                  |
|----------------------------------------------------------------------------------------------------|----------------------------------------------------------------------------------------------------|-----------------------------------------------------------------------------------|------------------|
| Back                                                                                                    | Please note that changir<br>interruptions for connec                                                                                                    | ng this settings may affect<br>ted devices.                                       | Save             |
|                                                                                                    | IP Address*                                                                                                    | 192.168.1.100                                                                     |                  |
|                                                                                                    | Netmask*                                                                                                    | 255.255.255.0                                                                     |                  |
|                                                                                                    | Gateway                                                                                                    |                                                                                   |                  |
| <ul> <li>You can set in start the GSD</li> <li>Network para</li> <li>IP addres</li> <li>Subnet m</li> <li>Gateway</li> <li>Setting up the</li> <li>1. Enter the</li> <li>Setting</li> <li>Setting</li> <li>Enter the</li> <li>Setting</li> <li>Press the</li> <li>Wait unti</li> <li>Turn off the</li> <li>Switch the</li> <li>You will find the</li> </ul> | e network parameters for the<br>350 after the adjustment.<br>meters<br>ss<br>nask<br>e IP address for the GSD 35<br>e new static IP address.<br>ng to DHCP is not possible.<br>e new subnet mask, if needed<br>e "Save" button.<br>I you are prompted to switch of<br>the device.<br>ne unit back on after > 20 second<br>e GSD 350 below the new second<br>of System parameters | GSD 350 in the "Network" submenu. Yo<br>o<br>off the GSD 350.<br>onds.<br>ttings. | u may need to re |
| <b>A</b>                                                                                                    | Sys                                                                                                    | stem Settings                                                                     |                  |
| Back                                                                                                    | Pressure                                                                                                    | hPa >                                                                             | Save             |
|                                                                                                    | Temperature                                                                                                    | Please select >                                                                   |                  |

### Fig. 43: "GSD system parameters" submenu

Date / Time

The units for the physical values pressure and temperature can be toggled in the "GSD system parameters" submenu. You can also set the date and time.

2020-02-06 09:59

PFEIFFER

辛

### As-delivered condition

- Pressure: hPa
- Temperature: °C

### Setting the time and date

- 1. Tap the date and time on the display.
- 2. Set the date.

- 3. Set the time.
- 4. Select "Save" to confirm the settings.

# 7.3.8 Resetting the unit to the factory settings

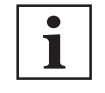

### Modified settings are lost

Resetting to the factory settings overwrites all modified settings, or these settings are lost. This function cannot be undone.

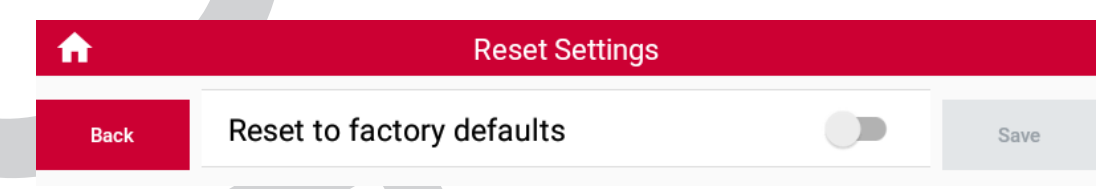

### Fig. 44: "Factory settings" submenu

You can reset all of the GSD 350's parameters to the factory settings in the "Factory settings" submenu. **Procedure** 

- 1. Activate the "Reset to as-delivered condition" switch.
- 2. Confirm the safety prompt by pressing the "Save" button.
  - or

Press the "Back" button to keep the current parameter values.

# 7.3.9 Service

## NOTICE

### Property damage due to unintended changes in the Service menu

Unintended changes in the Service menu render the unit functions unusable and cause damage to the unit and its components.

The Service menu is reserved for use by the Pfeiffer Vacuum Service and only accessible after logging in.

- Contact the Pfeiffer Vacuum Service.
- Vacuum pumps
- Sensors
- Valves
- Heating units
- GSD
- Fan

# 7.4 "Messages" menu

The "Messages" menu shows current warning and malfunction messages of the unit.

### Accessing warnings and malfunction messages

- Switch to the "Messages" menu or press the warning triangle.
  - The warnings and malfunction messages appear.

# 7.5 "Control" menu

The "Control" menu shows the vacuum diagram of the system and its important parameters.

Depending on the operating status of the unit, and the type of unit, the menu offers the following functions:

- Pump down/Vent vacuum system
- Switch capillary and inlet heating on/off
- Switch vacuum chamber heating on/off (bake out)

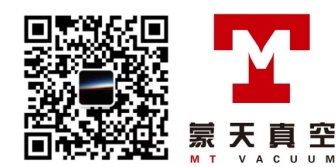

Status of PrismaPro filament and elec-

3

tron multiplier

- Open/shut off gas inlet (OmniStar)
- Switch emission (filament) on/off
- Switch electron multiplier on/off

Explanations of the vacuum diagram are available here: (see chapter "Functional description", page 22)

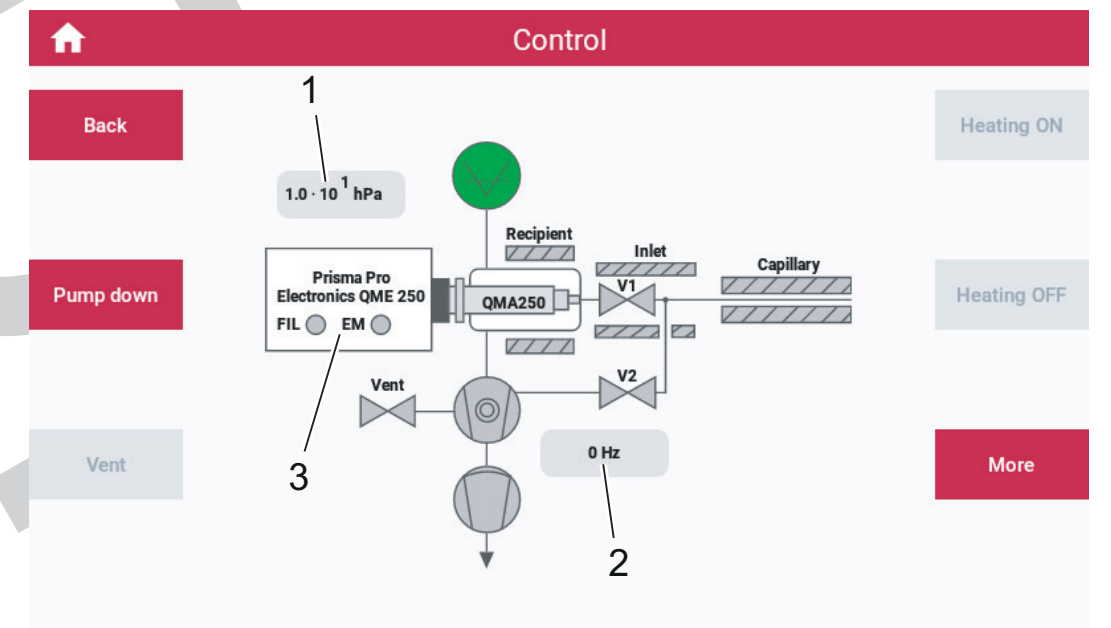

### Fig. 45: "Control" menu

- 1 Pressure in the vacuum chamber (total pressure
- gauge) 2 Turbopump rotation speed

### 7.5.1 Pumping down the vacuum system

### Prerequisite

Device ready for operation

### Procedure

- 1. Switch to the "Control" menu.
- 2. Press the "Pump down" button.

### Sequence

- The GSD 350 transitions from "Vented" state to "Pump down" state.
- The venting valve shuts.
- The diaphragm pump starts up and evacuates the vacuum system.
- After reaching the threshold value (10 hPa), the turbopump accelerates to the final rotation speed of 1500 Hz.
- After a few minutes, the vacuum system reaches a pressure of < 5×10<sup>-5</sup> hPa.

# 7.5.2 Venting the vacuum system

### Prerequisites

- On-going measurements completed (see chapter ""Measurement" menu", page 64)
- Filament an electron multiplier switched off (see chapter ""Control" menu", page 60).

### Procedure

- 1. Switch to the "Control" menu.
- 2. Press the "Vent" button.

### Sequence

- The GSD 350 transitions from "Vacuum" state to "Vented" state.
- After confirming the safety prompt, the emission and electron multiplier are switched off.

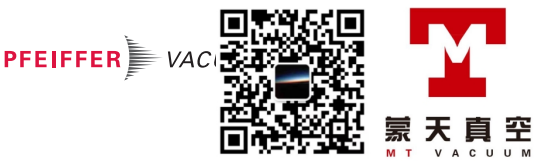

- Once the emission is switched off, an internal timer starts. The timer allows the filament to cool down before venting the vacuum chamber. The timer time is 15 minutes; this is the duration after switching off the emission. If the emission was still switched on when starting "Venting", the timer starts at 15 minutes. The remaining timer time is shown top right on the display.
- After the timer time has expired, the turbopump runs down.
  - Below the venting rotation speed (750 Hz), the venting valve vents the turbopump and the vacuum chamber.
  - The venting valve remains open.
  - The diaphragm pump stops.

## 7.5.3 Switching the heating units on and off

### Prerequisite

• The turbopump is running at the set rotation speed

### Switching the heating on

- 1. Switch to the "Control" menu.
- 2. Press the "Heating on" button.

### Sequence for switching on

- The GSD 350 switches the capillary heating and the gas inlet heating on.
- A PID control regulates each heating circuit with the matching control parameters to achieve the required set temperature.

### Switching the heating off

- 1. Switch to the "Control" menu.
- 2. Press the "Heating off" button.

### Switch off sequence

- The GSD 350 switches the capillary heating and the gas inlet heating off.
- As of a threshold value of ≤ 40 °C, the "Heating off" state is reached.

# 7.5.4 Opening and closing the gas inlet (OmniStar)

### Prerequisite

• The turbopump is running at the set rotation speed

### Opening the gas inlet

- 1. Switch to the "Control" menu.
- 2. Press the "Open inlet valve" button.

### **Opening sequence**

- Pump valve V2 opens and closes multiple times briefly in a defined interval in order to avoid impermissible pressure surges.
- Pump valve V2 remains open after the last interval.
- Gas inlet valve V1 opens after a delay about 7 seconds later.
- A PWM control then keeps both valves open to keep the coil flow low for thermal reasons.

### Shutting the gas inlet

- 1. Switch to the "Control" menu.
- 2. Press the "Shut inlet valve" button.

### **Closing sequence**

- Gas inlet valve V1 closes.
- Pump valve V2 closes.

### 7.5.5 Baking out the vacuum chamber

After the timer preset, bake out is automatically disabled, or the user can select the "Bake out off" function.

### Prerequisite

• The turbopump is running at the set rotation speed

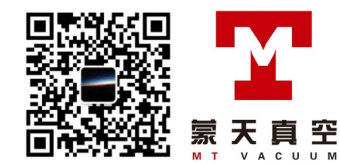

### Baking out the vacuum chamber

- 1. Switch to the "Control" menu.
- 2. Press the "Bake out on" button.

### Bake out sequence

- The GSD 350 transitions from "Bake out off" state to " Bake out on" state.
  - The electron multiplier on the PrismaPro switches off.
- Filament emission starts.
- The GSD 350 switches the vacuum chamber heating cartridges on.
  - A PID control regulates the heating circuit with the matching control parameters to achieve the required set temperature (default = 120 °C, adjustable between 100 °C and 130 °C)
  - The GSD 350 turns the heating down, if there is a risk of excess temperature in the unit.
    - Information to this effect appears in the display.
- The timer starts.
  - After the timer preset (between 1 and 24 hours), bake out is automatically disabled.

### Ending vacuum chamber bake out

- 1. Switch to the "Control" menu.
- 2. Press the "Bake out off" button.

### Sequence on terminating

- The GSD 350 transitions from "Bake out on" state to " Bake out off" state.
- The GSD 350 switches the vacuum chamber heating cartridges off.
  - As of a threshold value of  $\leq$  40 °C, the "Back out off" state is reached.

### 7.5.6 Switching emission on and off

Malfunctions or impermissible conditions lead to emission being automatically shut off.

### Prerequisites

- The turbopump is running at the set rotation speed
- The total pressure in the vacuum chamber is < 1× 10<sup>-4</sup> hPa

### Switching on emission

- 1. Switch to the "Control" menu.
- 2. Press the "Emission on" button.

### Sequence for switching on

- The GSD 350 switches the emission of the filament on.
- The GSD 350 keeps the emission current of the switched on filament constant and monitors this continuously.

If the pressure in the vacuum chamber is too high, the filament current is too high, or the emission fluctuations are too pronounced, emission is automatically switched off.

### Switching emission off

- 1. Switch to the "Control" menu.
- 2. Press the "Emission off" button.

### Switch off sequence

• The GSD 350 switches the emission of the filament off.

# 7.5.7 Switching the electron multiplier on and off

Malfunctions or impermissible conditions lead to the electron multiplier being automatically switched off. If filament emission is switched off manually or automatically, the electron multiplier is also automatically switched off.

PFEIFFER 🖢 VA

### Prerequisites

- The turbopump is running at the set rotation speed
- The total pressure in the vacuum chamber is < 5× 10<sup>-5</sup> hPa
- Emission on

### Switching on the electron multiplier

- 1. Switch to the "Control" menu.
- 2. Press the "EM on" button.

### Sequence for switching on

• The GSD 350 switches the electron multiplier on.

### Switch off the electron multiplier

- 1. Switch to the "Control" menu.
- 2. Press the "EM off" button.

### Switch off sequence

• The GSD 350 switches the electron multiplier off.

### 7.5.8 Opening and closing the calibration valve

The calibration valve only exists on variants of the GSD 350 with a calibration unit.

### Prerequisite

• The turbopump is running at the set rotation speed

### Opening the calibration valve

- 1. Switch to the "Control" menu.
- 2. Press the "Open calibration valve" button.
- 3. Calibrate the mass scale of the PrismaPro.

### **Opening sequence**

- The calibration valve opens in a cycle.
- The calibration medium flows into the vacuum chamber with the PrismaPro.

### Shutting the calibration valve

- 1. Switch to the "Control" menu.
- 2. Press the "Shut calibration valve" button.

### **Closing sequence**

• The calibration valve shuts off.

# 7.6 "Measurement" menu

Depending on the operating status of the unit, the menu offers the following functions:

- calling and starting existing measurement recipes
- In as-delivered condition: mass scan (default SCAN AIR / Spectrum Scan) or measurement of individual masses (Default Selected Masses Air / Selected Masses)

### Starting the measurement

- 1. In the "Control" menu, switch on the filament and if applicable, also the electron multiplier.
- 2. In the "Measurement" menu, press the "Start" button.
- 3. If necessary, toggle the display between linear and logarithmic.

### Stopping the measurement

- 1. In the "Measurement" menu, press the "Stop" button.
- 2. In the "Control" menu, switch off the filament and if applicable, also the electron multiplier.

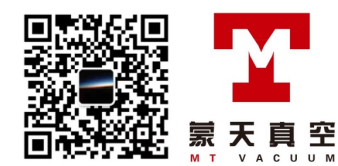

# 8 Decommissioning

### NOTICE

### Severe vibration will damage the turbopump

Severe vibration and vibrations during operation and after switching off will damage the turbopump.

- Avoid knocks and vibration during operation, for example, as caused by driving over cables and door sills.
- Avoid vibrations up to 5 minutes after switching off the system.

### NOTICE

### Danger of the filament being destroyed

Unplugging the power plug or turning off the main switch during operation severely stresses the filament and impacts on the filament's service life if the unit is under vacuum and emission is switched on.

- Always shut down the unit correctly.
- Switch off the unit before you disconnect the mains plug.

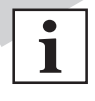

### Protecting the filament

To protect the filament, the turbopump switches off 15 minutes after switching off the filament at the earliest. The actual venting action, venting the system, starts when the turbopump reaches a rotation speed of 750 Hz.

### Recommendations for corrosive gases and condensable gas mixtures

- 1. Allow dry air or inert gas to flow in through the capillary.
- Allow the GSD 350 to run for another approx. 30 minutes to flush residues of corrosive gases and condensable gases out of the system.

### Switch off the device

- 1. Switch the emission of the PrismaPro off (see chapter "Switching emission on and off", page 63).
- 2. Switch the electron multiplier of the PrismaPro off (see chapter "Switching the electron multiplier on and off", page 63).

PFEIFFER VA

- 3. Vent the vacuum system to switch it off (see chapter "Venting the vacuum system", page 61).
- 4. Wait until the GSD 350 vents the system and has switched off the vacuum pumps.
- 5. Switch off the main switch of the unit.
- 6. Disconnect the mains cable from the power supply.

# 9 Maintenance

## **WARNING**

### Health hazard through poisoning from toxic contaminated components or devices

Toxic process media result in contamination of devices or parts of them. During maintenance work, there is a risk to health from contact with these poisonous substances. Illegal disposal of toxic substances causes environmental damage.

- Take suitable safety precautions and prevent health hazards or environmental pollution by toxic process media.
- Decontaminate affected parts before carrying out maintenance work.
- Wear protective equipment.

### Maintenance in the Pfeiffer Vacuum Service Center

Pfeiffer Vacuum offers a complete maintenance service for all products.

Pfeiffer Vacuum recommends: Contact your Pfeiffer Vacuum Service Center to arrange the maintenance of defective products and components.

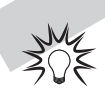

### **Cleaning in the Pfeiffer Vacuum Service Center**

Pfeiffer Vacuum recommends: Contact your nearest Pfeiffer Vacuum Service Center to arrange the cleaning of heavily-soiled products and components.

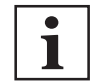

### Loss of warranty claims

The following will result in the loss of the warranty:

- Damage to or removal of a closure seal
- Opening the device during the warranty period

Contact the Pfeiffer Vacuum Service Center in the event of process-related shorter maintenance intervals.

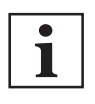

### First read through the sections completely

Read the section with the work instructions through completely first before you commence with work.

# 9.1 Maintenance work and intervals

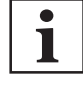

### Notes on maintenance intervals

The times for the maintenance intervals depend to a great extent on the process conditions; they apply for working with clean and inert gases. The use of corrosive process gases can substantially curtail the maintenance intervals.

 Agree shorter maintenance intervals for extreme loads or for specific processes <u>Pfeiff-</u> <u>er Vacuum Service</u>.

### You can carry out maintenance work at maintenance level 1 yourself.

We recommend Pfeiffer Vacuum Service for carrying out maintenance work at **maintenance level 2** and **maintenance level 3** (overhaul). If the required intervals listed below are exceeded, or if maintenance work is carried out improperly, no warranty or liability claims are accepted on the part of Pfeiffer Vacuum. This also applies if do not use original spare parts.

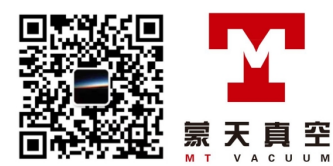

| Group of components,<br>module<br>and action                    | Interval                                               | Mainte-<br>nance lev-<br>el | Spare part/spare part<br>set | Description                                                              |
|-----------------------------------------------------------------|--------------------------------------------------------|-----------------------------|------------------------------|--------------------------------------------------------------------------|
| Basic unit                                                      |                                                        | •                           |                              |                                                                          |
| Cleaning housing parts                                          | If required                                            | 1                           | -                            | (see page 71)                                                            |
| Cleaning the protection screens on the fan                      | Monthly                                                |                             | -                            | (see page 72)                                                            |
| High vacuum system                                              |                                                        |                             |                              |                                                                          |
| Replace copper gasket on DN 40 CF flange connection             | Always when the<br>CF flange connec-<br>tion is opened | 2                           | 490DFL040-S-S5               | -                                                                        |
| Replace operating fluid res-<br>ervoir on turbopump             | 4 years                                                |                             | PM 143 740 -T                | (see page 73)<br>Also see turbopump operat-<br>ing instructions          |
| Replace turbopump bear-<br>ings                                 |                                                        | 3                           | -                            | See turbopump operating instructions                                     |
| Replace venting valve                                           | in case of a defect                                    | 2                           | PM Z01 290 -T                | (see page 73)<br>Also see turbopump operat-<br>ing instructions          |
| Fore-vacuum system                                              |                                                        |                             |                              |                                                                          |
| Remove/install diaphragm<br>pump                                | If required                                            | 2                           | -                            | ( <u>see page 75)</u>                                                    |
| Replacing the diaphragm<br>pump                                 |                                                        | 3                           | PK T05 072                   |                                                                          |
| Replace diaphragm pump<br>diaphragm                             | after 15 000 oper-<br>ating hours                      | 2                           | PU E22 030 -T                | (see page 76)<br>Also see diaphragm pump<br>operating instructions       |
| Gas analysis unit                                               |                                                        |                             |                              |                                                                          |
| Install/remove QMA 250 M<br>analyzer                            | If required                                            | 2                           |                              | (see page 77)<br>Also see PrismaPro operat-                              |
| Replace filament (tungsten)                                     | If required                                            |                             | PT 163 331                   | ing instructions                                                         |
| Replace filament (Ir-Y <sub>2</sub> O <sub>3</sub> )            | After the first of the 2 filaments fails               |                             | PT 163 332                   |                                                                          |
| Replace ion source (tung-<br>sten filaments)                    | If soiled                                              |                             | PT 163 231                   |                                                                          |
| Replace ion source (Ir-Y <sub>2</sub> O <sub>3</sub> filaments) |                                                        |                             | PT 163 232                   |                                                                          |
| Replace sensor on total<br>pressure gauge                       |                                                        |                             | PT 120 212 -T                | (see page 79)<br>Also see total pressure<br>gauge operating instructions |
| Replace total pressure gauge                                    | in case of a defect                                    |                             | PT R40 351 -A                | (see page 79)                                                            |
| Gas inlet system                                                |                                                        |                             |                              |                                                                          |
| Install/remove gas inlet (Om-<br>niStar)                        | If required                                            | 2                           | -                            | (see page 81)<br>(see page 82)                                           |
| Replace gas inlet (OmniS-<br>tar)                               |                                                        |                             | PT 167 016 -T                |                                                                          |
| Install/remove gas inlet<br>(ThermoStar)                        |                                                        |                             | -                            | ( <u>see page 84)</u><br>( <u>see page 85)</u>                           |
| Replace gas inlet (Thermo-<br>Star)                             |                                                        |                             | PT 167 013 -T                |                                                                          |
| Replace screen (OmniStar)                                       | If plugged                                             |                             | BK212576                     | (see page 82)                                                            |
| Replace screen (Thermo-<br>Star)                                |                                                        |                             |                              | (see page 85)                                                            |
| Replace screen and internal gas guide (OmniStar)                | If required                                            |                             | PT 167 014 -T                | (see page 82)                                                            |
| Replace screen and internal gas guide (ThermoStar)              |                                                        |                             |                              | ( <u>see page 85)</u>                                                    |

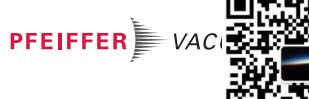

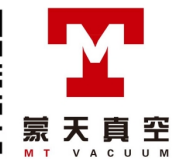

| Group of components,<br>module<br>and action | Interval              | Mainte-<br>nance lev-<br>el | Spare part/spare part<br>set | Description          |
|----------------------------------------------|-----------------------|-----------------------------|------------------------------|----------------------|
| Capillary                                    |                       |                             |                              |                      |
| Shorten stainless steel capil-<br>lary       | If plugged            | 2                           | -                            | (see page 86)        |
| Replace stainless steel ca-                  |                       |                             | PT 167 060                   | (see page 87)        |
| pillary                                      |                       |                             | PT 167 017 -T                |                      |
| Trimming quartz capillary                    |                       |                             | -                            | (see page 88)        |
| Replace quartz capillary                     |                       |                             | B1975082EC                   | (see page 89)        |
|                                              |                       |                             | PT 167 015 -T                |                      |
| Heating units                                |                       |                             | •                            |                      |
| Replacing the capillary hose                 | in case of a defect   | 3                           | PT 167 050 -T or             | (see page 91)        |
|                                              |                       |                             | PT 167 051 -T or             |                      |
|                                              |                       |                             | PT 167 052 -T                |                      |
| Electronic components                        |                       |                             |                              |                      |
| Replace display                              | in case of a defect   | 2                           | PT 167 025                   | (see page 91)        |
| Calibration unit (option)                    |                       |                             |                              |                      |
| Refill calibration medium (PFTBA)            | If required           | 2                           | PT 167 031                   | <u>(see page 93)</u> |
| Additional maintenance wor                   | k for the corrosive g | as version                  |                              |                      |
| Replacing the sealing gas valve              | in case of a defect   | 2                           | PM Z01 310 A                 | <u>(see page 94)</u> |

Tbl. 11: Maintenance work and intervals

# 9.2 Maintaining the basic unit

### A DANGER

### Danger to life due to electric voltage

High voltages are present inside the device. When touching parts that are live, there is a risk of death. If there is visible damage, there is a risk of death when commissioning the device.

- ▶ Work on the open device must only be carried out by trained specialist personnel.
- Before carrying out any installation and maintenance work, switch the device off and disconnect it from the current supply.
- ► Never open the device with the current supply connected.
- Secure the current supply against unauthorized or unintentional reactivation.
- Never operate an open or defective device.
- Secure a defective device against accidental operation.
- Protect the device against moisture.

### **WARNING**

### Danger of burns on hot surfaces

During operation high temperatures (> 50  $^{\circ}$ C) occur on touchable surfaces of the heating components and the gas inlet. There is a risk of burning.

- Secure hot parts against inadvertent touching.
- Display warning signs.
- Make sure that the product has cooled down before performing work.
- Wear protective gloves (in accordance with EN 420).

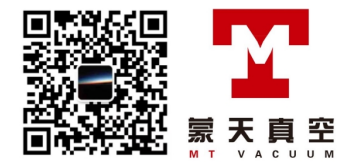

# 9.2.1 Removing/attaching the gas inlet cover

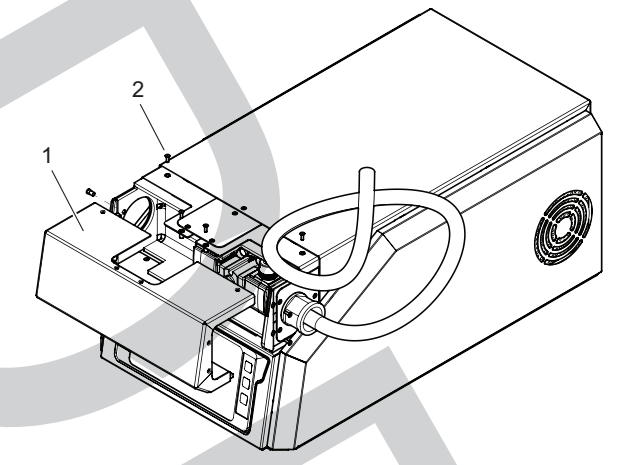

### Fig. 46: Removing/attaching the gas inlet cover

1 Gas inlet cover 2 Interior hexagon socket screw (8×M3)

### Prerequisites

- GSD 350 switched off
- Power cable disconnected

### Required tool

• Allen key, WAF 2

### Removing the gas inlet cover

- 1. Loosen the interior hexagon socket screws on the gas inlet cover from the chassis.
- 2. Carefully remove the gas inlet cover to the front.
- Pay attention to the insulation.

### Attaching the gas inlet cover

- 1. Deposit the gas inlet cover on the chassis.
  - Pay attention to the insulation.
- 2. Fasten the gas inlet cover to the chassis with the interior hexagon socket screws.

# 9.2.2 Removing/attaching the side covers

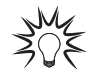

### Do not remove the gas inlet cover

There is no need to remove the gas inlet cover to remove the side covers.

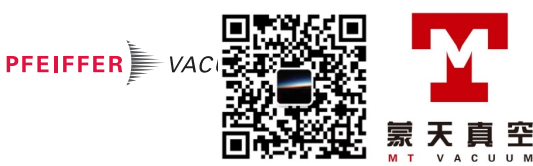

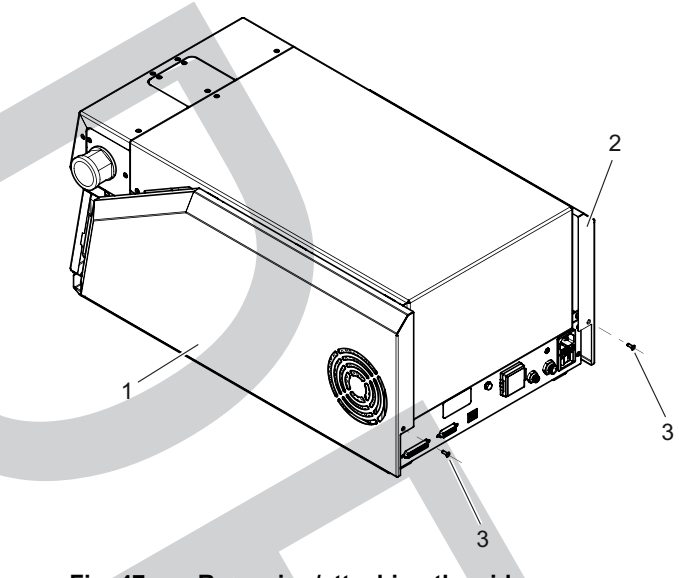

### Fig. 47: Removing/attaching the side covers

- 1 Side cover, right 2 Side cover, left
- 3 Interior hexagon socket screw (2×M3)

### Prerequisites

- GSD 350 switched off
- Power cable disconnected

### Required tool

• Allen key, WAF 2

### Removing the side covers

- 1. Loosen and remove the interior hexagon socket screws on the side cover from the chassis.
- 2. Carefully remove the side cover towards the rear.
  - Pay attention to the mounting straps on the side cover.
- 3. Loosen the plug-and-socket connection of the grounding cable on the side cover.

### Attaching the side covers

- 1. Attach the plug-and-socket connection of the grounding cable on the side cover.
- 2. Carefully fit the side cover from the rear.
  - Pay attention to the mounting straps on the side cover.
- 3. Tighten the interior hexagon socket screws of the side cover on the chassis.

# 9.2.3 Removing/attaching the housing cover

### Prerequisites

- GSD 350 switched off
- Power cable disconnected
- Side covers removed

### **Required tool**

• Allen key, WAF 2

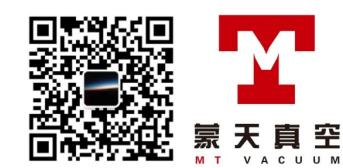

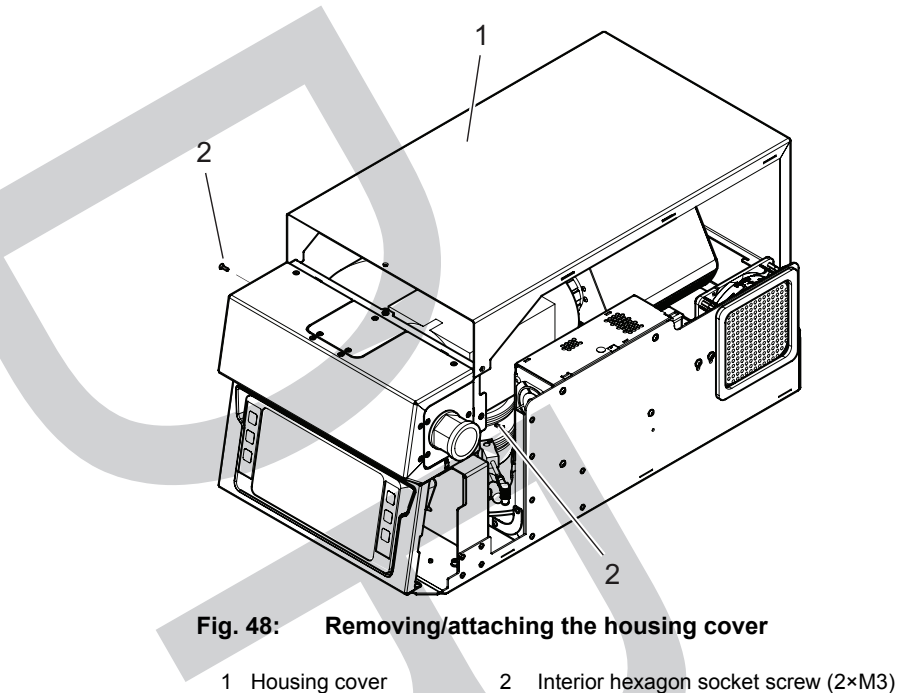

### .

- 1. Loosen the interior hexagon socket screws on the housing cover from the chassis.
- 2. Carefully remove the housing cover in upwards direction.
- 3. Loosen the plug-and-socket connection of the grounding cable on the housing cover.

#### Attaching the housing cover

Removing the housing cover

- 1. Attach the plug-and-socket connection of the grounding cable on the housing cover.
- 2. Carefully fit the housing cover from the top.
- 3. Tighten the interior hexagon socket screws of the housing cover on the chassis.

## 9.2.4 Cleaning housing parts

### A DANGER

### Electric shocks due to moisture penetrating into the device

Moisture that has penetrated into the device results in personal injury through electric shocks.

- Only operate the device in a dry environment.
- Operate the device away from fluids and humidity sources.
- Do not switch on the device if fluid has penetrated into it, instead contact Pfeiffer Vacuum Service.
- Always disconnect the current supply before cleaning the device.

### **WARNING**

### Health hazards due to cleaning agent

The cleaning agents used cause health hazards.

- When handling cleaning agents, observe the applicable regulations.
- Adhere to safety measures regarding handling and disposal of cleaning agents.
- Be aware of potential reactions with product materials.

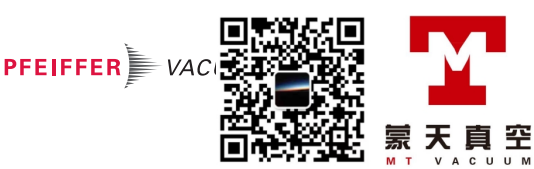

## NOTICE

### Damage caused by penetrating moisture

Penetrating moisture, e.g. through condensation or dripping water, damages the device.

- Protect the device against moisture penetrating.
- Only operate the device in a clean and dry environment.
- Operate the device away from fluids and humidity sources.
- Take special precautions if there is a risk of dripping water.
- Do not switch on the device if fluid has penetrated into it, instead contact the Pfeiffer Vacuum Service Center.

# NOTICE

Damage caused by unsuitable cleaning agents

- Unsuitable cleaning agents damage the product.
- Do not use solvents as they attack the surface.
- Do not use any aggressive or abrasive cleaning agents.

### Prerequisites

- GSD 350 switched off
- Power cable disconnected

### **Required consumables**

- Usual cleaning agent (e.g. a light domestic detergent)
- Cloth (clean, soft, lint-free)
- Compressed air

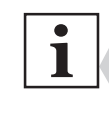

### Requirements for compressed air

- Oil-free

- Dry
- Free of particles > 30 µm
- < 2 bar overpressure</p>

### **Cleaning housing parts**

- 1. Use a soft, damp cloth to clean the outside of the housing.
- 2. Allow the surfaces to dry thoroughly after cleaning.
- 3. Remove dust layers inside the unit by blowing them out carefully with compressed air.

# 9.2.5 Cleaning the protection screens on the fans

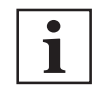

### Cleaning interval

Define the cleaning interval by visual inspections and as a function of the local dust incidence.

It is typically sufficient to occasionally vacuum the protection screen through the ventilation openings using a vacuum cleaner.

### Prerequisites

- GSD 350 switched off
- Power cable disconnected
- Side covers removed

### Equipment required

• Vacuum cleaner

### Procedure

- 1. Clean the protection screen as soon as a visible coating can be seen, and before the air circulation drops below the required level.
- 2. Use a vacuum cleaner to remove the dust from the protection screen.

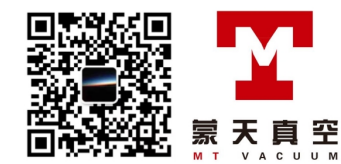
## 9.3 Maintaining the high vacuum system

## 9.3.1 Replace operating fluid reservoir on turbopump

## Prerequisites

- GSD 350 switched off
- Power cable disconnected
- Turbopump at standstill

## **Required tool**

• Screwdriver, 4 mm

### **Required special tool**

• Key for housing cover (part number PV M40 813)

## **Required material**

• Operating fluid reservoir (part number PM 143 740 -T)

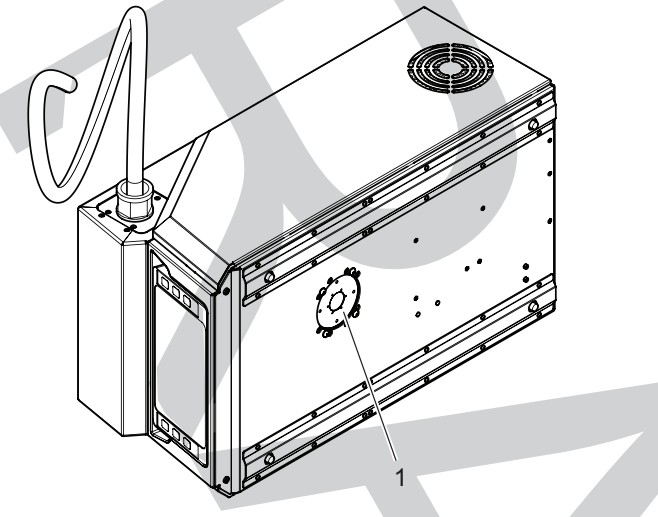

Fig. 49: Unit underside

Housing cover on turbopump

#### Procedure

- 1. Carefully place the GSD 350 on its side.
- 2. Open the turbopump housing cover using the wrench for the housing cover.
- 3. Replace the operating fluid reservoir and the Poroplast rods in line with the turbopump operating instructions.

PFEIFFER VA

- 4. Close the turbopump housing cover using the wrench for the housing cover.
- 5. Carefully erect the GSD 350 again.

## 9.3.2 Replace venting valve

### Prerequisites

- GSD 350 switched off
- Power cable disconnected
- Turbopump at standstill
- Side covers removed
- Housing cover removed

#### **Required tools**

- Open-end wrench, WAF 17
- Open-end wrench, WAF 13

### Spare part required

• Venting valve (part number PM Z01 290 -T)

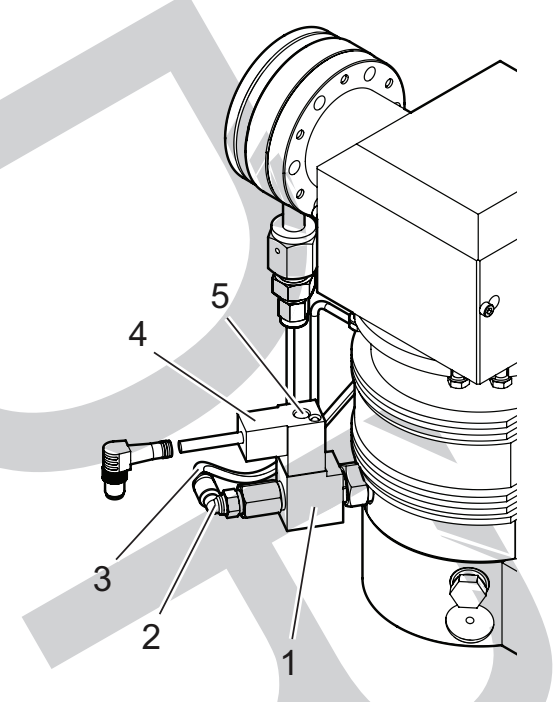

#### Fig. 50: Venting valve on the turbopump

- Venting valve
- 2 Angled push-in fitting (corrosive gas version) 3
- Sealing gas supply (corrosive gas version)
- Power supply plug 5 Lock screw

| Γ | • |
|---|---|
|   | 1 |
|   |   |

## Remove the turbopump (optional)

Due to the cramped conditions in the GSD 350 it can be useful to first remove the turbopump before starting to remove or install the valve.

- 1. Remove the electronics unit on the PrismaPro
- (see chapter "Maintaining the QMA 250 M analyzer", page 77)
- 2. Remove the analyzer on the PrismaPro
  - (see chapter "Maintaining the QMA 250 M analyzer", page 77)
- 3. Remove the gas inlet flange
  - (see chapter "Removing the gas inlet flange", page 81) or (see chapter "Removing the gas inlet flange", page 84)
- 4. Reinstall components after replacing the valve.

#### Procedure

- 1. Loosen the lock screw on the power supply plug.
- 2. Disconnect the power supply plug from the venting valve.
- 3. Additionally for the corrosive gas version:
  - Disconnect the sealing gas supply from the venting valve.
- 4. Unscrew and remove the venting valve from the turbopump.
- 5. Connect the new venting valve in line with the operating instructions for the turbopump.
- 6. Plug the power supply plug into the venting valve.
- 7. Fasten the lock screw on the power supply plug.
- 8. Additionally for the corrosive gas version:
  - Unscrew and remove the angled push-in fitting from the old venting valve.
  - Mount the angled push-in fitting on the new venting valve.
  - Connect the sealing gas supply to the venting valve.

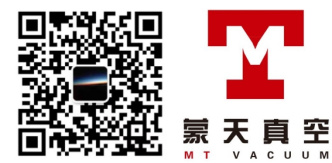

#### 9.4 Maintaining the fore-vacuum system

#### 9.4.1 Replacing the diaphragm pump

## Prerequisites

- GSD 350 switched off •
- Power cable disconnected •
- Turbopump at standstill •
- Side covers removed
- Housing cover removed •

## **Required tools**

- Open-end wrench, WAF 7 •
- Allen key, WAF 3
- Crosshead screwdriver •

## **Equipment required**

• DCU 110, DCU 180 or DCU 310 control unit with connection cable

## Spare part required

• MVP 010-3 DC diaphragm pump (part number PK T05 072)

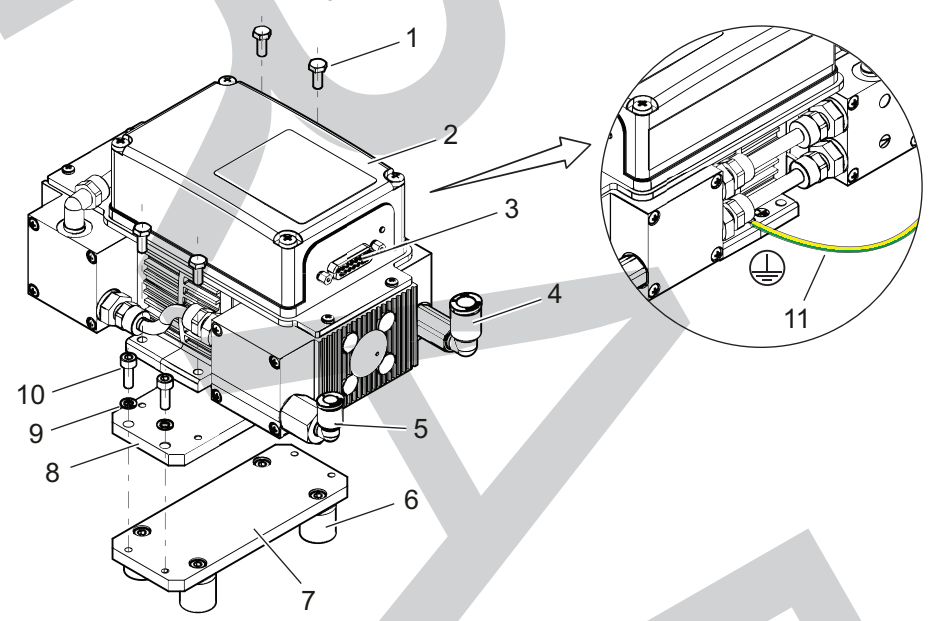

Fig. 51: Replacing the diaphragm pump

- Hexagon head set screw (4×)
- 2 Diaphragm Pump
- 3 D-sub plug 4
- Intake connection Exhaust gas connection
- 5 6 Rubber buffer (4×)
- Fixing plate 8
- Diaphragm pump carrier 9 Lock washer (2×)
- Interior hexagon socket screw (2×) 10
- Ground terminal

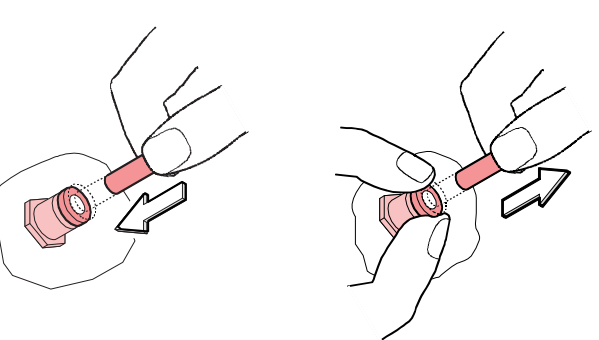

Fig. 52: Connect the exhaust gas and intake hose, and draw off

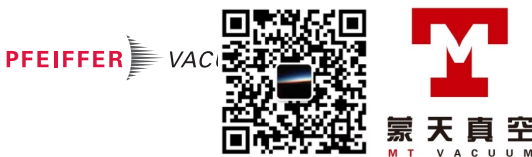

## Removing the diaphragm pump

- 1. Set the RS485 address of the new diaphragm pump to a value of "10" with the aid of a current DCU 110/180/310 and the appropriate connection cable.
- 2. Press the release ring on the exhaust gas connection of the diaphragm pump firmly down on both sides in order to open the holding claws uniformly and avoid scratches on the exhaust gas hose.
- 3. Pull the exhaust gas hose vertically out of the diaphragm pump.
- 4. Press the release ring on the intake connection of the diaphragm pump firmly down on both sides in order to open the holding claws uniformly and avoid scratches on the intake hose.
- 5. Pull the intake hose vertically out of the diaphragm pump.
- 6. Loosen the lock screws on the diaphragm pump's D-Sub plug.
- 7. Disconnect the D-Sub plug from the diaphragm pump.
- 8. Loosen the grounding connection on the diaphragm pump.
- 9. Loosen the interior hexagon socket screws and the circlips.
- 10. Remove the diaphragm pump and diaphragm pump carrier from the fastening plate by turning slightly.
- 11. Loosen the hexagon head set screws.
- 12. Remove the diaphragm pump carrier from the diaphragm pump.

### Installing the diaphragm pump

- 1. Use the interior hexagon socket screws to fasten the diaphragm pump to the diaphragm pump carrier.
- 2. Use the interior hexagon socket screws and circlips to fasten the diaphragm pump and diaphragm pump carrier to the fastening plate.
- 3. Plug the D-Sub plug into the diaphragm pump.
- 4. Fasten the lock screws on the D-Sub plug.
- 5. Fasten the grounding connection on the diaphragm pump.
- Insert the exhaust gas hose into the exhaust gas connection on the diaphragm pump.
   Observe the correction position of the exhaust gas side.
- 7. Insert the intake hose into the vacuum connection on the diaphragm pump.
  - Observe the correction position of the intake side.

## 9.4.2 Replace diaphragm pump diaphragms

The typical service life of diaphragms and valves is 15 000 operating hours at nominal speed under clean operating conditions and with the GSD 350 analyzing inert gases only.

## Prerequisites

- GSD 350 switched off
- Power cable disconnected
- Turbopump at standstill
- Side covers removed
- Housing cover removed
- Diaphragm pump removed from GSD 350

#### **Required material**

• Inspection set (part number PU E22 030 -T)

#### Procedure

- 1. Replace the diaphragms and valves after 15 000 operating hours at the latest.
- 2. Replace the diaphragms and valves in line with the diaphragm pump operating instructions.

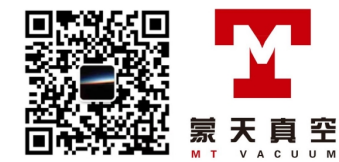

## 9.5 Maintaining the gas analysis unit

## 9.5.1 Maintaining the QMA 250 M analyzer

## NOTICE

## Impairment from contamination and damage

Touching the devices or components with bare hands increases the desorption rate and leads to incorrect measurements. Dirt (e.g. dust, fingerprints, etc.) and damage impair the function.

- During assembly and maintenance work on high or ultra high vacuum systems, always wear clean, lint-free and powder-free laboratory gloves.
- Only use clean tools.
- During assembly, ensure for connecting flanges free of grease.
- Only remove protective caps and protective covers from flanges and connections when necessary.
- Only remove the analyzer transport protection when necessary.
- Carry out all work in a well lit area.

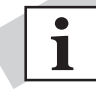

## PrismaPro operating instructions

Information on disassembly and assembly of the electronic unit (QME) and analyzer (QMA) is available in the PrismaPro operating instructions.

## Prerequisites

- GSD 350 switched off
- Power cable disconnected
- Turbopump at standstill
- Side covers removed
- Housing cover removed

## Required tool

• 2 open-end wrenches, WAF 10

## **Required aid**

Assembly aid for QMA 250 Analyzer

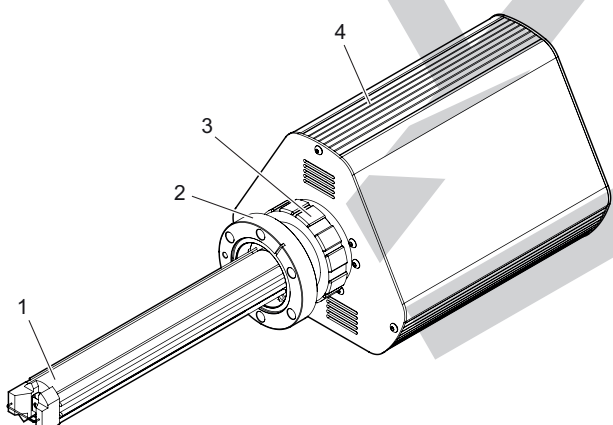

#### Fig. 53: PrismaPro Quadrupole mass spectrometer

- 1 QMA 250 M analyzer
- 2 Flange
- 3 Clamp collar
- 4 Electronic unit QME 250

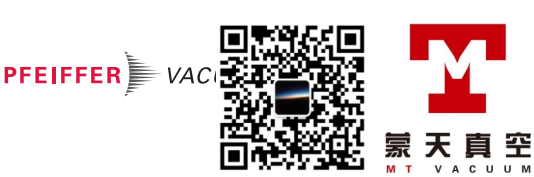

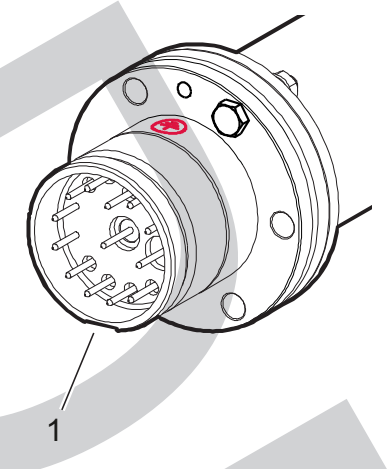

#### Fig. 54: Groove on analyzer

1 Groove on analyzer

## Determining the sensitivity of the PrismaPro

If you notice a loss of measuring sensitivity, the cause may be decreasing gain of the built-in electron multiplier (EM) or contamination of the ion source. In such a case, Pfeiffer Vacuum recommends determining the sensitivity of the PrismaPro with the electron multiplier switched off, i.e. only with the Faraday detector.

- 1. Determine the sensitivity of the PrismaPro with the Faraday detector.
- 2. Allow air to flow into the system via the capillary inlet.
- 3. Add the ion currents (peak maximums) of the 8 to 10 largest peaks.
- 4. Compute the total ion current against the total pressure.
  - This gives you a good approximation of the sensitivity in A/hPa. The value should be  $> 4 \times 10^{-5}$  A/hPa.
- 5. Counteract the wear of the electron multiplier by setting the amplifier voltage higher.

| Value            | Result                          | Remedy                          |  |
|------------------|---------------------------------|---------------------------------|--|
| < 4 × 10⁻⁵ A/hPa | Contamination of the ion source | Replace the ion source.         |  |
|                  | Filament at end of life         | Replace the filament.           |  |
| > 4 × 10⁻⁵ A/hPa | Wear of electron multiplier     | Increase the amplifier voltage. |  |

#### Tbl. 12: Determined sensitivity of the PrismaPro

#### **Replacing the filaments**

If one of the two filaments fails, it is possible to temporarily continue measuring with the second filament, but Pfeiffer Vacuum recommends replacing both filaments as soon as possible.

- Replace both filaments if one of them fails.
- Also check the condition of the ion source.
  - If the ion source is heavily polluted, Pfeiffer Vacuum recommends replacing the entire ion source.

#### Maintaining the analyzer

- 1. Disconnect all connection cables on the front panel of the QME 250 electronics unit.
- Disconnect the black clamp collar on the electronics unit and pull the electronics unit off the analyzer.
- 3. Disconnect the flange connection between the analyzer and the vacuum chamber.
- 4. Carefully pull the analyzer out of the vacuum chamber.
- 5. Insert the analyzer with the flange pointing down into the assembly aid.
- 6. Perform the required maintenance work on the analyzer as per the PrismaPro operating instructions:
  - Replacing the filament unit, or
  - Replacing the ion source
- 7. Position the analyzer with a new silver-plated copper gasket in the vacuum chamber.
  - Pay attention to the correct position of the groove in the analyzer ("9 o'clock position") on the feedthrough flange.

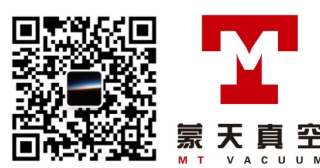

- 8. Position the electronics unit on the analyzer.
  - The groove in the analyzer must engage in the lug on the electronics unit.
- 9. Tighten the black clamp collar on the electronics unit.
- 10. Connect all connection cables on the front panel of the QME 250 electronics unit.

## 9.5.2 Maintaining the total pressure gauge

The GSD 350's MPT 200 AR total pressure gauge is a combined measurement tube consisting of a Pirani sensor and a cold cathode sensor. Depending on the use of the GSD 350, often when using gas mixtures with a high argon content, it can happen that the total pressure gauge becomes polluted and the cold cathode sensor no longer ignites. In this case, the unit often only displays pressures  $> 1 \times 10^{-4}$  hPa although the pumping system is working normally and there are no leakages. In such a case, it is also impossible to switch on the PrismaPro's filament. This problem can be resolved by replacing the gauge or the gauge sensor element.

#### Prerequisites

- GSD 350 switched off
- Power cable disconnected
- Turbopump at standstill
- Side covers removed
- Housing cover removed

### **Required tool**

• 2 open-end wrenches, WAF 10

### Spare parts required

- Copper gasket (DN 40 CF, silver-plated) (part number 490DFL040-S-G-S5)
- For replacing the sensor element:
- Sensor (part number PT 120 212 -T)
- For replacing the total pressure gauge:
  - Total pressure gauge (order number: PT R40 351)

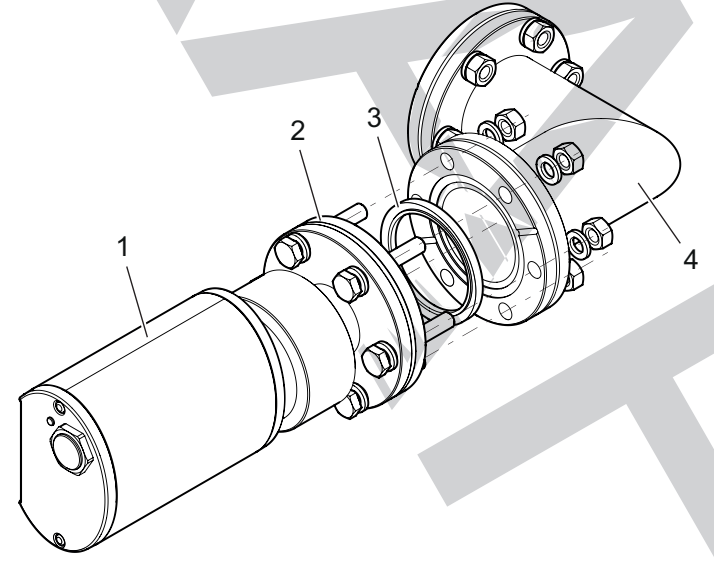

### Fig. 55: Total pressure gauge on the gas analysis unit

- Total pressure gauge
   Flange connection
- 3 Copper seal
- 4 Elbow fitting with insulating pad (not shown)

#### Procedure

- 1. Remove the insulating mat around the elbow fitting and gauge flange.
- 2. Loosen the connection cables on the gauge.
- 3. Open the flange connection between the gauge and the elbow fitting and remove the gauge.
- Replace the sensor element on the gauge as per the gauge operating instructions, or use a new gauge.
- If you use a new gauge: Set the address on the address selection switch of the gauge to a value of "1".

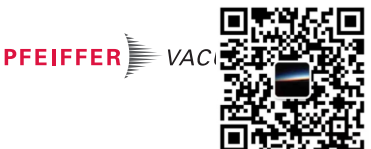

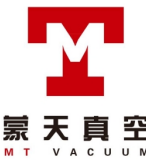

- 6. Flange the gauge onto the elbow fitting using a new silver-plated copper gasket.
- 7. Fit the insulating mat around the elbow fitting and the gauge flange.
- 8. Connect the connection cables to the gauge.

#### Maintaining the gas inlet system of the OmniStar 9.6

## NOTICE

## Impairment from contamination and damage

Touching the devices or components with bare hands increases the desorption rate and leads to incorrect measurements. Dirt (e.g. dust, fingerprints, etc.) and damage impair the function.

- When working on high or ultra high vacuum systems, always wear clean, lint-free and powderfree laboratory gloves.
- Only use clean tools.
- Make sure that the connection flanges are free of grease.
- Remove protective caps and protective covers from flanges and connections only when necessarv
- Carry out all work in a well lit area.

If the gas inlet valve is opened and the pressure in the GSD 350 does not increase at all or increases only slightly (pressure remains < 1 × 10<sup>-6</sup> hPa), it can be assumed that either the stainless steel capillary or the screen of the gas inlet is partly or completely blocked. The probability of a blocked stainless steel capillary is greater than the probability of a blocked screen.

Pfeiffer Vacuum recommends first shortening or replacing the stainless steel capillary (see chapter "Servicing the capillary", page 86), and only replacing the screen if the work on the stainless steel capillary does not achieve the desired results.

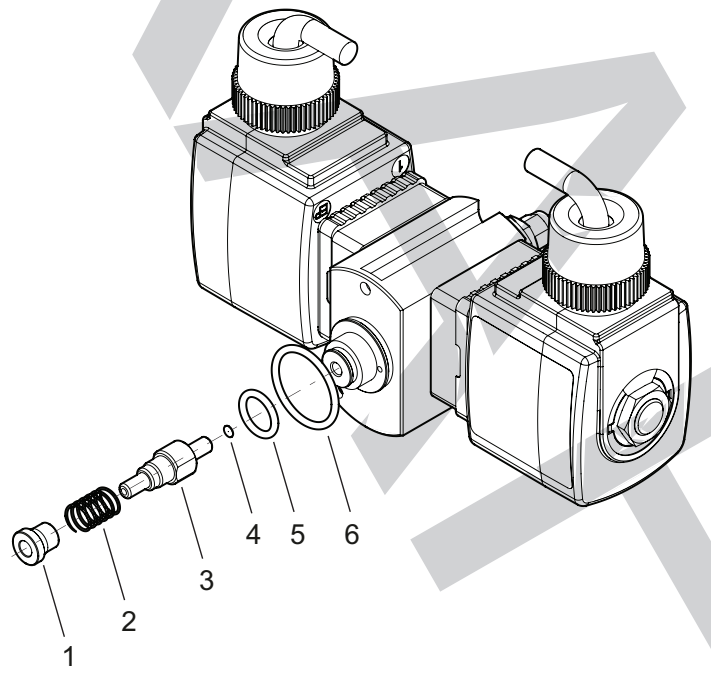

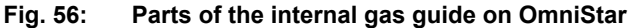

- Ceramic sleeve
- 2 3 Compression spring
- Gas guide
- Screen O-ring, inside
- O-ring, outside 6

5

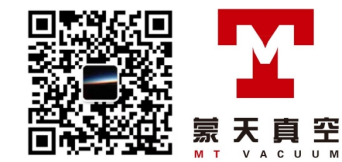

#### Removing the gas inlet flange 9.6.1

## NOTICE

### Destruction of the turbopump due to incomplete internal gas guide

If the ceramic sleeve, the pressure spring or one of the two O-rings of the inner gas guide are missing, putting the GSD 350 into operation will destroy the turbopump.

- Make sure the inner gas guide is complete. ►
- Make sure that the compression spring and the ceramic sleeve are located on the gas guide part.
- ► Remove missing parts from the vacuum chamber before starting up the GSD 350 again.

#### Prerequisites

- GSD 350 switched off
- Power cable disconnected
- Turbopump at standstill
- Gas inlet cover removed

#### **Required tools**

- Allen key, WAF 2.5
- Open-end wrench, WAF 5/16"
- Open-end wrench, WAF 9/16"

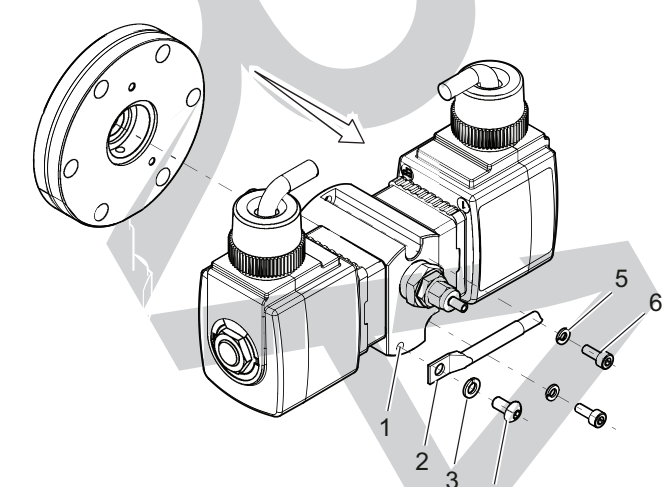

#### Fig. 57: Disassemble the valve block

- Valve block
- Temperature sensor 2 3
- Lock washer
- Fixing screw Lock washer (2×) Interior hexagon socket screw (2×)

#### Procedure

- 1. Remove the insulating collar from the gas inlet housing.
- 2. Loosen the connection cables on the valves.
- 3. Pull the stainless steel capillary in the gas inlet housing slightly out of the capillary hose.
  - If this is not possible: Open the capillary fitting an the valve block with the open end wrenches and pull the stainless steel capillary out there.
- 4. Loosen the fastening screw on the temperature sensor.
- 5. Loosen both interior hexagon socket screws on the valve block.
- 6. Carefully pull the valve block off towards the front.
- 7. Make sure the inner gas guide is complete.
- 8. Complete the further required work:
  - Replacing the screen (see chapter "Replacing the screen", page 82)
  - Replacing the interior gas guide and screen (see chapter "Replacing the interior gas guide and screen", page 82)

PFEIFFER

Replacing the complete gas inlet

## 9.6.2 Replacing the screen

## Prerequisites

- GSD 350 switched off
- Power cable disconnected
- Turbopump at standstill
- Gas inlet removed

### Spare part required

• Screen, 50 µm (part number BK212576)

#### Procedure

- 1. Unscrew and remove the gas guide from the valve block.
- 2. Turn the gas inlet so that the screen drops out.
- 3. If the screen is stuck, carefully tap the gas inlet against a soft substrate until the screen drops out.
- 4. Place the new screen on the gas guide.
- 5. Hand tighten the gas guide in the valve block.
  - Do not use an open end wrench.

## 9.6.3 Replacing the interior gas guide and screen

### Prerequisites

- GSD 350 switched off
- Power cable disconnected
- Turbopump at standstill
- Gas inlet removed

## Spare parts required

• Spare part set (part number PT 167 014 -T)

## Procedure

- 1. Unscrew and remove the gas guide from the valve block.
- 2. Turn the gas inlet so that the screen drops out.
- 3. If the screen is stuck, carefully tap the gas inlet against a soft substrate until the screen drops out.
- 4. Replace the inner and outer o-rings on the valve block.
- 5. Replace the gas guide, compression spring and ceramic sleeve.
- 6. Place the new screen on the gas guide.
- 7. Hand tighten the gas guide in the valve block.
  - Do not use an open end wrench.

## 9.6.4 Installing the gas inlet flange

## NOTICE

## Destruction of the turbopump due to incomplete internal gas guide

If the ceramic sleeve, the pressure spring or one of the two O-rings of the inner gas guide are missing, putting the GSD 350 into operation will destroy the turbopump.

- Make sure the inner gas guide is complete.
- Make sure that the compression spring and the ceramic sleeve are located on the gas guide part.
- ▶ Remove missing parts from the vacuum chamber before starting up the GSD 350 again.

#### Prerequisites

- GSD 350 switched off
- Power cable disconnected
- Turbopump at standstill
- Gas inlet cover removed

#### **Required tools**

- Allen key, WAF 2.5
- Open-end wrench, WAF 5/16"
- Open-end wrench, WAF 9/16"

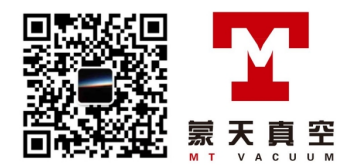

#### Procedure

- 1. Check the seat of the compression spring and ceramic sleeve.
- 2. Carefully insert the valve block into the counter flange on the vacuum chamber.
- 3. Tighten the two interior hexagon socket screws on the valve block.
- 4. Push the stainless steel capillary back into the capillary tube.
  - If you removed the stainless steel capillary previously, mount the stainless steel capillary on the valve block (see chapter "Replace the stainless steel capillary", page 87).
- 5. Fasten the temperature sensor on the valve block with the fixing screw.
- 6. Connect the connection cables to the valves.
  - Make sure that you have the correct assignments.
- 7. Mount the insulating collar on the gas inlet housing.

#### Maintaining the gas inlet system of the ThermoStar 9.7

## NOTICE

## Impairment from contamination and damage

Touching the devices or components with bare hands increases the desorption rate and leads to incorrect measurements. Dirt (e.g. dust, fingerprints, etc.) and damage impair the function.

- When working on high or ultra high vacuum systems, always wear clean, lint-free and powderfree laboratory gloves.
- ► Only use clean tools.
- Make sure that the connection flanges are free of grease.
- Remove protective caps and protective covers from flanges and connections only when necessa-► ry.
- Carry out all work in a well lit area.

If the pressure in the GSD 350 is permanently  $< 1 \times 10^{-6}$  hPa although atmospheric pressure is present at the inlet of the quartz capillary, it can be assumed that either the quartz capillary or the screen of the gas inlet is partly or completely blocked. The probability of a blocked quartz capillary is greater than the probability of a blocked screen.

Pfeiffer Vacuum recommends first shortening or replacing the quartz capillary (see chapter "Servicing the capillary", page 86), and only replacing the screen if the work on the quartz capillary does not achieve the desired results.

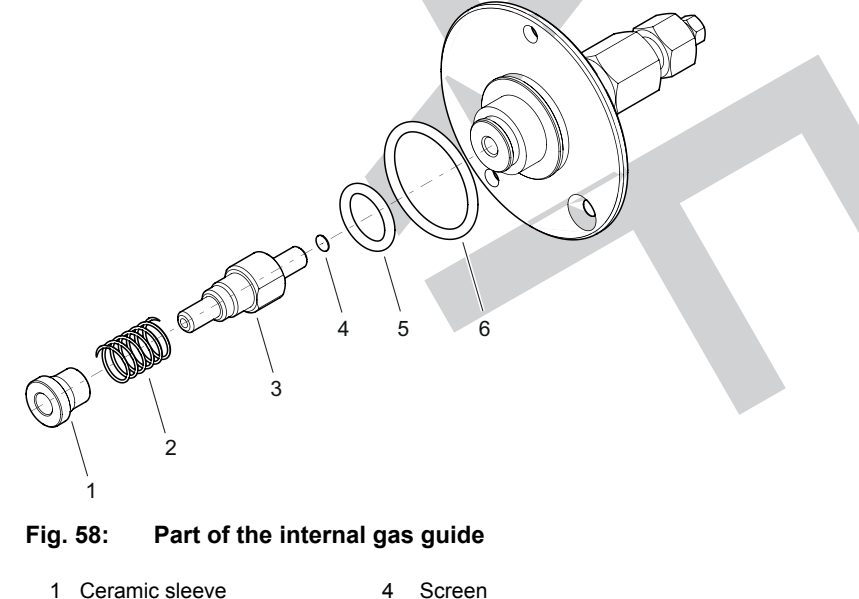

- Ceramic sleeve
- Compression spring
  - Gas guide
- 5 O-ring, inside O-ring, outside

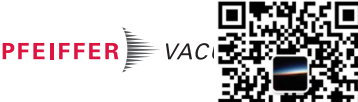

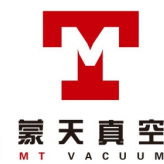

## 9.7.1 Removing the gas inlet flange

## NOTICE

## Destruction of the turbopump due to incomplete internal gas guide

If the ceramic sleeve, the pressure spring or one of the two O-rings of the inner gas guide are missing, putting the GSD 350 into operation will destroy the turbopump.

- Make sure the inner gas guide is complete.
- Make sure that the compression spring and the ceramic sleeve are located on the gas guide part.
- Remove missing parts from the vacuum chamber before starting up the GSD 350 again.

## Prerequisites

- GSD 350 switched off
- Power cable disconnected
- Turbopump at standstill
- Gas inlet cover removed

### Required tools

- Allen key, WAF 2.5
- Open-end wrench, WAF 5.5
- Open-end wrench, WAF 1/4"
- Open-end wrench, WAF 3/8"

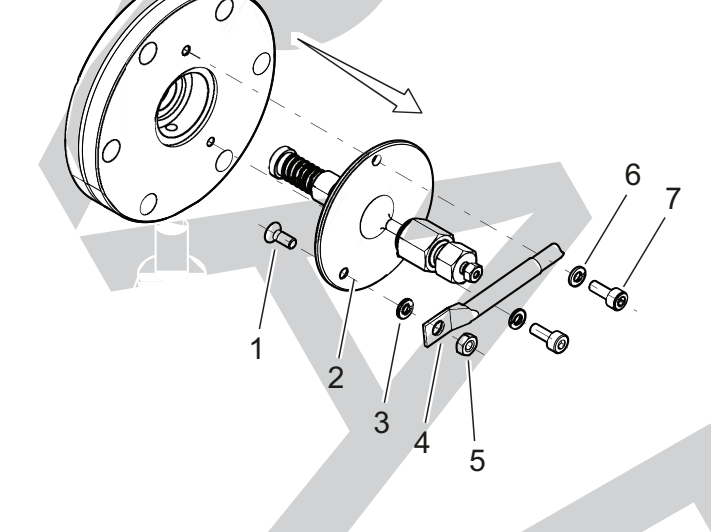

## Fig. 59: Removing the gas inlet flange

- 1 Countersink screw
- 5 Fastening nut
- 2 Gas inlet flange 3 Lock washer
- 6 Lock washer (2×)7 Interior hexagon socket screw (2×)
- 4 Temperature sensor

## Procedure

- 1. Remove the insulating collar from the gas inlet housing.
- 2. Pull the quartz capillary in the gas inlet housing slightly out of the capillary hose.
  - If this is not possible: Open the capillary fitting on the gas inlet flange and pull the quartz capillary out there.
- 3. Loosen both interior hexagon socket screws on the gas inlet flange.
- 4. Loosen the fastening nut on the temperature sensor.
- 5. Carefully pull the gas inlet flange off towards the front.

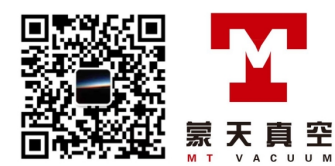

- 6. Make sure the inner gas guide is complete.
- 7. Complete the further required work:
  - Replacing the screen (see chapter "Replacing the screen", page 85)
    - Replacing the interior gas guide and screen (see chapter "Replacing the interior gas guide and screen", page 85)
    - Replacing the complete gas inlet

## 9.7.2 Replacing the screen

## Prerequisites

- GSD 350 switched off
- Power cable disconnected
- Turbopump at standstill
- Gas inlet removed

## Spare part required

Screen, 50 µm (part number BK212576)

### Procedure

- 1. Unscrew and remove the gas guide from the gas inlet flange.
- 2. Turn the gas inlet so that the screen drops out.
- 3. If the screen is stuck, carefully tap the gas inlet against a soft substrate until the screen drops out.
- 4. Place the new screen on the gas guide.
- 5. Hand tighten the gas guide in the gas inlet flange.
  - Do not use an open end wrench.

## 9.7.3 Replacing the interior gas guide and screen

## Prerequisites

- GSD 350 switched off
- Power cable disconnected
- Turbopump at standstill
- Gas inlet removed

## Spare parts required

• Spare part set (part number PT 167 014 -T)

#### Procedure

- 1. Unscrew and remove the gas guide from the gas inlet flange.
- 2. Turn the gas inlet so that the screen drops out.
- 3. If the screen is stuck, carefully tap the gas inlet against a soft substrate until the screen drops out.
- 4. Replace the inner and outer o-rings on the gas inlet flange.
- 5. Replace the gas guide, compression spring and ceramic sleeve.
- 6. Place the new screen on the gas guide.
- 7. Hand tighten the gas guide in the gas inlet flange.
  - Do not use an open end wrench.

## 9.7.4 Installing the gas inlet flange

## NOTICE

## Destruction of the turbopump due to incomplete internal gas guide

If the ceramic sleeve, the pressure spring or one of the two O-rings of the inner gas guide are missing, putting the GSD 350 into operation will destroy the turbopump.

- ► Make sure the inner gas guide is complete.
- Make sure that the compression spring and the ceramic sleeve are located on the gas guide part.
- Remove missing parts from the vacuum chamber before starting up the GSD 350 again.

#### Prerequisites

- GSD 350 switched off
- Power cable disconnected

- Turbopump at standstill
- Gas inlet cover removed

## **Required tools**

- Allen key, WAF 2.5
- Open-end wrench, WAF 5.5
- Open-end wrench, WAF 1/4"
- Open-end wrench, WAF 3/8"

### Procedure

- 1. Check the seat of the compression spring and ceramic sleeve.
- 2. Fasten the temperature sensor on the gas inlet flange with the fixing screw.
- 3. Carefully insert the gas inlet flange into the counter flange on the vacuum chamber.
- 4. Tighten the two interior hexagon socket screws on the gas inlet flange.
- 5. Push the quartz capillary back into the capillary tube.
  - If you removed the quartz capillary previously, mount the quartz capillary on the gas inlet flange (see chapter "Replace the quartz capillary", page 89).
- 6. Mount the insulating collar on the gas inlet housing.

## 9.8 Servicing the capillary

If the expected total pressure is not achieved in the GSD 350, that is, the pressure remains at  $< 1 \times 10^{-6}$  hPa) with the gas inlet open (OmniStar), then it must be assumed that either the capillary or the screen on the gas inlet is partly or completely blocked. The probability of a blocked capillary is greater than the probability of a blocked screen.

Pfeiffer Vacuum recommends first shortening or replacing the capillary, and only replacing the screen if the work on the capillary does not achieve the desired results.

## 9.8.1 Shorten the stainless steel capillary

If the stainless steel capillary is blocked, then the blockage frequently occurs in the front atmosphere side area of the stainless steel capillary. Shortening the stainless steel capillary can help to clear the blockage.

## Prerequisites

- GSD 350 switched off
- Power cable disconnected
- Turbopump at standstill
- Stainless steel capillary disconnected from measurement point
- Length of stainless steel capillary still sufficient after shortening

## **Required tools**

Tube or capillary cutter (1/16") knife file

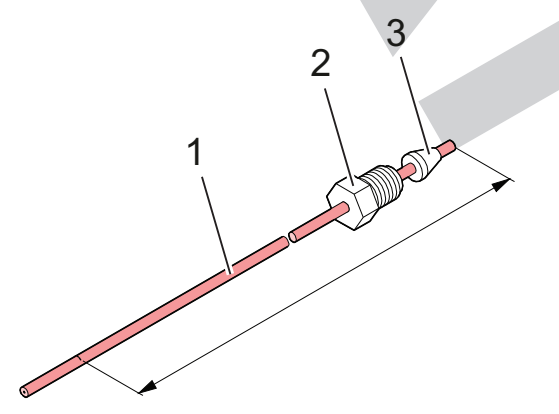

#### Fig. 60: Length of stainless steel capillary with clamping collar fitting

Stainless steel capillary 3 Capillary seal (ferrule)

Clamping collar fitting

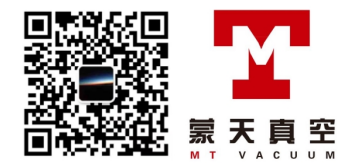

2

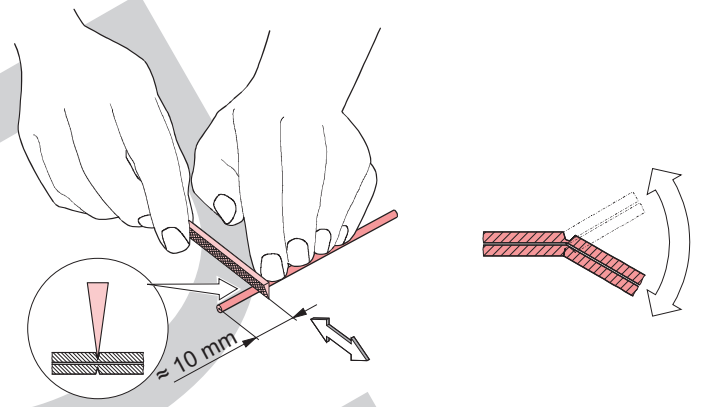

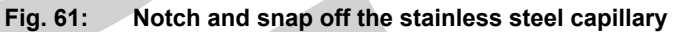

## Trimming the stainless capillary with the pipe or capillary cutters

- 1. Pull the stainless capillary far enough out of the capillary hose.
- 2. Cut off the stainless capillary with the pipe or capillary cutters.

### Trimming the stainless steel capillary with a file

- 1. Pull the stainless capillary far enough out of the capillary hose.
- Notch the stainless steel capillary carefully at two opposing positions.
   Notches = max. depth 0.5 mm
- 3. Carefully bend the stainless steel capillary until it brakes at the notches.

## Commissioning the unit

- 1. Start the pumping system.
- 2. Wait for the turbopump to run-up (approx. 10 minutes).

### Checking the pressure in the vacuum chamber

- 1. Check the pressure in the vacuum chamber.
  - The displayed pressure must be  $\geq 1 \times 10^{-6}$  hPa with the gas inlet valve open.
- 2. If the displayed pressure is  $< 1 \times 10^{-6}$  hPa, this can be due to the following:
  - Stainless steel capillary plugged over the entire length (see chapter "Replace the stainless steel capillary", page 87)
  - Screen blocked (see chapter "Replacing the screen", page 82) or (see chapter "Replacing the interior gas guide and screen", page 82)

## 9.8.2 Replace the stainless steel capillary

## Prerequisites

- GSD 350 switched off
- Power cable disconnected
- Turbopump at standstill
- Stainless steel capillary disconnected from measurement point
- Gas inlet cover removed

## **Required tools**

- Open-end wrench, WAF 9/16"
- Open-end wrench, WAF 5/16"
- Tube or capillary cutter (1/16") knife file

## Spare parts required

- Stainless steel capillary (part number PT 167 060 -T)
- Capillary seals (part number PT 167 017 -T)

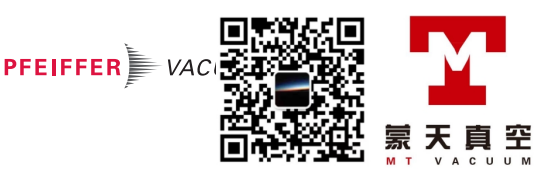

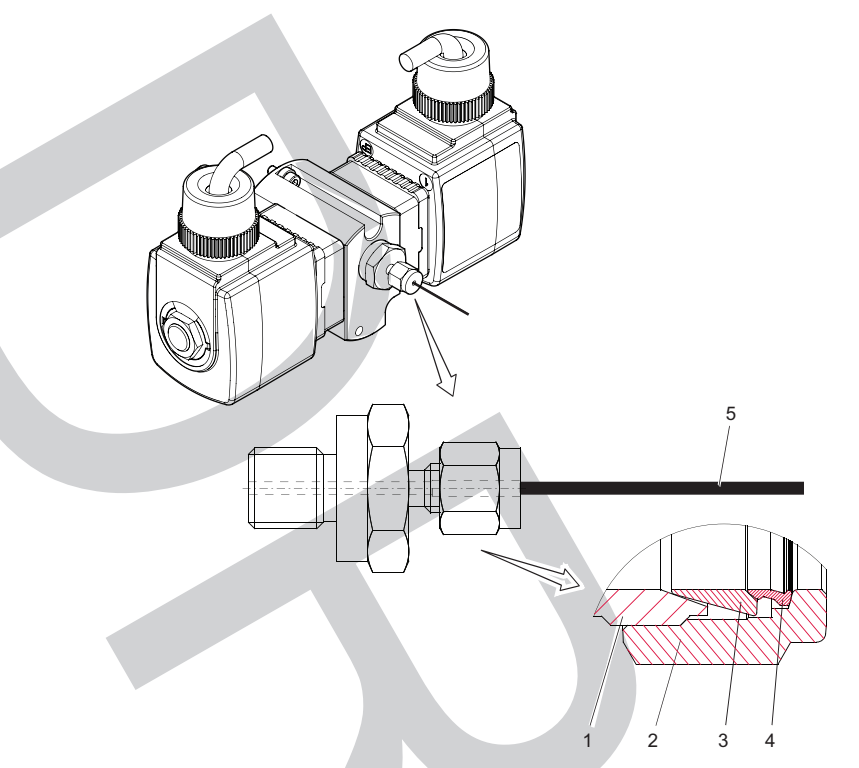

Fig. 62: Clamp collar fitting for the stainless steel capillary

- Adapter
- 2 Nut
  - Front clamp collar
- Rear clamp collar 4
- 3
- 5 Stainless steel capillary

#### Procedure

- 1. Trim the length of the stainless steel capillary (see chapter "Shorten the stainless steel capillary", page 86).
  - Capillary length = length of capillary tube + 15 cm + required length at the measuring point
- 2. Remove the insulating collar from the gas inlet housing.
- 3. Open the cooling clamping collar fitting.
- 4. Remove the old stainless steel capillary.
- 5. Push the clamping collar fitting and a new capillary seal onto the new, trimmed stainless steel capillary.
- 6. Push the stainless steel capillary with the capillary seal and the clamping collar fitting into the fitting on the valve block.
- 7. Lightly screw in the clamping collar fitting so that the stainless steel capillaries can still be displaced.
- 8. Push the stainless steel capillary in up to the stop.
- 9. Pull the stainless steel capillary back by 1 or 2 mm.
- 10. Tighten the clamping collar fitting with the open end wrenches.
- 11. Carefully push the free end of the stainless steel capillary into the capillary tube.

## 9.8.3 Trimming the quartz capillary

## **CAUTION**

## Risk of injury due to splintering of the quartz capillary

Quartz capillaries splinter in case of unintended use. There is a risk of eye injuries due to splinters being projected.

- Do not apply force when notching the quartz capillary.
- Wear safety goggles.

If the quartz capillary is blocked, then the blockage frequently occurs in the front atmosphere side area of the quartz capillary. Shortening the quartz capillary can help to clear the blockage.

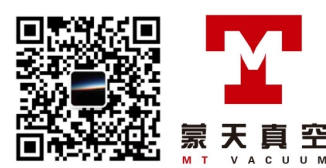

## Prerequisites

- GSD 350 switched off
- Power cable disconnected
- Turbopump at standstill
- · Quartz capillary disconnected from measurement point
- Length of quartz capillary still sufficient after shortening

## **Required tools**

Capillary cutting tool

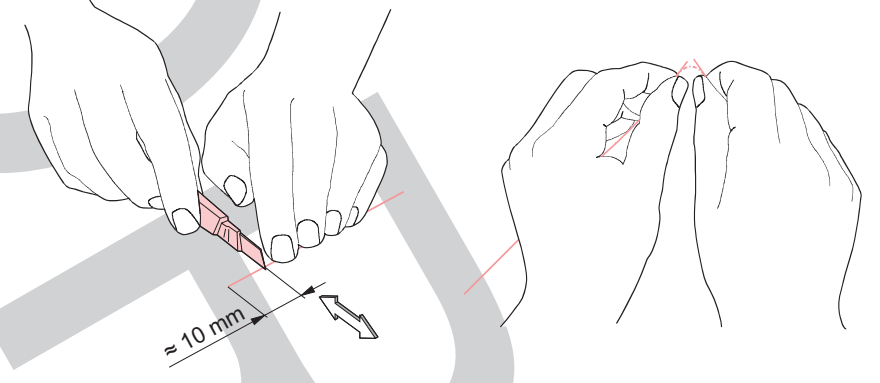

Fig. 63: Notching and snapping off the quartz capillary

## Trimming the quartz capillary

- 1. Pull the quartz capillary far enough out of the capillary hose.
- 2. Carefully notch the quartz capillary without applying pressure.
- 3. Carefully snap off the quartz capillary at the point notched previously.

## Commissioning the unit

- 1. Start the pumping system.
- 2. Wait for the turbopump to run-up (approx. 10 minutes).

## Checking the pressure in the vacuum chamber

- 1. Check the pressure in the vacuum chamber.
- − The displayed pressure must be  $\ge$  1 × 10<sup>-6</sup> hPa.
- 2. If the displayed pressure is  $< 1 \times 10^{-6}$  hPa, this can be due to the following:
  - Quartz capillary plugged over entire length (see chapter "Replace the quartz capillary", page 89)
  - Screen blocked (see chapter "Replacing the screen", page 85) or (see chapter "Replacing the interior gas guide and screen", page 85)

## 9.8.4 Replace the quartz capillary

## Prerequisites

- GSD 350 switched off
- Power cable disconnected
- Turbopump at standstill
- Quartz capillary disconnected from measurement point
- Gas inlet cover removed

### **Required tools**

- Open-end wrench, WAF 1/4"
- Open-end wrench, WAF 3/8"
- Capillary cutting tool

### Spare parts required

- Quartz capillary (part number B1975082EC)
- Capillary seals (part number PT 167 015 -T)

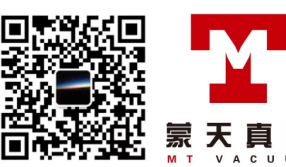

PFEIFFER VA

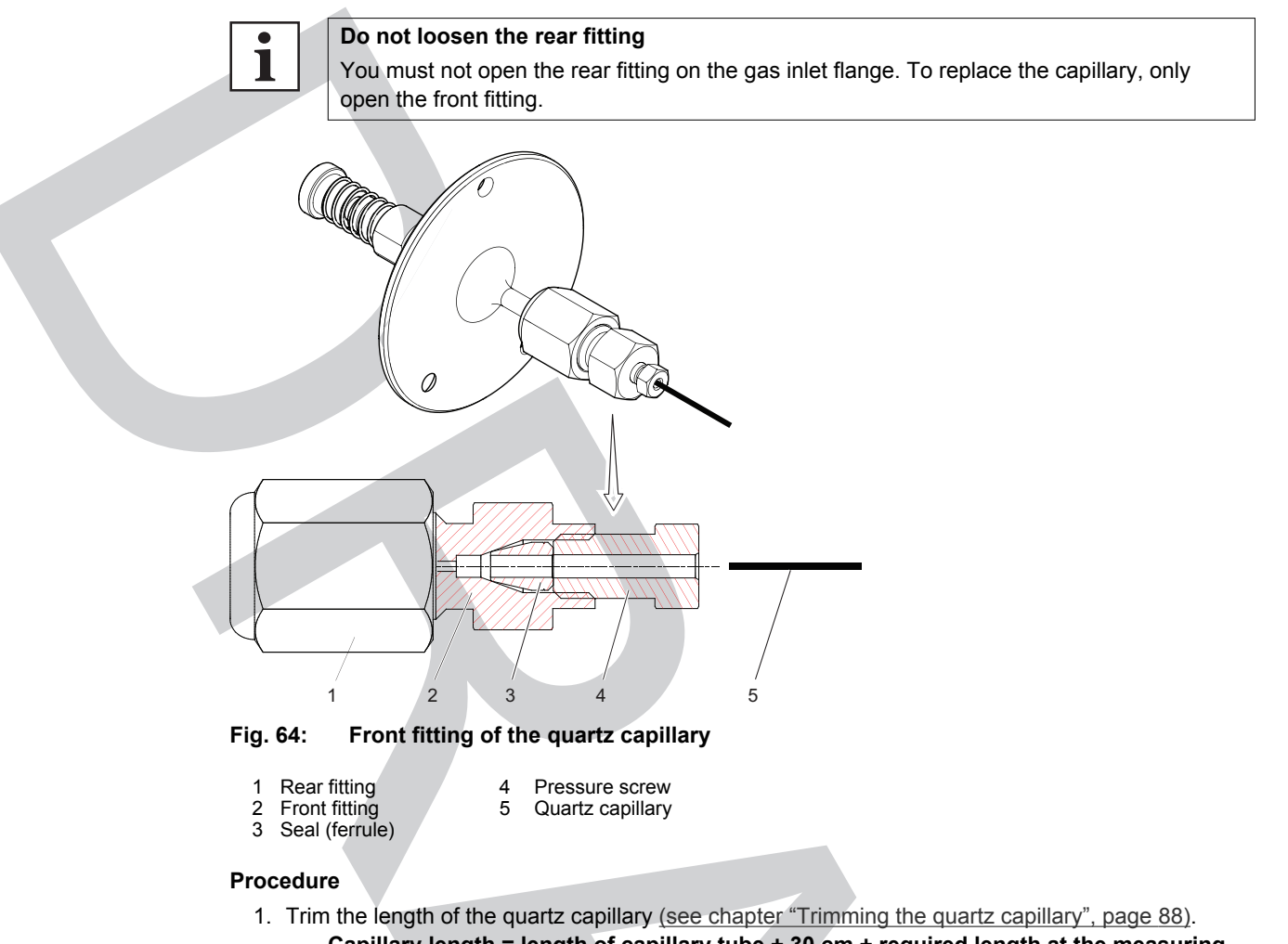

- Capillary length = length of capillary tube + 30 cm + required length at the measuring point
- 2. Remove the insulating collar from the gas inlet housing.
- 3. Loosen the front fitting.
- 4. Remove the old quartz capillary.
- 5. Push the front fitting and a new capillary seal onto the new, trimmed quartz capillary.
   Distance between end of capillary and ferrule = approx. 25 mm
- 6. Push the quartz capillary with the capillary seal and the front fitting into the rear fitting on the gas inlet flange.
- 7. Lightly screw in the front fitting so that the quartz capillaries can still be displaced.
- 8. Push the quartz capillary in up to the stop.
- 9. Pull the quartz capillary back by 1 or 2 mm.
- 10. Tighten the front fitting with the open end wrenches.
- 11. Carefully push the free end of the quartz capillary into the capillary tube.

## 9.9 Maintaining the heating units

## **WARNING**

## Danger of burns on hot surfaces

During operation high temperatures (> 50 °C) occur on touchable surfaces of the heating components and the gas inlet. There is a risk of burning.

- Secure hot parts against inadvertent touching.
- Display warning signs.
- Make sure that the product has cooled down before performing work.
- Wear protective gloves (in accordance with EN 420).

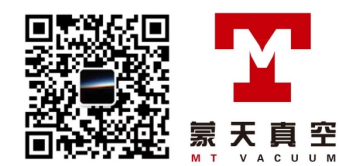

## 9.9.1 Replacing the capillary hose

## Procedure

Pfeiffer Vacuum Service handles the replacement.

Contact the <u>Pfeiffer Vacuum Service</u>.

## 9.9.2 Maintaining the gas inlet heating

If the GSD 350 shows a defect of the gas inlet heating, then the heating and/or the temperature sensor must be replaced.

## Procedure

Pfeiffer Vacuum Service handles the replacement.

Contact the <u>Pfeiffer Vacuum Service</u>.

## 9.9.3 Servicing the vacuum chamber heating

If the temperature of the vacuum chamber does not reach the set temperature when baking out, even after a longer waiting period, or if the GSD 350 indicates a defect in the vacuum chamber heating, the heating and/or the corresponding temperature sensor must be replaced.

## Procedure

Pfeiffer Vacuum Service handles the replacement.

► Contact the <u>Pfeiffer Vacuum Service</u>.

## 9.10 Maintaining the electronic components

All of the electronic components in the GSD 350 are maintenance-free. Defective electronic components must be replaced.

## 9.10.1 Replacing the display

## Prerequisites

- GSD 350 switched off
- Power cable disconnected
- Turbopump at standstill

#### **Required tool**

Crosshead screwdriver

#### Spare part required

• 7" touch display (part number PT 167 025)

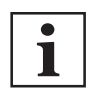

#### Display voltage supply

The PoE injector in the GSD 350 supplies voltage to the display via the connection cable. Do not connect any other Ethernet components to this connection cable.

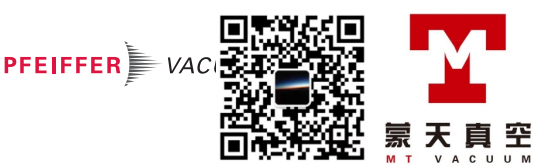

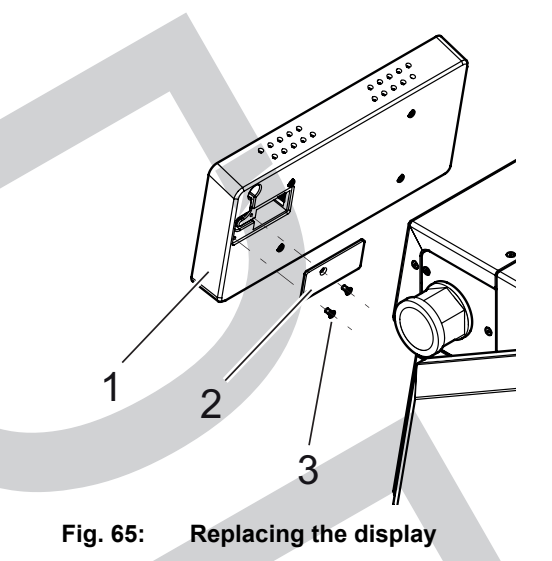

1 Display 3 Countersunk screw (2×) 2 Cable fastener

## Procedure

- 1. Carefully remove the display from the GSD 350.
- 2. On the rear side of the display, loosen the countersunk screws of the cable fasteners.
- 3. Disconnect the connection cable from the display.
- 4. Plug the connection cable into the new display.
- 5. On the rear side of the display, fasten the countersunk screws of the cable fasteners.
- 6. Place the display in the GSD 350.

During the run-up, the GSD 350 automatically synchronizes the display with the configuration of the GSD 350.

## 9.10.2 Replacing the PoE injector

## Procedure

Pfeiffer Vacuum Service handles the replacement.

Contact the <u>Pfeiffer Vacuum Service</u>.

## 9.10.3 Replacing the mainboard

## Procedure

Pfeiffer Vacuum Service handles the replacement.

► Contact the Pfeiffer Vacuum Service.

## 9.10.4 Replacing the power supply pack

## Procedure

Pfeiffer Vacuum Service handles the replacement.

► Contact the <u>Pfeiffer Vacuum Service</u>.

## 9.10.5 Replacing the QME 250 electronic unit

## Procedure

Pfeiffer Vacuum Service handles the replacement.

► Contact the <u>Pfeiffer Vacuum Service</u>.

## 9.10.6 Replacing the TC 110 electronic drive unit on the turbopump

## Procedure

Pfeiffer Vacuum Service handles the replacement.

Contact the <u>Pfeiffer Vacuum Service</u>.

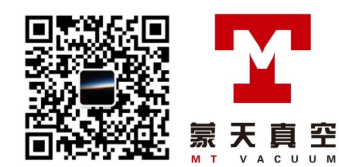

## 9.11 Maintaining the calibration unit

## 9.11.1 Refilling with calibration medium

## Prerequisites

- GSD 350 switched off
- Power cable disconnected
- Turbopump at standstill
- Side covers removed
- Housing cover removed

## Required tools

- Allen key, WAF 2.5
- Open-end wrench, WAF 17

## **Required consumables**

• Calibration medium (PFTBA) (part number PT 167 031)

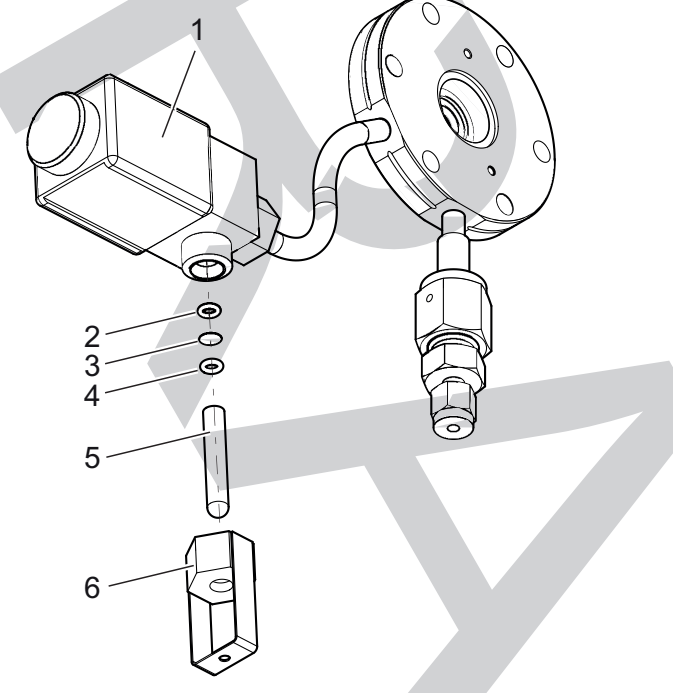

## Fig. 66: Calibration unit

- 1 Shut-off valve EVI 005 M
- 2 Seal 3 Screen

Seal Glass storage vessel Compression coupling

PFEIFFER VA

罕

5 G 6 C

## Procedure

- 1. Unscrew the fitting over the glass storage vessel by hand.
- 2. Pull the glass storage vessel off the shut-off valve in downward direction.
  - Pay attention to the washer and the screen.
- 3. Fill the glass storage vessel with calibration medium.
- 4. Mount the glass storage vessel on the shut-off valve.
  - Pay attention to the washer and the screen.
- 5. Tighten the fitting over the glass storage vessel by hand.

## 9.11.2 Replacing the calibration valve

## Procedure

Pfeiffer Vacuum Service handles the replacement.

Contact the <u>Pfeiffer Vacuum Service</u>.

#### 9.12 Additional maintenance work for the corrosive gas version

#### 9.12.1 Replacing the sealing gas valve

## Prerequisites

- GSD 350 switched off •
- Power cable disconnected
- Turbopump at standstill
- Side covers removed
- Housing cover removed

## **Required tools**

- Allen key, WAF 2.5 •
- Allen key, WAF 3
- Open-end wrench, WAF 15
- Open-end wrench, WAF 17

## Spare part required

• Sealing gas valve (part number PM Z01 310 A)

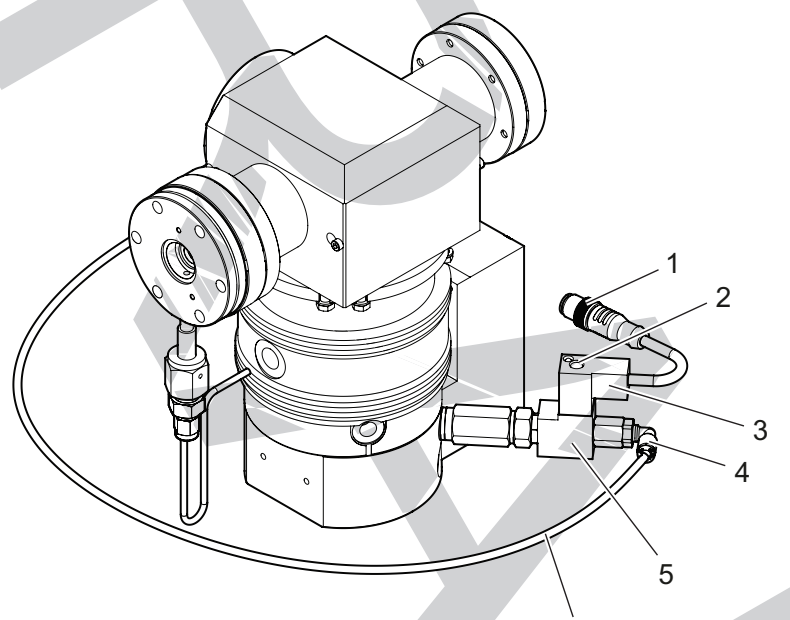

Fig. 67: Sealing gas valve on the turbopump

- Electrical connection 1
- Angled push-in fitting 5
- Lock screw 2 3 Power supply plug
- Sealing gas valve
- 6 Sealing gas feed

1

## Remove the turbopump (optional)

Due to the cramped conditions in the GSD 350 it can be useful to first remove the turbopump before starting to remove or install the valve.

6

- 1. Remove the electronics unit on the PrismaPro
  - (see chapter "Maintaining the QMA 250 M analyzer", page 77)
- 2. Remove the analyzer on the PrismaPro
- (see chapter "Maintaining the QMA 250 M analyzer", page 77) 3. Remove the gas inlet flange
- (see chapter "Removing the gas inlet flange", page 81) or (see chapter "Removing the gas inlet flange", page 84)
- 4. Reinstall components after replacing the valve.

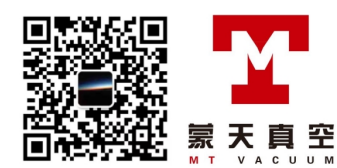

## Replacing the sealing gas valve

- 1. Loosen the lock screw on the power supply plug.
- 2. Disconnect the power supply plug from the sealing gas valve.
- 3. Disconnect the sealing gas supply from the sealing gas valve.
- 4. Unscrew and remove the sealing gas valve from the turbopump.
- 5. Unscrew and remove the angled push-in fitting from the old sealing gas valve.
  - 6. Mount the angled push-in fitting on the new sealing gas valve.
  - 7. Connect the new sealing gas valve in line with the operating instructions for the turbopump.
  - 8. Plug the power supply plug into the sealing gas valve.
  - 9. Fasten the lock screw on the power supply plug.
- 10. Connect the sealing gas supply to the sealing gas valve.

## 9.12.2 Replacing the manual pressure regulator

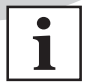

## Pressure regulator preset

Pfeiffer Vacuum has factory preset the pressure regulator. Do not change the preset.

## Procedure

Pfeiffer Vacuum Service handles the replacement.

► Contact the <u>Pfeiffer Vacuum Service</u>.

## 9.12.3 Replacing the digital pressure regulator

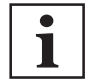

Pressure regulator preset

Pfeiffer Vacuum has factory preset the pressure regulator. Do not change the preset.

## Procedure

Pfeiffer Vacuum Service handles the replacement.

Contact the <u>Pfeiffer Vacuum Service</u>.

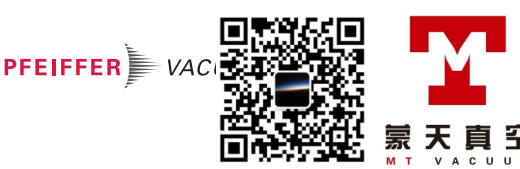

# 10 Troubleshooting

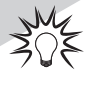

## Notes on malfunction handling in the Help menus

Further information on malfunction handling and malfunction handling when operating the unit via the web interface or when using the PV MassSpec software can be found in the corresponding Help menus.

| Problem                                                                                                    | Possible cause                                                        | Remedy                                                                                                    |
|----------------------------------------------------------------------------------------------------|-----------------------------------------------------------------------|----------------------------------------------------------------------------------------------------|
| The display remains dark after switching on.                                                                                              | No supply voltage at the unit                                         | Check the mains connection and mains cable.                                                                     |
|                                                                                                    | Mains fuses (2×10<br>AT) defective                                    | Replace the mains fuses.                                                                                        |
|                                                                                                    | Display cable loose                                                   | Check the plug-and-socket connection on the display.                                                            |
| After switching on, the "Dashboard" start screen does not appear.                                                                         | Run-up time not<br>completed                                          | Wait for the run-up time of < 60 seconds to complete.                                                           |
|                                                                                                    | The unit was<br>switched off and<br>back on again too<br>quickly.     | <ol> <li>Turn off the device.</li> <li>Wait for 15 seconds.</li> <li>Switch the unit back on again.</li> </ol>  |
| After the "Pump down" control command,<br>the diaphragm pump fails to start up (icon<br>remains light gray).                              | Cable connection loose                                                | Check the plug-and-socket connections on the diaphragm pump and the mainboard.                                  |
|                                                                                                    | Diaphragm pump defective                                              | Service the diaphragm pump or replace the diaphragm pump.                                                       |
|                                                                                                    | Sealing gas pres-<br>sure too low (for<br>corrosive gas ver-<br>sion) | Check the sealing gas supply.                                                                                   |
| After the "Pump down" control command,<br>the diaphragm pump fails to reach the nomi-<br>nal rotation speed (icon remains dark<br>green). | Diaphragm pump<br>defective                                           | Service the diaphragm pump or replace the diaphragm pump.                                                       |
| After the "Pump down" control command,<br>the turbopump fails to start up (icon remains<br>light gray).                                   | Switch-on vacuum<br>of 10 hPa not yet<br>reached                      | Wait for the pump down action<br>for the fore-vacuum to com-<br>plete (target < 60 s).                          |
|                                                                                                    | Moisture content in the vacuum system too high                        | Bake out the vacuum chamber.                                                                                    |
|                                                                                                    | Condensate in the diaphragm pump                                      | <ol> <li>Dismantle and clean the<br/>diaphragm pump.</li> <li>Wipe the diaphragm pump<br/>parts dry.</li> </ol> |
|                                                                                                    | Diaphragm pump defective                                              | Service the diaphragm pump or replace the diaphragm pump.                                                       |
|                                                                                                    | Cable connection loose                                                | Check the plug-and-socket connections of the electronic drive unit and the mainboard.                           |
|                                                                                                    | Turbopump defec-<br>tive                                              | Replace the turbopump.                                                                                          |
| After the "Pump down" control command,<br>the turbopump fails to reach the nominal ro-<br>tation speed (icon remains dark green).         | Run-up time of tur-<br>bopump not com-<br>pleted                      | Wait for the run-up time of < 8 minutes to complete.                                                            |
|                                                                                                    | Inlet pressure too<br>high (only for Ther-<br>moStar)                 | Reduce the pressure. on the inlet side of the capillary to < 1200 hPa.                                          |
|                                                                                                    | Leakage                                                               | Check the capillary seal in the gas inlet area.                                                                 |
|                                                                                                    | Fore-vacuum pres-<br>sure too high                                    | Check the vacuum connection<br>diaphragm pump/turbopump<br>for leakages.                                        |

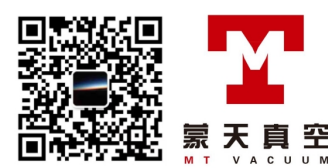

|  | Problem                                                                                                    | Possible cause                                                        | Remedy                                                                                                    |
|--|----------------------------------------------------------------------------------------------------|-----------------------------------------------------------------------|----------------------------------------------------------------------------------------------------|
|  | Diaphragm pump switches off.                                                                                          | Overtemperature                                                       | <ol> <li>Check the fans.</li> <li>Service the diaphragm<br/>pump.</li> </ol>                                                                         |
|  |                                                                                                    | Cable connection loose                                                | Check the plug-and-socket connections on the diaphragm pump and the mainboard.                                                                       |
|  |                                                                                                    | Diaphragm pump defective                                              | Service the diaphragm pump or replace the diaphragm pump.                                                                                            |
|  | Turbopump switches off.                                                                                               | Overtemperature                                                       | <ol> <li>Check the fans.</li> <li>Service the turbopump.</li> </ol>                                                                                  |
|  |                                                                                                    | Inlet pressure too<br>high                                            | Reduce the pressure. on the inlet side of the capillary to < 1200 hPa.                                                                               |
|  |                                                                                                    | Leakage                                                               | Check the capillary seal in the gas inlet area.                                                                                                    |
|  |                                                                                                    | Fore-vacuum pres-<br>sure too high                                    | Check the vacuum connection diaphragm pump/turbopump for leakages.                                                                                   |
|  |                                                                                                    | Condensate in the diaphragm pump                                      | <ol> <li>Dismantle and clean the<br/>diaphragm pump.</li> <li>Wipe the diaphragm pump<br/>parts dry.</li> </ol>                                      |
|  |                                                                                                    | Diaphragm pump defective                                              | Service the diaphragm pump or replace the diaphragm pump.                                                                                            |
|  | Both vacuum pumps switch off and the sys-<br>tem is automatically shut down.                                          | Overtemperature                                                       | <ol> <li>Check the fans.</li> <li>Clean the protection<br/>screens on the fans.</li> <li>Keep to the permissible<br/>ambient temperature.</li> </ol> |
|  |                                                                                                    | Sealing gas pres-<br>sure too low (for<br>corrosive gas ver-<br>sion) | Check the sealing gas supply.                                                                                                    |
|  | The pressure in the vacuum chamber with the gas inlet valve shut off is $> 1 \times 10^{-7}$ hPa (only for OmniStar). | System has not<br>been running for<br>long                            | Continue pumping down.                                                                                                    |
|  |                                                                                                    | Moisture content in<br>the vacuum system<br>too high                  | Bake out the vacuum chamber.                                                                                                    |
|  |                                                                                                    | Inlet valve not tight                                                 | Replace the valve block.                                                                                                    |
|  |                                                                                                    | Fore-vacuum pres-<br>sure too high                                    | Check the vacuum connection diaphragm pump/turbopump for leakages.                                                                                   |
|  |                                                                                                    | Condensate in the diaphragm pump                                      | <ol> <li>Dismantle and clean the<br/>diaphragm pump.</li> <li>Wipe the diaphragm pump<br/>parts dry.</li> </ol>                                      |
|  |                                                                                                    | Diaphragm pump defective                                              | Service the diaphragm pump or replace the diaphragm pump.                                                                                            |

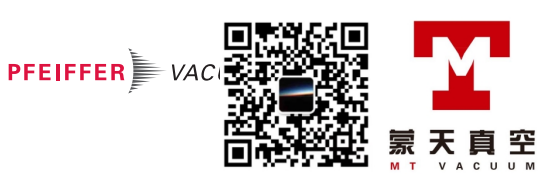

| Problem                                                                                                    | Possible cause                                        | Remedy                                                                                                    |
|----------------------------------------------------------------------------------------------------|-------------------------------------------------------|----------------------------------------------------------------------------------------------------|
| Pressure in vacuum chamber is too high (> $3 \times 10^{-5}$ hPa) (for ThermoStar and/or OmniStar with open gas inlet valve). | Inlet pressure too<br>high                            | Reduce the pressure. on the inlet side of the capillary to < 1200 hPa.                                          |
|                                                                                                    | Leakage                                               | Check the capillary seal in the gas inlet area.                                                                 |
|                                                                                                    | Moisture content in the vacuum system too high        | Bake out the vacuum chamber.                                                                                    |
|                                                                                                    | Fore-vacuum pres-<br>sure too high                    | Check the vacuum connection<br>diaphragm pump/turbopump<br>for leakages.                                        |
|                                                                                                    | Condensate in the diaphragm pump                      | <ol> <li>Dismantle and clean the<br/>diaphragm pump.</li> <li>Wipe the diaphragm pump<br/>parts dry.</li> </ol> |
|                                                                                                    | Diaphragm pump<br>defective                           | Service the diaphragm pump or replace the diaphragm pump.                                                       |
|                                                                                                    | Pump valve polluted (only for OmniStar)               | Replace the valve block.                                                                                        |
|                                                                                                    | Pump valve defec-<br>tive (only for Om-<br>niStar)    | Replace the valve block.                                                                                        |
| Pressure in vacuum chamber is too high (> $1 \times 10^{-3}$ hPa).                                                            | Total pressure gauge polluted                         | Clean the total pressure gauge.                                                                                 |
|                                                                                                    | Total pressure<br>gauge defective                     | Replace the total pressure gauge.                                                                               |
| Pressure in vacuum chamber is too low (< 1 × 10 <sup>-6</sup> hPa) (for ThermoStar and/or Om-                                 | Inlet pressure too<br>low                             | Increase the pressure on the inlet side of the capillary.                                                       |
| niStar with open gas inlet valve).                                                                                            | Capillary blocked                                     | Trim the capillary or replace the capillary.                                                                    |
|                                                                                                    | Screen blocked                                        | Replace the screen.                                                                                             |
| Gas inlet valve fails to open (only for OmniStar)                                                                             | Delay time for valve<br>opening not yet<br>completed  | Wait for the delay time of < 7 seconds to complete.                                                             |
|                                                                                                    | Gas inlet valve is not controlled.                    | Check the plug-and-socket connections on the gas inlet valve and the mainboard.                                 |
|                                                                                                    | Gas inlet valve pol-<br>luted                         | Replace the valve block.                                                                                        |
|                                                                                                    | Gas inlet valve de-<br>fective                        | Replace the valve block.                                                                                        |
| No mass peaks visible in range > 200 u on calibrating the mass scale (for version with                                        | Sensitivity of Pris-<br>maPro too low                 | See PrismaPro operating in-<br>structions.                                                                      |
| calibration unit)                                                                                                    | Stock of calibration medium too low                   | Top up the calibration medium.                                                                                  |
|                                                                                                    | Shut-off valve on calibration unit is not controlled. | Check the plug-and-socket connections on the shut-off valve and the mainboard.                                  |
|                                                                                                    | Shut-off valve on<br>calibration unit pol-<br>luted   | Replace shut-off valve on cali-<br>bration unit.                                                                |
|                                                                                                    | Shut-off valve on calibration unit de-<br>fective     | Replace shut-off valve on cali-<br>bration unit.                                                                |
| Error during measurement                                                                                                    | PrismaPro malfunc-<br>tion                            | See PrismaPro operating in-<br>structions.                                                                      |
| Insufficient measurement sensitivity                                                                                          | PrismaPro settings incorrect                          | See PrismaPro operating in-<br>structions.                                                                      |
| Poor peak form                                                                                                    | PrismaPro settings incorrect                          | See PrismaPro operating in-<br>structions.                                                                      |

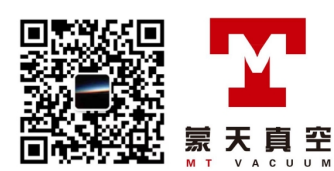

| Problem                                                                                                    | Possible cause                                     | Remedy                                                                                                    |
|----------------------------------------------------------------------------------------------------|----------------------------------------------------|----------------------------------------------------------------------------------------------------|
| High noise level                                                                                            | PrismaPro settings incorrect                       | See PrismaPro operating in-<br>structions.                                                                  |
| After the "Vent" control command, the vac-<br>uum pumps continue running and the sys-<br>tem is not vented. | Delay time for vent-<br>ing not yet complet-<br>ed | Wait for the delay time of<br>< 15 minutes to complete. (The<br>time is shown top right in the<br>display.) |
| After the "Vent" control command, the vent-<br>ing valve fails to open.                                     | Delay time for vent-<br>ing not yet complet-<br>ed | Wait for the delay time of<br>< 15 minutes to complete. (The<br>time is shown top right in the<br>display.) |
|                                                                                                    | Venting valve is not controlled.                   | Check the plug-and-socket connections on the venting valve and the mainboard.                               |
|                                                                                                    | Venting valve pollut-<br>ed                        | Replace the venting valve.                                                                                  |
|                                                                                                    | Venting valve de-<br>fective                       | Replace the venting valve.                                                                                  |

Tbl. 13: Troubleshooting

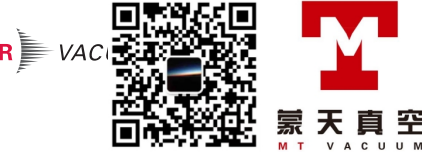

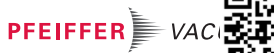

# 11 Shipping

## **WARNING**

## Risk of poisoning from contaminated products

Where products that contain harmful substances are shipped for maintenance or repair purposes, the safety of service personnel is at risk.

Comply with the instructions for safe shipping.

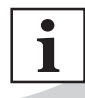

## Decontamination subject to charge

Pfeiffer Vacuum decontaminates products not clearly declared "Free of contamination" at your expense.

## Instructions for safe shipping

- ▶ Do not ship microbiological, explosive or radioactively contaminated products.
- Observe the shipping guidelines for the participating countries and transport companies.
- Highlight any potential dangers on the outside of the packaging.
- Download the explanation for contamination at <u>Pfeiffer Vacuum Service</u>.
- Always enclose a completed declaration of contamination.

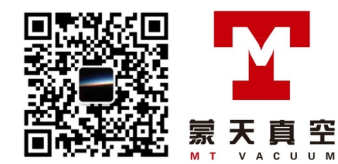

# 12 Recycling and disposal

## **WARNING**

## Health hazard through poisoning from toxic contaminated components or devices

Toxic process media result in contamination of devices or parts of them. During maintenance work, there is a risk to health from contact with these poisonous substances. Illegal disposal of toxic substances causes environmental damage.

- Take suitable safety precautions and prevent health hazards or environmental pollution by toxic process media.
- Decontaminate affected parts before carrying out maintenance work.
- Wear protective equipment.

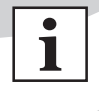

### **Environmental protection**

You **must** dispose of the product and its components in accordance with all applicable regulations for protecting people, the environment and nature.

- Help to reduce the wastage of natural resources.
- Prevent contamination.

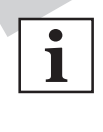

### **Environmental protection**

The product and its components **must be disposed of in accordance with the applicable regulations relating to environmental protection and human health**, with a view to reducing natural resource wastage and preventing pollution.

## 12.1 General disposal information

Pfeiffer Vacuum products contain materials that you must recycle.

- Dispose of our products according to the following:
  - Iron
  - Aluminium
  - Copper
  - Synthetic
  - Electronic components
  - Oil and fat, solvent-free
- Observe the special precautionary measures when disposing of:
  - Fluoroelastomers (FKM)
  - Potentially contaminated components that come into contact with media

## 12.2 Dispose of a gas analysis system

Pfeiffer Vacuum gas analysis systems contain materials that you must recycle.

- 1. Dismantle the housing parts.
- 2. Dismantle all individual components.
- 3. Dismantle the electronic components.
- 4. Decontaminate the components that come into contact with process gases.
- 5. Separate the components into recyclable materials.
- 6. Recycle the non-contaminated components.
- Dispose of the product or components in a safe manner according to locally applicable regulations.

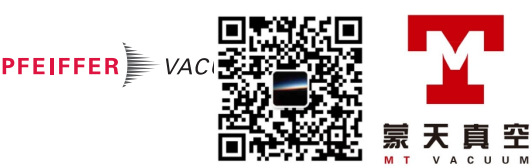

# 13 Service solutions by Pfeiffer Vacuum

#### We offer first-class service

High vacuum component service life, in combination with low downtime, are clear expectations that you place on us. We meet your needs with efficient products and outstanding service.

We are always focused on perfecting our core competence – servicing of vacuum components. Once you have purchased a product from Pfeiffer Vacuum, our service is far from over. This is often exactly where service begins. Obviously, in proven Pfeiffer Vacuum quality.

Our professional sales and service employees are available to provide you with reliable assistance, worldwide. Pfeiffer Vacuum offers an entire range of services, from <u>original replacement parts</u> to <u>service</u> <u>contracts</u>.

## Make use of Pfeiffer Vacuum service

Whether preventive, on-site service carried out by our field service, fast replacement with mint condition replacement products, or repair carried out in a <u>Service Center</u> near you – you have various options for maintaining your equipment availability. You can find more detailed information and addresses on our homepage, in the <u>Pfeiffer Vacuum Service</u> section.

## You can obtain advice on the optimal solution for you, from your <u>Pfeiffer Vacuum representa-</u> tive.

## For fast and smooth service process handling, we recommend the following:

- Download the up-to-date form templates.
  Explanations of service requests
  Service requests
  Contamination declaration
  a) Remove and store all accessories (all external parts, such as valves, protective screens, etc.).
  b) If necessary, drain operating fluid/lubricant.
  c) If necessary, drain coolant.
  2. Complete the service request and contamination declaration.
  3. Send the forms by email, fax, or post to your local <u>Service Center</u>.
  4. You will receive an acknowledgment from Pfeiffer Vacuum.

#### Submission of contaminated products

No microbiological, explosive, or radiologically contaminated products will be accepted. Where products are contaminated, or the contamination declaration is missing, Pfeiffer Vacuum will contact you before starting service work. Depending on the product and degree of pollution, **additional decontamination costs** may be incurred.

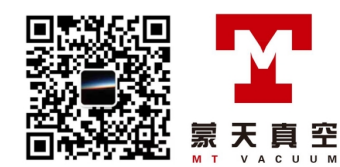

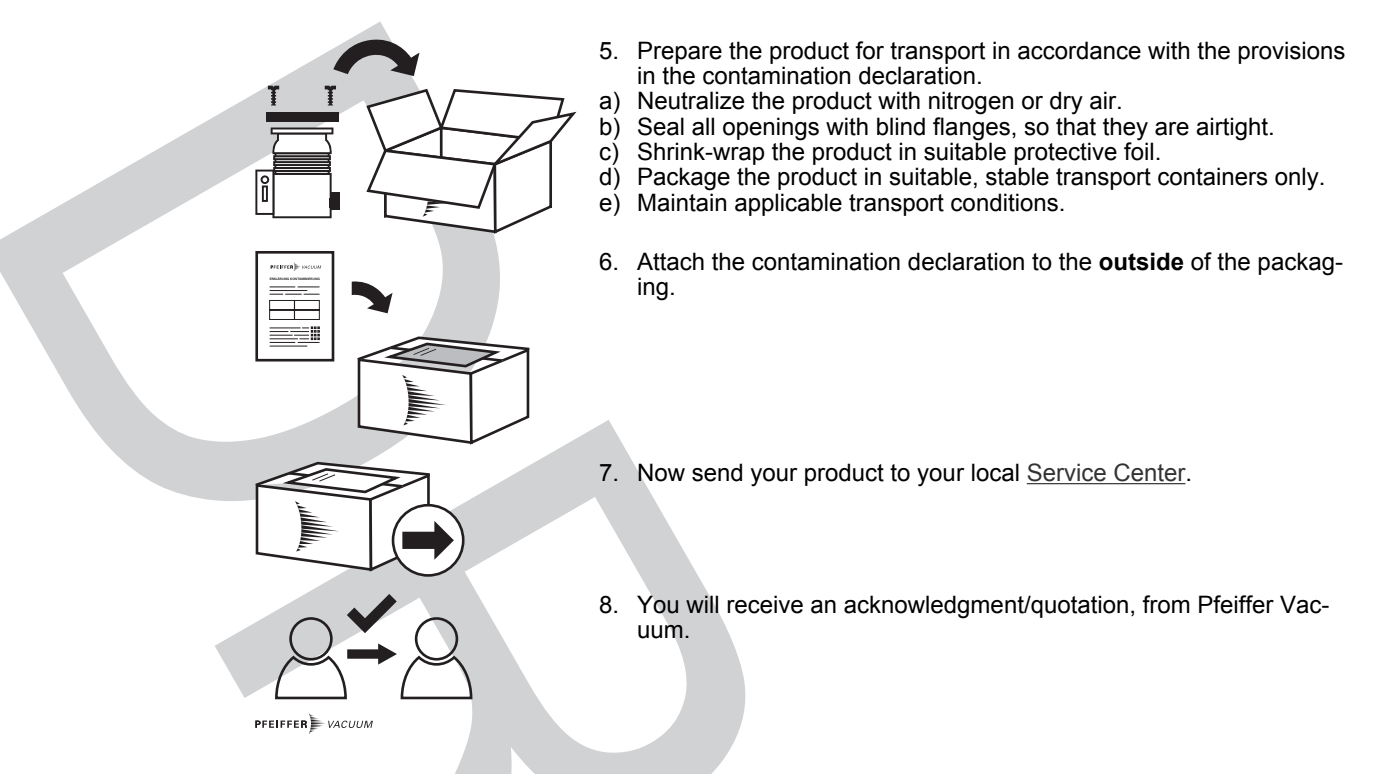

Our <u>sales and delivery conditions</u> and <u>repair and maintenance conditions</u> for vacuum devices and components apply to all service orders.

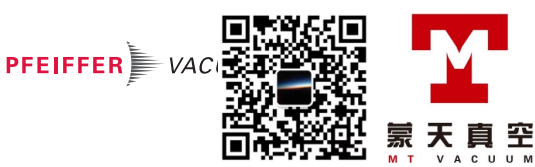

# 14 Spare parts

Ordering spare parts

- ► Have the part number to hand, along with other details from the rating plate as required.
- ► Install original spare parts only.

| Designation                                  | Order number     | Description/scope of delivery                                                                             |
|----------------------------------------------|------------------|----------------------------------------------------------------------------------------------------|
| Gas inlet (OmniStar)                         | PT 167 016 -T    | Flange insert with valves, screen 50 µm, 2<br>o-rings and gas guide, without stainless<br>steel capillary |
| Gas inlet (ThermoStar)                       | PT 167 013 -T    | Flange insert, screen 50 $\mu m,$ 2 o-rings and gas guide, without quartz capillary                       |
| Spare part set for gas inlet (Om-<br>niStar) | PT 167 014 -T    | 2 o-rings, screen 50 $\mu m$ , gas guide pipe, compression spring                                         |
| Spare part set for gas inlet<br>(ThermoStar) |                  |                                                                                                    |
| Screen for gas inlet (Thermo-<br>Star)       | BK212576         | 50 µm                                                                                                    |
| Screen for gas inlet (Thermo-<br>Star)       |                  |                                                                                                    |
| Capillary (stainless steel)                  | PT 167 060       | 1/16", 0.12 mm × 5 m                                                                                      |
| Capillary (quartz)                           | B1975082EC       | 0.23", 0.14 mm × 5 m                                                                                      |
| Capillary seals (stainless steel capillary)  | PT 167 017 -T    | Capillary seals (ferrules) (pack of 10)                                                                   |
| Capillary seals (quartz capillary)           | PT 167 015 -T    |                                                                                                    |
| Capillary hose                               | PT 167 050 -T    | 200 °C, 1 m, without capillary                                                                            |
|                                              | PT 167 051 -T    | 200 °C, 2 m, without capillary                                                                            |
|                                              | PT 167 052 -T    | 350 °C, 1 m, without capillary                                                                            |
| Overhaul set for diaphragm pump              | PU E22 030 -T    | Diaphragms and valves of the diaphragm pump                                                               |
|                                              |                  | <ul> <li>4 diaphragms EPDM/PTFE</li> <li>8 valve plates EPDM</li> <li>8 sealing rings EPDM</li> </ul>     |
| Diaphragm pump                               | PK T05 072       | Diaphragm pump MVP 010-3 DC                                                                               |
| Sensor of total pressure gauge               | PT 120 212 -T    | MPT sensor, DN 40 CF                                                                                      |
| Total pressure gauge                         | PT R40 351 -A    | Replacement measurement tube MPT 200<br>AR                                                                |
| Filament unit for analyzer QMA               | PT 163 331       | Tungsten filament unit with 2 filaments                                                                   |
| 250 M                                        | PT 163 332       | Ir-Y <sub>2</sub> O <sub>3</sub> filament unit with 2 filaments                                           |
| Ion source for analyzer QMA<br>250 M         | PT 163 231       | Complete ion source with 2 tungsten fila-<br>ments                                                        |
|                                              | PT 163 232       | Complete ion source 2 Ir-Y <sub>2</sub> O <sub>3</sub> filaments                                          |
| Operating fluid reservoir                    | PM 143 740 -T    | For turbopump                                                                                             |
| Venting valve                                | PM Z01 290 -T    |                                                                                                    |
| Sealing gas valve                            | PM Z01 310 A     |                                                                                                    |
| Copper seal                                  | 490DFL040-S-G-S5 | DN 40 CF, silver-plated (pack of 5)                                                                       |
| 7" touch display                             | PT 167 025       | Display module, without cable                                                                             |
| Calibration medium (PFTBA)                   | PT 167 031       | Bottled, 5 ml                                                                                             |

## Tbl. 14: Spare parts

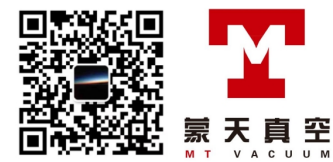

# 15 Special tool

| Designation |                   | Order number Use  |                                                                              |  |  |  |  |
|-------------|-------------------|-------------------|------------------------------------------------------------------------------|--|--|--|--|
| Wrench      | for housing cover | PV M40 813        | (see chapter "Replace operating fluid reservoir on tur-<br>bopump", page 73) |  |  |  |  |
| Tbl. 15:    | Special tool      |                   |                                                                              |  |  |  |  |
|             | 1                 |                   |                                                                              |  |  |  |  |
|             |                   |                   |                                                                              |  |  |  |  |
|             |                   |                   |                                                                              |  |  |  |  |
|             |                   |                   |                                                                              |  |  |  |  |
| 6           |                   |                   |                                                                              |  |  |  |  |
| Fig. 68:    | Wrench PV M4      | 0 813 for housing | g cover of turbopump                                                         |  |  |  |  |
|             |                   |                   |                                                                              |  |  |  |  |
|             |                   |                   |                                                                              |  |  |  |  |
|             |                   |                   |                                                                              |  |  |  |  |
|             |                   |                   |                                                                              |  |  |  |  |
|             |                   |                   |                                                                              |  |  |  |  |
|             |                   |                   |                                                                              |  |  |  |  |
|             |                   |                   |                                                                              |  |  |  |  |
|             |                   |                   |                                                                              |  |  |  |  |
|             |                   |                   |                                                                              |  |  |  |  |
|             |                   |                   |                                                                              |  |  |  |  |
|             |                   |                   |                                                                              |  |  |  |  |
|             |                   |                   |                                                                              |  |  |  |  |
|             |                   |                   |                                                                              |  |  |  |  |
|             |                   |                   |                                                                              |  |  |  |  |
|             |                   |                   |                                                                              |  |  |  |  |
|             |                   |                   |                                                                              |  |  |  |  |
|             |                   |                   |                                                                              |  |  |  |  |
|             |                   |                   |                                                                              |  |  |  |  |
|             |                   |                   |                                                                              |  |  |  |  |
|             |                   |                   |                                                                              |  |  |  |  |
|             |                   |                   |                                                                              |  |  |  |  |
|             |                   |                   |                                                                              |  |  |  |  |
|             |                   |                   |                                                                              |  |  |  |  |
|             |                   |                   |                                                                              |  |  |  |  |

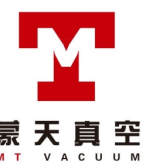

# 16 Accessories

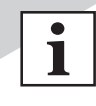

View the range of accessories for ThermoStar and OmniStar on our website.

# 16.1 Accessory information

## Capillary hose adapter

The capillary hose adapter is used to reliably connect the capillary hose.

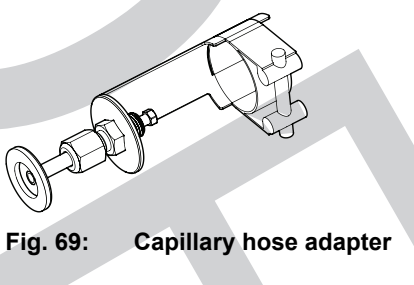

## 16.2 Ordering accessories

| Description            | Order number  |
|------------------------|---------------|
| Capillary hose adapter | PT 167 045 -T |
|                        |               |

Tbl. 16: Accessories

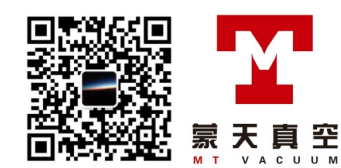

# 17 Technical data and dimensions

## 17.1 General

|                           | mbar | bar                     | Ра                  | hPa  | kPa                  | Torr   mm Hg           |
|---------------------------|------|-------------------------|---------------------|------|----------------------|------------------------|
| mbar                      | 1    | 1 · 10 <sup>-3</sup>    | 100                 | 1    | 0.1                  | 0.75                   |
| bar                       | 1000 | 1                       | 1 · 10 <sup>5</sup> | 1000 | 100                  | 750                    |
| Ра                        | 0.01 | 1 · 10 <sup>-5</sup>    | 1                   | 0.01 | 1 · 10 <sup>-3</sup> | 7.5 · 10 <sup>-3</sup> |
| hPa                       | 1    | 1 · 10 <sup>-3</sup>    | 100                 | 1    | 0.1                  | 0.75                   |
| kPa                       | 10   | 0.01                    | 1000                | 10   | 1                    | 7.5                    |
| Torr   mm Hg              | 1.33 | 1.33 · 10 <sup>-3</sup> | 133.32              | 1.33 | 0.133                | 1                      |
| 1 Pa = 1 N/m <sup>2</sup> |      |                         |                     |      |                      |                        |

Tbl. 17: Conversion table: Pressure units

|   |                        | mbar I/s                | Pa m³/s                 | sccm | Torr I/s                | atm cm³/s               |  |
|---|------------------------|-------------------------|-------------------------|------|-------------------------|-------------------------|--|
|   | mbar l/s               | 1                       | 0.1                     | 59.2 | 0.75                    | 0.987                   |  |
| ľ | Pa m³/s                | 10                      | 1                       | 592  | 7.5                     | 9.87                    |  |
|   | sccm                   | 1.69 · 10 <sup>-2</sup> | 1.69 · 10 <sup>-3</sup> | 1    | 1.27 · 10 <sup>-2</sup> | 1.67 · 10 <sup>-2</sup> |  |
|   | Torr I/s               | 1.33                    | 0.133                   | 78.9 | 1                       | 1.32                    |  |
|   | atm cm <sup>3</sup> /s | 1.01                    | 0.101                   | 59.8 | 0.76                    | 1                       |  |

Tbl. 18: Conversion table: Units for gas throughput

## 17.2 Technical data

| Classifica-<br>tion ad-<br>vanced                   | OmniStar®<br>GSD 350 O1,<br>1-100 u               | OmniStar®<br>GSD 350 O2,<br>1-200 u               | OmniStar®<br>GSD 350 O3,<br>1-300 u               | OmniStar®<br>GSD 350 O1C,<br>1-100 u              | OmniStar®<br>GSD 350 O2C,<br>1-200 u              | OmniStar®<br>GSD 350 O3C,<br>1-300 u              |
|-----------------------------------------------------|---------------------------------------------------|---------------------------------------------------|---------------------------------------------------|---------------------------------------------------|---------------------------------------------------|---------------------------------------------------|
| Corrosive gas version                               | No                                                | No                                                | No                                                | Yes                                               | Yes                                               | Yes                                               |
| Mass range                                          | 1 – 100 u                                         | 1 – 200 u                                         | 1 – 300 u                                         | 1 – 100 u                                         | 1 – 200 u                                         | 1 – 300 u                                         |
| Detection limit<br>min.: C-SEM<br>(ppm)             | < 100 ppb                                         | < 100 ppb                                         | < 100 ppb                                         | < 100 ppb                                         | < 100 ppb                                         | < 100 ppb                                         |
| Contribution<br>to neighboring<br>mass: 40 to<br>41 | < 10 ppb                                          | < 20 ppm                                          | < 50 ppm                                          | < 10 ppb                                          | < 20 ppm                                          | < 50 ppm                                          |
| Grain size lim-<br>it (separable)                   | 1 µm                                              | 1 µm                                              | 1 µm                                              | 1 µm                                              | 1 µm                                              | 1 µm                                              |
| Inlet pressure max.                                 | 1200 hPa                                          | 1200 hPa                                          | 1200 hPa                                          | 1200 hPa                                          | 1200 hPa                                          | 1200 hPa                                          |
| Exhaust pres-<br>sure, max.                         | Atmospheric<br>pressure                           | Atmospheric<br>pressure                           | Atmospheric<br>pressure                           | Atmospheric<br>pressure                           | Atmospheric pressure                              | Atmospheric pressure                              |
| System con-<br>trol                                 | Color 7" touch<br>display or via<br>web interface | Color 7" touch<br>display or via<br>web interface | Color 7" touch<br>display or via<br>web interface | Color 7" touch<br>display or via<br>web interface | Color 7" touch<br>display or via<br>web interface | Color 7" touch<br>display or via<br>web interface |
| Number of fil-<br>aments                            | 2                                                 | 2                                                 | 2                                                 | 2                                                 | 2                                                 | 2                                                 |
| Filament                                            | Iridium coated with $Y_2O_3$                      | Iridium coated with $Y_2O_3$                      | Iridium coated with $Y_2O_3$                      | Iridium coated with $Y_2O_3$                      | Iridium coated with $Y_2O_3$                      | Iridium coated with $Y_2O_3$                      |
| Gas flow rate                                       | 1 – 2 sccm (0<br>°C)                              | 1 – 2 sccm (0<br>°C)                              | 1 – 2 sccm (0<br>°C)                              | 1 – 2 sccm (0<br>°C)                              | 1 – 2 sccm (0<br>°C)                              | 1 – 2 sccm (0<br>°C)                              |

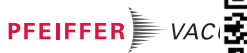

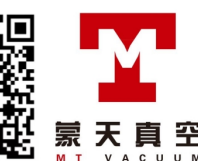

| Classifica-<br>tion ad-<br>vanced                         | OmniStar®<br>GSD 350 O1,<br>1-100 u                                            | OmniStar®<br>GSD 350 O2,<br>1-200 u                                            | OmniStar®<br>GSD 350 O3,<br>1-300 u                                            | OmniStar®<br>GSD 350 O1C,<br>1-100 u                                    | OmniStar®<br>GSD 350 O2C,<br>1-200 u                                           | OmniStar®<br>GSD 350 O3C,<br>1-300 u                                           |
|-----------------------------------------------------------|--------------------------------------------------------------------------------|--------------------------------------------------------------------------------|--------------------------------------------------------------------------------|-------------------------------------------------------------------------|--------------------------------------------------------------------------------|--------------------------------------------------------------------------------|
| Gas connec-<br>tion                                       | Capillary, AD<br>1/16"                                                         | Capillary, AD<br>1/16"                                                         | Capillary, AD<br>1/16"                                                         | Capillary, AD<br>1/16"                                                  | Capillary, AD<br>1/16"                                                         | Capillary, AD<br>1/16"                                                         |
| Capillary, ma-<br>terial                                  | Stainless steel                                                                | Stainless steel                                                                | Stainless steel                                                                | Stainless steel                                                         | Stainless steel                                                                | Stainless steel                                                                |
| $N_2$ sealing gas flow                                    | -                                                                              | -                                                                              | -                                                                              | 0.81 – 1.21 slpm<br>(0 °C)                                              | 0.8 – 1.2 slpm<br>(0 °C)                                                       | 0.8 – 1.2 slpm<br>(0 °C)                                                       |
| N <sub>2</sub> Flushing<br>gas connec-<br>tion            | -                                                                              | -                                                                              | -                                                                              | ISQ plug-in con-<br>nection: 4 mm                                       | ISQ plug-in<br>connection:<br>4 mm                                             | ISQ plug-in<br>connection:<br>4 mm                                             |
| N2 gas con-<br>nection type                               | -                                                                              | -                                                                              | -                                                                              | ISQ plug-in con-<br>nection                                             | ISQ plug-in<br>connection                                                      | ISQ plug-in connection                                                         |
| Gas inlet                                                 | With inlet<br>valve, control-<br>led via control<br>unit or web in-<br>terface | With inlet<br>valve, control-<br>led via control<br>unit or web in-<br>terface | With inlet<br>valve, control-<br>led via control<br>unit or web in-<br>terface | With inlet valve,<br>controlled via<br>control unit or<br>web interface | With inlet<br>valve, control-<br>led via control<br>unit or web in-<br>terface | With inlet<br>valve, control-<br>led via control<br>unit or web in-<br>terface |
| Gas connec-<br>tion: Length                               | 2 m                                                                            | 2 m                                                                            | 2 m                                                                            | 2 m                                                                     | 2 m                                                                            | 2 m                                                                            |
| Input volt-<br>age(s)                                     | 100 – 240 V<br>AC, 50/60 Hz                                                    | 100 – 240 V<br>AC, 50/60 Hz                                                    | 100 – 240 V<br>AC, 50/60 Hz                                                    | 100 – 240 V AC,<br>50/60 Hz                                             | 100 – 240 V<br>AC, 50/60 Hz                                                    | 100 – 240 V<br>AC, 50/60 Hz                                                    |
| Recommend-<br>ed electric<br>fuse protec-<br>tion on-site | 10 A                                                                           | 10 A                                                                           | 10 A                                                                           | 10 A                                                                    | 10 A                                                                           | 10 A                                                                           |
| Power con-<br>sumption                                    | 830 W                                                                          | 830 W                                                                          | 830 W                                                                          | 830 W                                                                   | 830 W                                                                          | 830 W                                                                          |
| Output: Ana-<br>log                                       | 4 x, 0 – 10 V,<br>Imax = 10 mA,<br>16 bit                                      | 4 x, 0 – 10 V,<br>Imax = 10 mA,<br>16 bit                                      | 4 x, 0 – 10 V,<br>Imax = 10 mA,<br>16 bit                                      | 4 x, 0 – 10 V,<br>Imax = 10 mA,<br>16 bit                               | 4 x, 0 – 10 V,<br>Imax = 10 mA,<br>16 bit                                      | 4 x, 0 – 10 V,<br>Imax = 10 mA,<br>16 bit                                      |
| Output: Digital                                           | 6 x open col-<br>lector, nominal<br>+ 24 V, Imax =<br>200 mA                   | 6 x open col-<br>lector, nominal<br>+ 24 V, Imax =<br>200 mA                   | 6 x open col-<br>lector, nominal<br>+ 24 V, Imax =<br>200 mA                   | 6 x open collec-<br>tor, nominal + 24<br>V, Imax = 200<br>mA            | 6 x open col-<br>lector, nominal<br>+ 24 V, Imax =<br>200 mA                   | 6 x open col-<br>lector, nominal<br>+ 24 V, Imax =<br>200 mA                   |
| Input: Analog                                             | 5 x, -10 – +10<br>V, 14 bit   16<br>bit                                        | 5 x, -10 – +10<br>V, 14 bit   16<br>bit                                        | 5 x, -10 – +10<br>V, 14 bit   16<br>bit                                        | 5 x, -10 – +10 V,<br>14 bit   16 bit                                    | 5 x, -10 – +10<br>V, 14 bit   16 bit                                           | 5 x, -10 – +10<br>V, 14 bit   16 bit                                           |
| Input: Digital                                            | 4 x nominal +<br>24 V                                                          | 4 x nominal +<br>24 V                                                          | 4 x nominal +<br>24 V                                                          | 4 x nominal + 24<br>V                                                   | 4 x nominal +<br>24 V                                                          | 4 x nominal +<br>24 V                                                          |
| Interface:<br>Type                                        | Ethernet                                                                       | Ethernet                                                                       | Ethernet                                                                       | Ethernet                                                                | Ethernet                                                                       | Ethernet                                                                       |
| Ambient tem-<br>perature                                  | 10 – 40 °C                                                                     | 10 – 40 °C                                                                     | 10 – 40 °C                                                                     | 10 – 40 °C                                                              | 10 – 40 °C                                                                     | 10 – 40 °C                                                                     |
| Temperature:<br>Storage                                   | 5 – 45 °C                                                                      | 5 – 45 °C                                                                      | 5 – 45 °C                                                                      | 5 – 45 °C                                                               | 5 – 45 °C                                                                      | 5 – 45 °C                                                                      |
| Operating<br>temperature:<br>Capillary, up<br>to          | 200 °C                                                                         | 200 °C                                                                         | 200 °C                                                                         | 200 °C                                                                  | 200 °C                                                                         | 200 °C                                                                         |
| Relay: Num-<br>ber                                        | 2 Pieces                                                                       | 2 Pieces                                                                       | 2 Pieces                                                                       | 2 Pieces                                                                | 2 Pieces                                                                       | 2 Pieces                                                                       |
| Relay: Switch-<br>ing Voltage<br>DC                       | 24 V DC                                                                        | 24 V DC                                                                        | 24 V DC                                                                        | 24 V DC                                                                 | 24 V DC                                                                        | 24 V DC                                                                        |
| Relay: Switch-<br>ing current                             | 1 A                                                                            | 1 A                                                                            | 1 A                                                                            | 1 A                                                                     | 1 A                                                                            | 1 A                                                                            |
|                                                           |                                                                                |                                                                                |                                                                                |                                                                         |                                                                                |                                                                                |

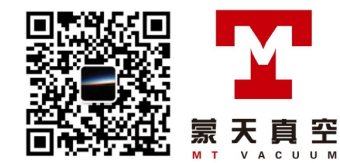
| Classifica-<br>tion ad-<br>vanced     | OmniStar®<br>GSD 350 O1,<br>1-100 u                                                                                                    | OmniStar®<br>GSD 350 O2,<br>1-200 u                                                                                                    | OmniStar®<br>GSD 350 O3,<br>1-300 u                                                                                                    | OmniStar®<br>GSD 350 O1C,<br>1-100 u                                                                                                    | OmniStar®<br>GSD 350 O2C,<br>1-200 u                                                                                                    | OmniStar®<br>GSD 350 O3C,<br>1-300 u                                                                                                    |
|---------------------------------------|----------------------------------------------------------------------------------------------------|----------------------------------------------------------------------------------------------------|----------------------------------------------------------------------------------------------------|----------------------------------------------------------------------------------------------------|----------------------------------------------------------------------------------------------------|----------------------------------------------------------------------------------------------------|
| Materials in<br>contact with<br>media | Stainless<br>steel, alumi-<br>num, ceramic,<br>copper, silver,<br>gold, molybde-<br>num, nickel,<br>platinum/iridi-<br>um, glass,<br>FPM, PTFE,<br>NBR | Stainless<br>steel, alumi-<br>num, ceramic,<br>copper, silver,<br>gold, molybde-<br>num, nickel,<br>platinum/iridi-<br>um, glass,<br>FPM, PTFE,<br>NBR | Stainless<br>steel, alumi-<br>num, ceramic,<br>copper, silver,<br>gold, molybde-<br>num, nickel,<br>platinum/iridi-<br>um, glass,<br>FPM, PTFE,<br>NBR | Stainless steel,<br>aluminum, ce-<br>ramic, copper,<br>silver, gold, mo-<br>lybdenum, nick-<br>el, platinum/iridi-<br>um, glass, FPM,<br>PTFE, NBR | Stainless steel,<br>aluminum, ce-<br>ramic, copper,<br>silver, gold,<br>molybdenum,<br>nickel, plati-<br>num/iridium,<br>glass, FPM,<br>PTFE, NBR | Stainless steel,<br>aluminum, ce-<br>ramic, copper,<br>silver, gold,<br>molybdenum,<br>nickel, plati-<br>num/iridium,<br>glass, FPM,<br>PTFE, NBR |
| Operating site                        | Indoor, weath-<br>erproof                                                                                                    | Indoor, weath-<br>erproof                                                                                                    | Indoor, weath-<br>erproof                                                                                                    | Indoor, weather-<br>proof                                                                                                    | Indoor, weath-<br>erproof                                                                                                    | Indoor, weath-<br>erproof                                                                                                    |
| Relative hu-<br>midity of air         | max. 80% up<br>to 31 °C, line-<br>arly decreas-<br>ing to 50% at<br>40 °C                                                                              | max. 80% up<br>to 31 °C, line-<br>arly decreas-<br>ing to 50% at<br>40 °C                                                                              | max. 80% up<br>to 31 °C, line-<br>arly decreas-<br>ing to 50% at<br>40 °C                                                                              | max. 80% up to<br>31 °C, linearly<br>decreasing to<br>50% at 40 °C                                                                                 | max. 80% up to<br>31 °C, linearly<br>decreasing to<br>50% at 40 °C                                                                                | max. 80% up to<br>31 °C, linearly<br>decreasing to<br>50% at 40 °C                                                                                |
| Overvoltage category                  | Category II                                                                                                    | Category II                                                                                                    | Category II                                                                                                    | Category II                                                                                                    | Category II                                                                                                    | Category II                                                                                                    |
| Operating alti-<br>tude, max.         | 2000 m                                                                                                    | 2000 m                                                                                                    | 2000 m                                                                                                    | 2000 m                                                                                                    | 2000 m                                                                                                    | 2000 m                                                                                                    |
| Protection cat-<br>egory              | IP30                                                                                                    | IP30                                                                                                    | IP30                                                                                                    | IP30                                                                                                    | IP30                                                                                                    | IP30                                                                                                    |
| Weight                                | 25 kg                                                                                                    | 25 kg                                                                                                    | 25 kg                                                                                                    | 25 kg                                                                                                    | 25 kg                                                                                                    | 25 kg                                                                                                    |

#### Tbl. 19: Technical data OmniStar

| Classification<br>advanced                 | ThermoStar®<br>GSD 350 T1,<br>1–100 u             | ThermoStar®<br>GSD 350 T2,<br>1–200 u             | ThermoStar®<br>GSD 350 T3,<br>1–300 u             | ThermoStar®<br>GSD 350 T1C,<br>1–100 u            | ThermoStar®<br>GSD 350 T2C,<br>1–200 u            | ThermoStar®<br>GSD 350 T3C,<br>1–300 u            |
|--------------------------------------------|---------------------------------------------------|---------------------------------------------------|---------------------------------------------------|---------------------------------------------------|---------------------------------------------------|---------------------------------------------------|
| Corrosive gas version                      | No                                                | No                                                | No                                                | Yes                                               | Yes                                               | Yes                                               |
| Mass range                                 | 1 – 100 u                                         | 1 – 200 u                                         | 1 – 300 u                                         | 1 – 100 u                                         | 1 – 200 u                                         | 1 – 300 u                                         |
| Detection limit<br>min.: C-SEM<br>(ppm)    | < 100 ppb                                         | < 100 ppm                                         | < 100 ppb                                         | < 100 ppb                                         | < 100 ppm                                         | < 100 ppb                                         |
| Contribution to neighboring mass: 40 to 41 | < 10 ppb                                          | < 20 ppm                                          | < 50 ppm                                          | < 10 ppb                                          | < 20 ppm                                          | < 50 ppm                                          |
| Grain size limit (separable)               | 1 µm                                              | 1 µm                                              | 1 µm                                              | 1 µm                                              | 1 µm                                              | 1 µm                                              |
| Inlet pressure max.                        | 1200 hPa                                          | 1200 hPa                                          | 1200 hPa                                          | 1200 hPa                                          | 1200 hPa                                          | 1200 hPa                                          |
| Exhaust pres-<br>sure, max.                | Atmospheric pressure                              | Atmospheric<br>pressure                           | Atmospheric pressure                              | Atmospheric<br>pressure                           | Atmospheric pressure                              | Atmospheric pressure                              |
| System control                             | Color 7" touch<br>display or via<br>web interface | Color 7" touch<br>display or via<br>web interface | Color 7" touch<br>display or via<br>web interface | Color 7" touch<br>display or via<br>web interface | Color 7" touch<br>display or via<br>web interface | Color 7" touch<br>display or via<br>web interface |
| Number of fila-<br>ments                   | 2                                                 | 2                                                 | 2                                                 | 2                                                 | 2                                                 | 2                                                 |
| Filament                                   | Iridium coated with $Y_2O_3$                      | Iridium coated with $Y_2O_3$                      | Iridium coated with $Y_2O_3$                      | Iridium coated with Y <sub>2</sub> O <sub>3</sub> | Iridium coated with Y <sub>2</sub> O <sub>3</sub> | Tungsten                                          |
| Gas flow rate                              | 1 – 2 sccm (0<br>°C)                              | 1 – 2 sccm (0<br>°C)                              | 1 – 2 sccm (0<br>°C)                              | 1 – 2 sccm (0<br>°C)                              | 1 – 2 sccm (0<br>°C)                              | 1 – 2 sccm (0<br>°C)                              |
| Gas connec-<br>tion                        | Capillary, AD<br>0,23 mm                          | Capillary, AD<br>0,23 mm                          | Capillary, AD<br>0,23 mm                          | Capillary, AD<br>0,23 mm                          | Capillary, AD<br>0,23 mm                          | Capillary, AD<br>0,23 mm                          |
| Capillary, ma-<br>terial                   | Quartz                                            | Quartz                                            | Quartz                                            | Quartz                                            | Quartz                                            | Quartz                                            |

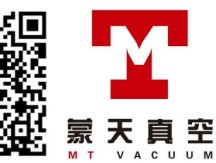

| Classification advanced                                 | ThermoStar®<br>GSD 350 T1,<br>1–100 u                                                                                                    | ThermoStar®<br>GSD 350 T2,<br>1–200 u                                                                                                    | ThermoStar®<br>GSD 350 T3,<br>1–300 u                                                                                                    | ThermoStar®<br>GSD 350 T1C,<br>1–100 u                                                                                                    | ThermoStar®<br>GSD 350 T2C,<br>1–200 u                                                                                                    | ThermoStar®<br>GSD 350 T3C,<br>1–300 u                                                                                                    |
|---------------------------------------------------------|----------------------------------------------------------------------------------------------------|----------------------------------------------------------------------------------------------------|----------------------------------------------------------------------------------------------------|----------------------------------------------------------------------------------------------------|----------------------------------------------------------------------------------------------------|----------------------------------------------------------------------------------------------------|
| $N_2$ sealing gas flow                                  | -                                                                                                    | -                                                                                                    | -                                                                                                    | 0.8 – 1.2 slpm<br>(0 °C)                                                                                                    | 0.8 – 1.2 slpm<br>(0 °C)                                                                                                    | 0.8 – 1.2 slpm<br>(0 °C)                                                                                                    |
| N <sub>2</sub> Flushing<br>gas connec-<br>tion          | -                                                                                                    | -                                                                                                    | -                                                                                                    | ISQ plug-in<br>connection:<br>4 mm                                                                                                    | ISQ plug-in<br>connection:<br>4 mm                                                                                                    | ISQ plug-in<br>connection:<br>4 mm                                                                                                    |
| N2 gas con-<br>nection type                             | _                                                                                                    | -                                                                                                    | _                                                                                                    | ISQ plug-in connection                                                                                                    | ISQ plug-in connection                                                                                                    | ISQ plug-in connection                                                                                                    |
| Gas inlet                                               | Continuously open                                                                                                    | Continuously open                                                                                                    | Continuously open                                                                                                    | Continuously open                                                                                                    | Continuously open                                                                                                    | Continuously open                                                                                                    |
| Gas connec-<br>tion: Length                             | 2 m                                                                                                    | 2 m                                                                                                    | 2 m                                                                                                    | 2 m                                                                                                    | 2 m                                                                                                    | 2 m                                                                                                    |
| Input volt-<br>age(s)                                   | 100 – 240 V<br>AC, 50/60 Hz                                                                                                    | 100 – 240 V<br>AC, 50/60 Hz                                                                                                    | 100 – 240 V<br>AC, 50/60 Hz                                                                                                    | 100 – 240 V<br>AC, 50/60 Hz                                                                                                    | 100 – 240 V<br>AC, 50/60 Hz                                                                                                    | 100 – 240 V<br>AC, 50/60 Hz                                                                                                    |
| Recommend-<br>ed electric<br>fuse protection<br>on-site | 10 A                                                                                                    | 10 A                                                                                                    | 10 A                                                                                                    | 10 A                                                                                                    | 10 A                                                                                                    | 10 A                                                                                                    |
| Power con-<br>sumption                                  | 830 W                                                                                                    | 830 W                                                                                                    | 830 W                                                                                                    | 830 W                                                                                                    | 830 W                                                                                                    | 830 W                                                                                                    |
| Output: Analog                                          | 4 x, 0 – 10 V,<br>Imax = 10 mA,<br>16 bit                                                                                                    | 4 x, 0 – 10 V,<br>Imax = 10 mA,<br>16 bit                                                                                                    | 4 x, 0 – 10 V,<br>Imax = 10 mA,<br>16 bit                                                                                                    | 4 x, 0 – 10 V,<br>Imax = 10 mA,<br>16 bit                                                                                                    | 4 x, 0 – 10 V,<br>Imax = 10 mA,<br>16 bit                                                                                                    | 4 x, 0 – 10 V,<br>Imax = 10 mA,<br>16 bit                                                                                                    |
| Output: Digital                                         | 6 x open col-<br>lector, nominal<br>+ 24 V, Imax =<br>200 mA                                                                                           | 6 x open col-<br>lector, nominal<br>+ 24 V, Imax =<br>200 mA                                                                                           | 6 x open col-<br>lector, nominal<br>+ 24 V, Imax =<br>200 mA                                                                                           | 6 x open collec-<br>tor, nominal +<br>24 V, Imax =<br>200 mA                                                                                      | 6 x open collec-<br>tor, nominal +<br>24 V, Imax =<br>200 mA                                                                                      | 6 x open col-<br>lector, nominal<br>+ 24 V, Imax =<br>200 mA                                                                                      |
| Input: Analog                                           | 5 x, -10 – +10<br>V, 14 bit   16<br>bit                                                                                                    | 5 x, -10 – +10<br>V, 14 bit   16<br>bit                                                                                                    | 5 x, -10 – +10<br>V, 14 bit   16<br>bit                                                                                                    | 5 x, -10 – +10<br>V, 14 bit   16 bit                                                                                                    | 5 x, -10 – +10<br>V, 14 bit   16 bit                                                                                                    | 5 x, -10 – +10<br>V, 14 bit   16 bit                                                                                                    |
| Input: Digital                                          | 4 x nominal +<br>24 V                                                                                                    | 4 x nominal +<br>24 V                                                                                                    | 4 x nominal +<br>24 V                                                                                                    | 4 x nominal +<br>24 V                                                                                                    | 4 x nominal +<br>24 V                                                                                                    | 4 x nominal +<br>24 V                                                                                                    |
| Interface: Type                                         | Ethernet                                                                                                    | Ethernet                                                                                                    | Ethernet                                                                                                    | Ethernet                                                                                                    | Ethernet                                                                                                    | Ethernet                                                                                                    |
| Ambient tem-<br>perature                                | 10 – 40 °C                                                                                                    | 10 – 40 °C                                                                                                    | 10 – 40 °C                                                                                                    | 10 – 40 °C                                                                                                    | 10 – 40 °C                                                                                                    | 10 – 40 °C                                                                                                    |
| Temperature:<br>Storage                                 | 5 – 45 °C                                                                                                    | 5 – 45 °C                                                                                                    | 5 – 45 °C                                                                                                    | 5 – 45 °C                                                                                                    | 5 – 45 °C                                                                                                    | 5 – 45 °C                                                                                                    |
| Operating tem-<br>perature: Ca-<br>pillary, up to       | 200 °C                                                                                                    | 200 °C                                                                                                    | 200 °C                                                                                                    | 200 °C                                                                                                    | 200 °C                                                                                                    | 200 °C                                                                                                    |
| Relay: Number                                           | 2 Pieces                                                                                                    | 2 Pieces                                                                                                    | 2 Pieces                                                                                                    | 2 Pieces                                                                                                    | 2 Pieces                                                                                                    | 2 Pieces                                                                                                    |
| Relay: Switch-<br>ing Voltage<br>DC                     | 24 V DC                                                                                                    | 24 V DC                                                                                                    | 24 V DC                                                                                                    | 24 V DC                                                                                                    | 24 V DC                                                                                                    | 24 V DC                                                                                                    |
| Relay: Switch-<br>ing current                           | 1 A                                                                                                    | 1 A                                                                                                    | 1 A                                                                                                    | 1 A                                                                                                    | 1 A                                                                                                    | 1 A                                                                                                    |
| Materials in<br>contact with<br>media                   | Stainless<br>steel, alumi-<br>num, ceramic,<br>copper, silver,<br>gold, molybde-<br>num, nickel,<br>platinum/iridi-<br>um, glass,<br>FPM, PTFE,<br>NBR | Stainless<br>steel, alumi-<br>num, ceramic,<br>copper, silver,<br>gold, molybde-<br>num, nickel,<br>platinum/iridi-<br>um, glass,<br>FPM, PTFE,<br>NBR | Stainless<br>steel, alumi-<br>num, ceramic,<br>copper, silver,<br>gold, molybde-<br>num, nickel,<br>platinum/iridi-<br>um, glass,<br>FPM, PTFE,<br>NBR | Stainless steel,<br>aluminum, ce-<br>ramic, copper,<br>silver, gold,<br>molybdenum,<br>nickel, plati-<br>num/iridium,<br>glass, FPM,<br>PTFE, NBR | Stainless steel,<br>aluminum, ce-<br>ramic, copper,<br>silver, gold,<br>molybdenum,<br>nickel, plati-<br>num/iridium,<br>glass, FPM,<br>PTFE, NBR | Stainless steel,<br>aluminum, ce-<br>ramic, copper,<br>silver, gold,<br>molybdenum,<br>nickel, plati-<br>num/iridium,<br>glass, FPM,<br>PTFE, NBR |
| Operating site                                          | Indoor, weath-<br>erproof                                                                                                    | Indoor, weath-<br>erproof                                                                                                    | Indoor, weath-<br>erproof                                                                                                    | Indoor, weath-<br>erproof                                                                                                    | Indoor, weath-<br>erproof                                                                                                    | Indoor, weath-<br>erproof                                                                                                    |
|                                                         |                                                                                                    |                                                                                                    |                                                                                                    |                                                                                                    |                                                                                                    |                                                                                                    |

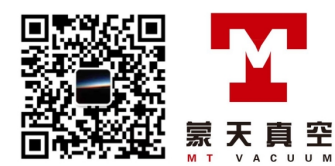

| Classification<br>advanced    | ThermoStar®<br>GSD 350 T1,<br>1–100 u                                     | ThermoStar®<br>GSD 350 T2,<br>1–200 u                                     | ThermoStar®<br>GSD 350 T3,<br>1–300 u                                     | ThermoStar®<br>GSD 350 T1C,<br>1–100 u                             | ThermoStar®<br>GSD 350 T2C,<br>1–200 u                             | ThermoStar®<br>GSD 350 T3C,<br>1–300 u                             |
|-------------------------------|---------------------------------------------------------------------------|---------------------------------------------------------------------------|---------------------------------------------------------------------------|--------------------------------------------------------------------|--------------------------------------------------------------------|--------------------------------------------------------------------|
| Relative hu-<br>midity of air | max. 80% up<br>to 31 °C, line-<br>arly decreas-<br>ing to 50% at<br>40 °C | max. 80% up<br>to 31 °C, line-<br>arly decreas-<br>ing to 50% at<br>40 °C | max. 80% up<br>to 31 °C, line-<br>arly decreas-<br>ing to 50% at<br>40 °C | max. 80% up to<br>31 °C, linearly<br>decreasing to<br>50% at 40 °C | max. 80% up to<br>31 °C, linearly<br>decreasing to<br>50% at 40 °C | max. 80% up to<br>31 °C, linearly<br>decreasing to<br>50% at 40 °C |
| Overvoltage category          | Category II                                                               | Category II                                                               | Category II                                                               | Category II                                                        | Category II                                                        | Category II                                                        |
| Operating alti-<br>tude, max. | 2000 m                                                                    | 2000 m                                                                    | 2000 m                                                                    | 2000 m                                                             | 2000 m                                                             | 2000 m                                                             |
| Protection cat-<br>egory      | IP30                                                                      | IP30                                                                      | IP30                                                                      | IP30                                                               | IP30                                                               | IP30                                                               |
| Weight                        | 25 kg                                                                     | 25 kg                                                                     | 25 kg                                                                     | 25 kg                                                              | 25 kg                                                              | 25 kg                                                              |

Tbl. 20: Technical data ThermoStar

## 17.3 Dimensions

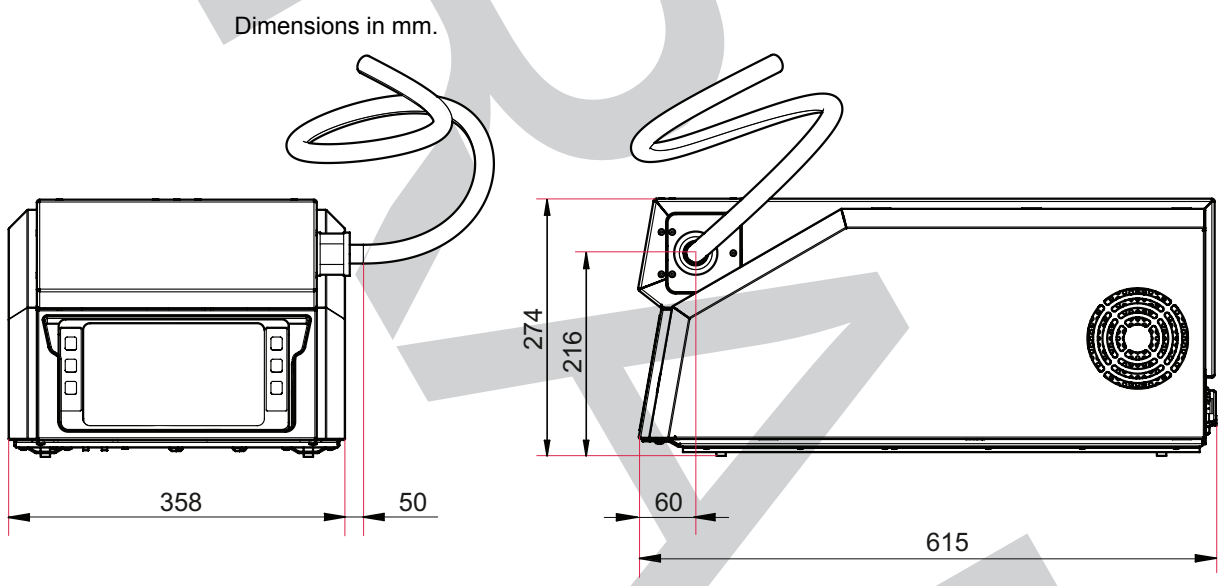

Fig. 70: Dimensions

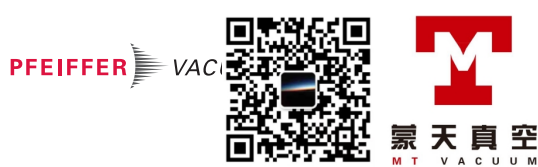

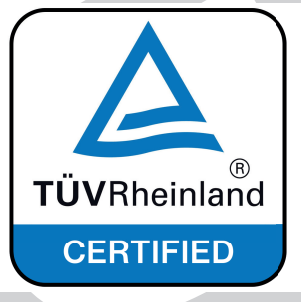

### The product GSD 350 OmniStar/ThermoStar

#### - conforms to the UL standards

#### UL 61010-1:2012 R4.16

Safety requirements for electrical equipment for measurement, control and laboratory use Part 1: General requirements

#### UL 61010-2-010:2014

Safety requirements for electrical equipment for measurement, control and laboratory use Part 2-010: Particular requirements for laboratory equipment for the heating of materials

#### - is certified to the CAN/CSA standards

CAN/CSA No. 61010-1:2012 + GI1 + GI2 (R2017) Safety requirements for electrical equipment for measurement, control and laboratory use Part 1: General requirements

CAN/CSA No. 61010-2-010:2014 Safety requirements for electrical equipment for measurement, control and laboratory use Part 2-010: Particular requirements for laboratory equipment for the heating of materials

#### conforms to the following rules and regulations

FCC, Title 47 CFR, Part 15, Subpart B Telecommunication - Radio Frequency Devices - Unintentional Radiators

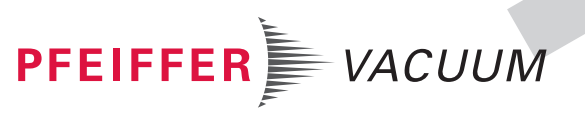

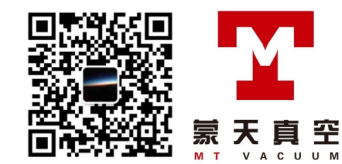

# **Declaration of conformity**

Declaration for product(s) of the type:

### Gas analysis system

GSD 350 OmniStar GSD 350 ThermoStar

We hereby declare that the listed product satisfies all relevant provisions of the following **European Directives**.

Machinery 2006/42/EC (Annex II, no. 1 A) Electromagnetic compatibility 2014/30/EU Restriction of the use of certain hazardous substances 2011/65/EU Restriction of the use of certain hazardous substances, delegated directive 2015/863/EU

Harmonized standards and applied national standards and specifications: EC 61010-1:2010 + corr. :2011

EC 61010-2.2010 + Coll. .20 IEC 61010-2-010:2014 EN ISO 12100:2010 EN 61326-1:2013 EN 55011:2016 + A1:2017 EN IEC 61000-3-2:2019 EN 61000-3-3:2013

The authorized representative for the compilation of technical documents is Mr. Tobias Stoll, Pfeiffer Vacuum GmbH, Berliner Straße 43, 35614 Asslar, Germany.

Signature:

(Daniel Sälzer) Managing Director Pfeiffer Vacuum GmbH Berliner Straße 43 35614 Asslar Germany

Asslar, 2020-02-10

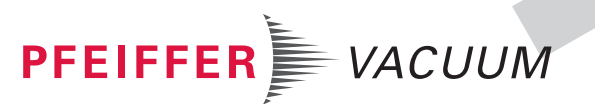

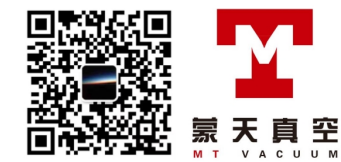

**F** 

### **VACUUM SOLUTIONS FROM A SINGLE SOURCE**

Pfeiffer Vacuum stands for innovative and custom vacuum solutions worldwide, technological perfection, competent advice and reliable service.

# **COMPLETE RANGE OF PRODUCTS**

From a single component to complex systems: We are the only supplier of vacuum technology that provides a complete product portfolio.

### **COMPETENCE IN THEORY AND PRACTICE**

Benefit from our know-how and our portfolio of training opportunities! We support you with your plant layout and provide first-class on-site service worldwide.

Are you looking for a perfect vacuum solution? Please contact us

**Pfeiffer Vacuum GmbH** Headquarters • Germany T +49 6441 802-0 info@pfeiffer-vacuum.de

www.pfeiffer-vacuum.com

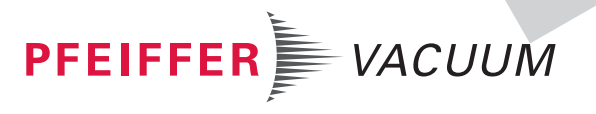

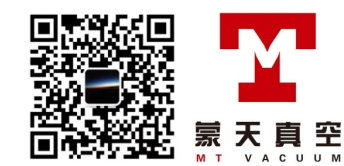